# Configurazione di AnyConnect VPN su FTD con Cisco ISE come server RADIUS con CA radice di Windows Server 2012

# Sommario

Sommario Introduzione **Prerequisiti** Requisiti Componenti usati Configurazione Esempio di rete Configurazione Esporta il certificato CA radice da Windows Server Installa il certificato CA radice nei PC Windows/Mac dei dipendenti Generare un CSR su FTD, ottenere la firma di CSR dalla CA radice di Windows Server e installare tale certificato firmato su FTD Scarica l'immagine AnyConnect + Editor profili AnyConnect e crea un profilo .xml Configurare Anyconnect VPN con FTD (usare il certificato CA radice) Configurare la regola NAT FTD per esentare il traffico VPN da NAT poiché verrà decrittografato comunque e creare criteri/regole di controllo di accesso Aggiungi FTD come dispositivo di rete e configura il criterio impostato su Cisco ISE (usa segreto condiviso RADIUS) Scarica, installa e connetti il FTD utilizzando AnyConnect VPN Client sui PC Windows/Mac dei dipendenti Verifica **FTD** Cisco ISE **AnyConnect VPN Client** Risoluzione dei problemi DNS Livello certificato (per compatibilità browser) Connettività e configurazione del firewall

# Sommario

# Introduzione

In questo documento viene descritto come configurare AnyConnect VPN (Virtual Private Network) su un firewall FTD (Firepower Threat Defense) con Cisco ISE (Identity Services Engine) come server RADIUS. Utilizziamo Windows Server 2012 come CA radice (Certification Authority) in modo che le comunicazioni tramite VPN siano protette da certificati, ovvero il PC dipendente

considererà attendibile il certificato del FTD perché il certificato VPN FTD è stato firmato dalla CA radice di Windows Server 2012

## Prerequisiti

## Requisiti

Nella rete è necessario disporre dei seguenti componenti distribuiti ed in esecuzione:

- Firepower Management Center e Firepower Threat Defense firewall installati con connettività di base
- Cisco ISE installato e operativo nella rete
- Windows Server (con Active Directory) distribuito e PC Windows/Mac dei dipendenti aggiunti al dominio AD (Active Directory)

Nell'esempio seguente, i dipendenti apriranno il client AnyConnect sul PC Windows/Mac e si connetteranno in modo sicuro all'interfaccia esterna dell'FTD tramite VPN utilizzando le loro credenziali. L'FTD verificherà il nome utente e la password in base a Cisco ISE (che verificherà con Windows Server Active Directory il nome utente, la password e il gruppo, ovvero solo gli utenti del gruppo AD 'Dipendenti' potranno connettersi alla rete aziendale tramite VPN.

## Componenti usati

Le informazioni di questo documento si basano sulle seguenti versioni software:

- Firepower Management Center e Firepower Threat Defense con versione 6.2.3
- Cisco Identity Services Engine con versione 2.4
- Cisco AnyConnect Secure Mobility Client con versione 4.6.03049
- Windows Server 2012 R2 con Active Directory e Servizi certificati (CA radice per tutti i certificati)
- Windows 7, Windows 10, PC Mac

# Configurazione

Esempio di rete

## Topology

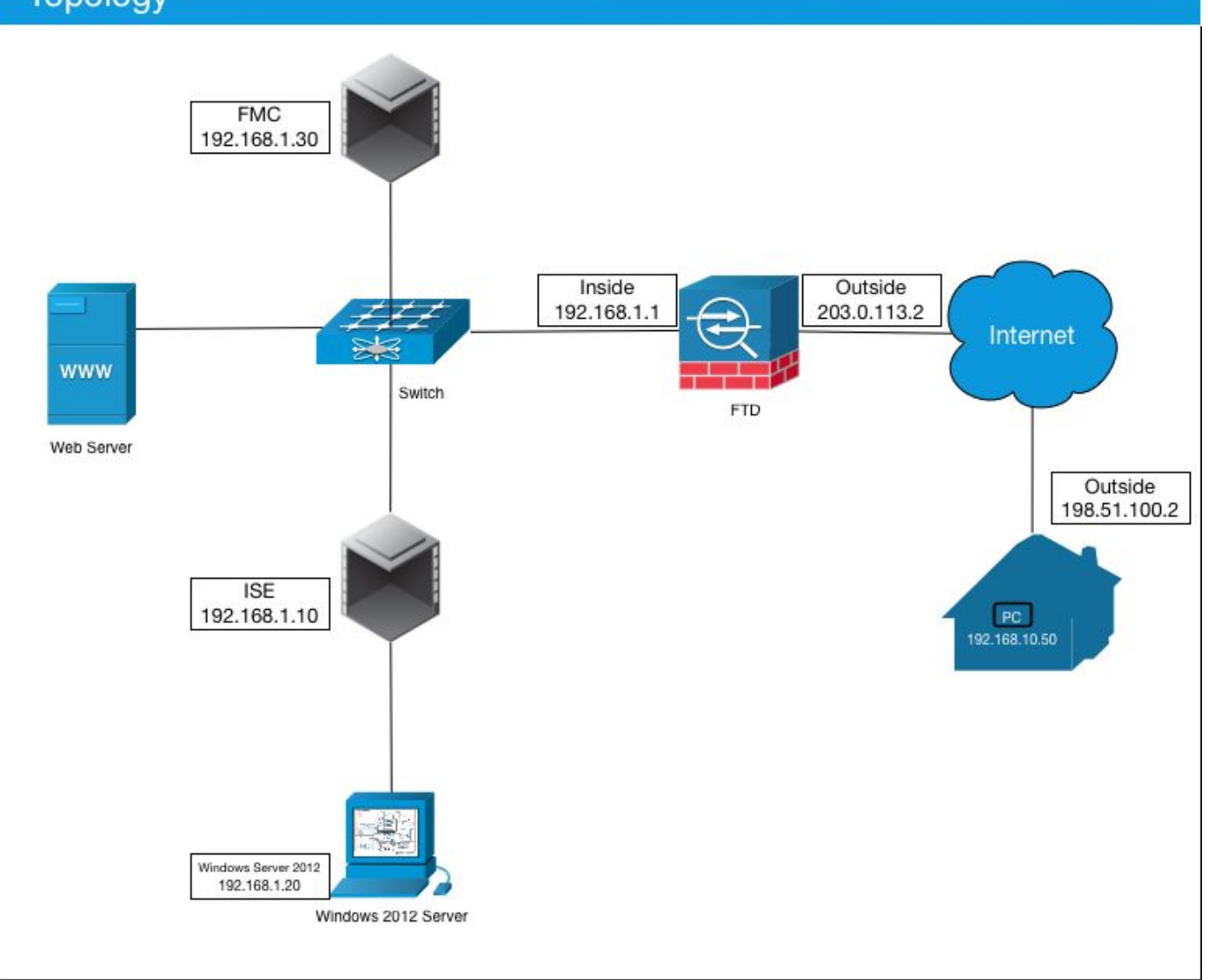

In questo caso, il PC Windows/Mac del dipendente con il client VPN Anyconnect si connetterà all'indirizzo IP pubblico esterno del firewall FTD e, una volta connessi tramite VPN, Cisco ISE concederà loro in modo dinamico un accesso limitato o completo a determinate risorse interne o Internet (configurabili), a seconda del gruppo AD a cui appartengono in Active Directory

| Sul dispositivo bootflash o slot0: | Nome host/FQDN     | Indirizzo IP<br>pubblico | Indirizzo IP<br>privato | Indirizzo IP<br>AnyConnect |
|------------------------------------|--------------------|--------------------------|-------------------------|----------------------------|
| PC Windows                         | -                  | 198.51.100.2             | 10.0.0.1                | 192.168.10.50              |
| FTD                                | ciscofp3.cisco.com | n 203.0.113.2            | 192.168.1.1             | -                          |
| CCP                                | -                  | -                        | 192.168.1.30            | -                          |
| Cisco ISE                          | ciscoise.cisco.com | -                        | 192.168.1.10            | -                          |
| Windows Server 2012                | ciscodc.cisco.com  | -                        | 192.168.1.20            | -                          |
| Server interni                     | -                  | -                        | 192.168.1.x             | -                          |

## Configurazione

## Esporta il certificato CA radice da Windows Server

In questo documento verrà utilizzato Microsoft Windows Server 2012 come CA radice per i certificati. I PC client considereranno attendibile questa CA radice per la connessione protetta al FTD tramite VPN (vedere i passaggi seguenti). Questo assicurerà che possano connettersi in

modo sicuro al FTD su Internet e accedere alle risorse interne da casa. Il PC considererà attendibile la connessione nel browser e nel client AnyConnect.

Per scaricare il certificato CA radice di Windows Server, visitare il sito Web all'indirizzo <u>http://192.168.1.20/certsrv</u> e seguire la procedura seguente:

Fare clic su Scarica certificato CA, catena di certificati o CRL

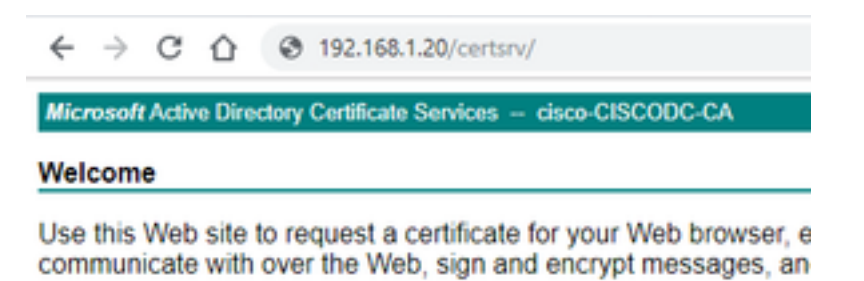

You can also use this Web site to download a certificate authority pending request.

For more information about Active Directory Certificate Services,

| Select a task:                                       |  |
|------------------------------------------------------|--|
| Request a certificate                                |  |
| View the status of a pending certificate request     |  |
| Download a CA certificate, certificate chain, or CRL |  |

Fare clic su Scarica certificato e rinominarlo in 'RootCAcert3.cer'

← → C ☆ ③ 192.168.1.20/certsrv/certcarc.asp

Microsoft Active Directory Certificate Services - cisco-CISCODC-CA

Download a CA Certificate, Certificate Chain, or CRL

To trust certificates issued from this certification authority, install this CA certificate.

To download a CA certificate, certificate chain, or CRL, select the certificate and encoding method.

CA certificate:

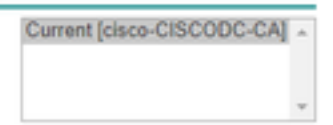

Encoding method:

DER
 Base 64

Install CA certificate Download CA certificate Download CA certificate chain Download latest base CRL Download latest delta CRL

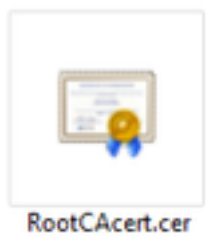

## Installa il certificato CA radice nei PC Windows/Mac dei dipendenti

**Metodo 1:** Installare il certificato su tutti i PC dei dipendenti eseguendo il push tramite Criteri di gruppo di Windows Server (ideale per gli utenti VPN di oltre 10):

<u>Come utilizzare Windows Server per distribuire certificati ai computer client tramite Criteri di</u> <u>gruppo</u>

**Metodo 2:** Installare il certificato su tutti i PC dei dipendenti installandolo singolarmente su ciascun PC (ideale per testare un utente VPN):

Fare clic con il pulsante destro del mouse sul certificato sul PC Windows/Mac dei dipendenti e scegliere **Installa certificato** 

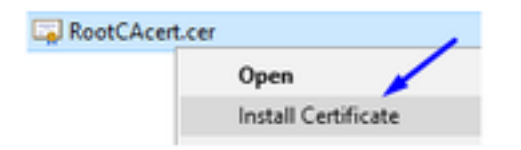

## Seleziona 'Utente corrente'

|   | Welcome to the Certi                                                                                           | ficate Import V                                                               | Vizard                                                                                |
|---|----------------------------------------------------------------------------------------------------|-------------------------------------------------------------------------------|---------------------------------------------------------------------------------------|
|   | This wizard helps you copy certific<br>lists from your disk to a certificate                                   | cates, certificate trust i<br>store.                                          | sts, and certificate revocation                                                       |
|   | A certificate, which is issued by a<br>and contains information used to<br>connections. A certificate store is | certification authority,<br>protect data or to estat<br>the system area where | is a confirmation of your identity<br>bish secure network<br>e certificates are kept. |
| 1 | Store Location                                                                                                 |                                                                               |                                                                                       |
|   | Clocal Machine                                                                                                 |                                                                               |                                                                                       |
|   | To continue, click Next.                                                                                       |                                                                               |                                                                                       |
|   |                                                                                                    |                                                                               |                                                                                       |
|   |                                                                                                    |                                                                               |                                                                                       |
|   |                                                                                                    |                                                                               | Next Ca                                                                               |

Selezionare Mettere tutti i certificati nell'archivio seguente e selezionare Autorità di certificazione radice attendibili, fare clic su Ok, fare clic su Avanti, quindi su Fine

| Certific | te Store<br>tificate stores are system areas w    | here certificates are  | e kept.                      |    |
|----------|---------------------------------------------------|------------------------|------------------------------|----|
| Wirthe   | dows can automatically select a o<br>certificate. | ertificate store, or y | ou can specify a location fo | r  |
|          | Automatically select the certific                 | cate store based on    | the type of certificate      |    |
| -        | Place all certificates in the follo               | wing store             |                              |    |
|          | Certificate store:                                |                        | Browse                       | ı. |
| _        |                                                   |                        |                              |    |
| Sele     | t Certificate Store                               | ×                      |                              |    |
| Sele     | t the certificate store you want to               | o use.                 |                              |    |
|          | Personal                                          | ^                      |                              |    |
|          | Trusted Root Certification Au                     | thorities              | × 1                          |    |
|          | Intermediate Certification Au                     | thorities              |                              |    |
|          | Active Directory User Object                      | ~                      | •                            |    |
|          |                                                   |                        |                              |    |

Generare un CSR su FTD, ottenere la firma di CSR dalla CA radice di Windows Server e installare tale certificato firmato su FTD

Selezionare Oggetti > Gestione oggetti > PKI > Registrazione certificato, fare clic su Aggiungi registrazione certificato

| Overview Analysis | Policies | Devices | Objects  | AMP       | Intelligence  | Deploy       | 0, System | Help 🔻 | admin 🔻 |
|-------------------|----------|---------|----------|-----------|---------------|--------------|-----------|--------|---------|
| Device Management | NAT VI   | PN V Qo | S Platfo | rm Settin | gs FlexConfig | Certificates |           |        |         |
|                   |          |         |          |           |               |              |           | 0      | Add     |
| Name              |          |         | D        | omain     | Enro          | liment Type  | Status    | 22     | 13      |

Fare clic sul pulsante Aggiungi registrazione certificato

| Add New Certificate                                |                                           | ? ×                           |
|----------------------------------------------------|-------------------------------------------|-------------------------------|
| Add a new certificate to the identify certificate. | e device using cert enrollment object whi | ch is used to generate CA and |
| Device*:                                           | ciscofp3                                  | <b>~</b>                      |
| Cert Enrollment*:                                  | <u> </u>                                  |                               |
|                                                    |                                           | Add Cancel                    |

## Selezionare Tipo di iscrizione > Manuale

Come mostrato nell'immagine seguente, è necessario incollare qui il certificato CA radice:

| Add Cert Enrollmer                   | it .                                                                                                    |                              | ? ? |
|--------------------------------------|----------------------------------------------------------------------------------------------------|------------------------------|-----|
| Name:*<br>Description:               | FTDVPItServerCert                                                                                             |                              |     |
| Enrollment Type:<br>CA Certificate:* | Manual<br>Paste certificate here<br>Paste the Root CA Certificate in B<br>here (we will do this in the step b | ase-64 text format<br>selow} |     |
| Allow Overrides:                     |                                                                                                    |                              | •   |
|                                      |                                                                                                    | Save Cance                   | 1   |

Di seguito viene riportata la procedura per scaricare il certificato CA radice, visualizzarlo in formato testo e incollarlo nella casella in alto:

Visitare il sito Web all'indirizzo http://192.168.1.20/certsrv

Fare clic su Scarica certificato CA, catena di certificati o CRL

#### ← → C ☆ ③ 192.168.1.20/certsrv/

Microsoft Active Directory Certificate Services -- cisco-CISCODC-CA

#### Welcome

Use this Web site to request a certificate for your Web browser, e communicate with over the Web, sign and encrypt messages, an

You can also use this Web site to download a certificate authority pending request.

For more information about Active Directory Certificate Services,

#### Select a task:

Request a certificate View the status of a pending certificate request Download a CA certificate, certificate chain, or CRL

Fare clic sul pulsante Base 64 > fare clic su Scarica certificato CA

← → C ☆ ③ 192.168.1.20/certsrv/certcarc.asp

Microsoft Active Directory Certificate Services - cisco-CISCODC-CA

#### Download a CA Certificate, Certificate Chain, or CRL

To trust certificates issued from this certification authority, install this CA certificate.

To download a CA certificate, certificate chain, or CRL, select the certificate and encoding method.

CA certificate:

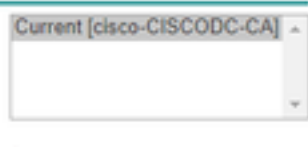

Encoding method:

DER
 Base 64

Install CA certificate Download CA certificate Download CA certificate chain Download latest base CRL Download latest delta CRL

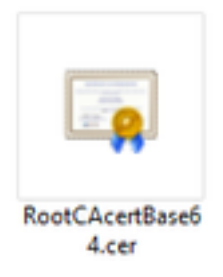

Aprire il file RootCAcertBase64.cer in Blocco note

Copiare e incollare il contenuto con estensione cer (certificato CA radice) da Windows AD Server qui:

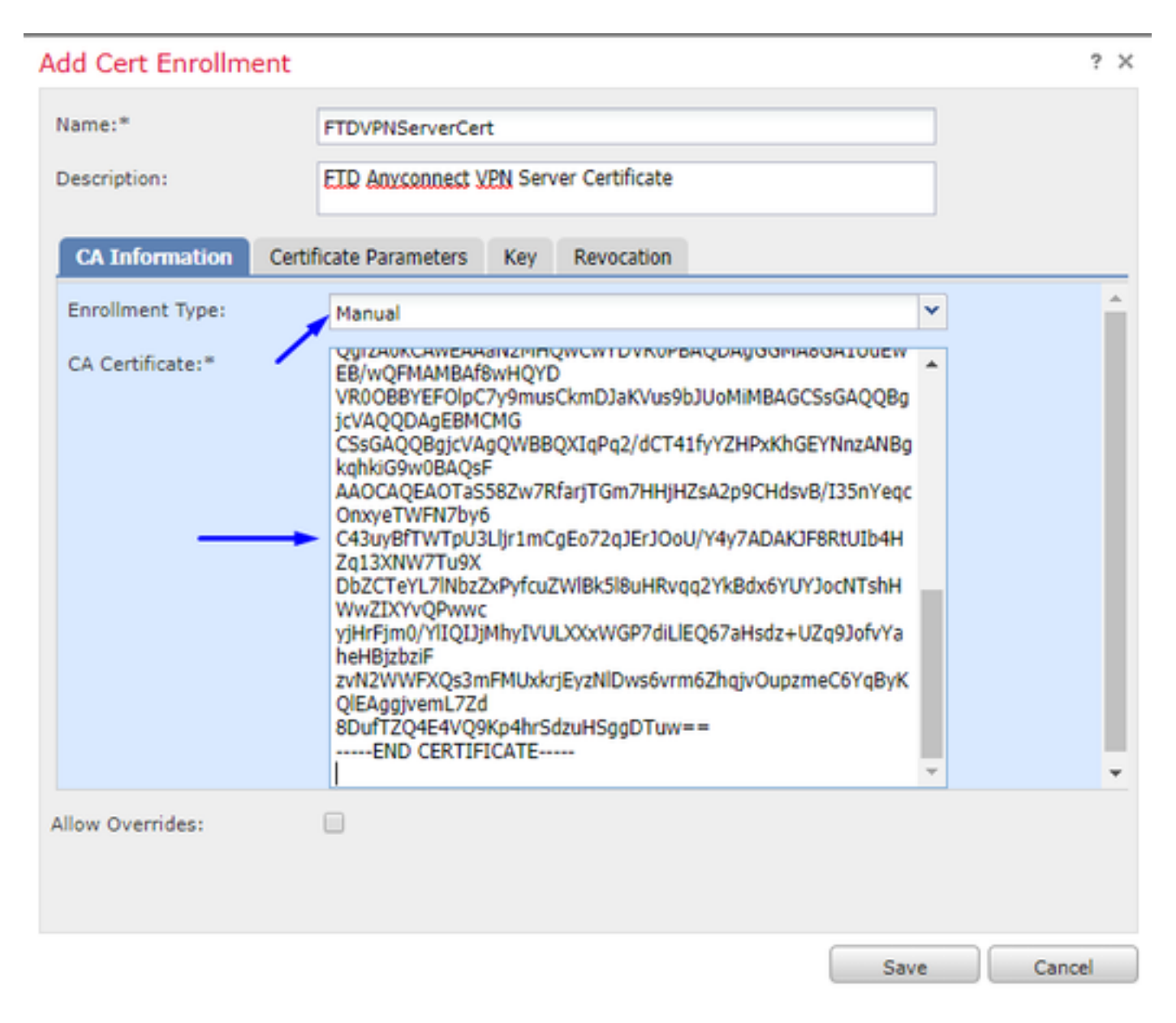

Fare clic sulla scheda Parametri certificato >> digitare le informazioni sul certificato

Nota:

II campo FQDN personalizzato deve essere il nome FQDN dell'FTD

Il campo Nome comune deve essere il nome FQDN del FTD

| lame:*                  | FTDVPNServerCert                      |   |  |
|-------------------------|---------------------------------------|---|--|
| Description:            | ETD AnyConnect VPN Server Certificate | ] |  |
| CA Information          | ertificate Parameters Key Revocation  |   |  |
| Include FQDN:           | Custom FQDN                           | ~ |  |
| Custom FQDN:            | ciscofp3.cisco.com                    |   |  |
| Include Device's IP Add | lress:                                |   |  |
| Common Name (CN): -     | ciscofp3.cisco.com                    |   |  |
| Organization Unit (OU)  | TAC TAC                               |   |  |
| Organization (O):       | Cisco                                 |   |  |
| Locality (L):           | San Jose                              |   |  |
| State (ST):             | CA                                    |   |  |
| Country Code (C):       | US                                    |   |  |
| Email (E):              | tac@cisco.com                         |   |  |
| Include Device's Series | al Number                             |   |  |
| llow Overrides:         |                                       |   |  |
|                         |                                       |   |  |

Suggerimento: è possibile ottenere il nome di dominio completo (FQDN) dell'FTD digitando il seguente comando dalla CLI dell'FTD:

> show network ========[ System Information ]========== Hostname : ciscofp3.cisco.com Domains : cisco DNS Servers : 192.168.1.20 Management port : 8305 IPv4 Default route Gateway : 192.168.1.1 =======[ br1 ]============ State : Enabled Channels : Management & Events Mode : Non-Autonegotiation MDI/MDIX : Auto/MDIX MTU : 1500 MAC Address : 00:0C:29:4F:AC:71 -----[ IPv4 ]-----Configuration : Manual Address : 192.168.1.2 Netmask : 255.255.255.0 Fare clic sulla scheda Chiave e digitare un nome di chiave

| Add Cert Enrollment                                                |                                                                                                    | ? × |
|--------------------------------------------------------------------|----------------------------------------------------------------------------------------------------|-----|
| Name:"                                                             | FTDVPNServerCert                                                                                        |     |
| Description:                                                       | ETD AnyConnect VPN Server Certificate                                                                   |     |
| CA Information Ce                                                  | rtificate Parameters Key Revocation                                                                     |     |
| Key Type:                                                          | RSA      ECDSA                                                                                          |     |
| Key Name:*                                                         | CiscoTACRSAkey                                                                                          |     |
| Key Size:                                                          | 2048                                                                                                    |     |
| Advanced Setting     Ignore IPsec Key Us     Do not validate value | <b>age</b><br>s in the Key Usage and extended Key Usage extensions of IPsec remote client certificates. |     |
| Allow Overrides:                                                   |                                                                                                    |     |
|                                                                    | Save Can                                                                                                | cel |

Fare clic su Salva.

Selezionare il FTDVPNServerCert appena creato e fare clic su Aggiungi

| Add New Certificate                                  |                                          | ? ×                             |
|------------------------------------------------------|------------------------------------------|---------------------------------|
| Add a new certificate to th<br>identify certificate. | e device using cert enrollment object wi | nich is used to generate CA and |
| Device*:                                             | ciscofp3                                 | ~                               |
| Cert Enrollment*:                                    | FTDVPNServerCert                         | <ul><li>✓ ②</li></ul>           |
| Cert Enrollment Details:                             |                                          |                                 |
| Name:                                                | FTDVPNServerCert                         |                                 |
| Enrollment Type:                                     | Manual                                   |                                 |
| SCEP URL:                                            | NA                                       |                                 |
|                                                      |                                          | Add Cancel                      |

Suggerimento: Attendere circa 10-30 secondi affinché FMC + FTD verifichi e installi il certificato CA radice (fare clic sull'icona Aggiorna se non viene visualizzata)

Fare clic sul pulsante ID:

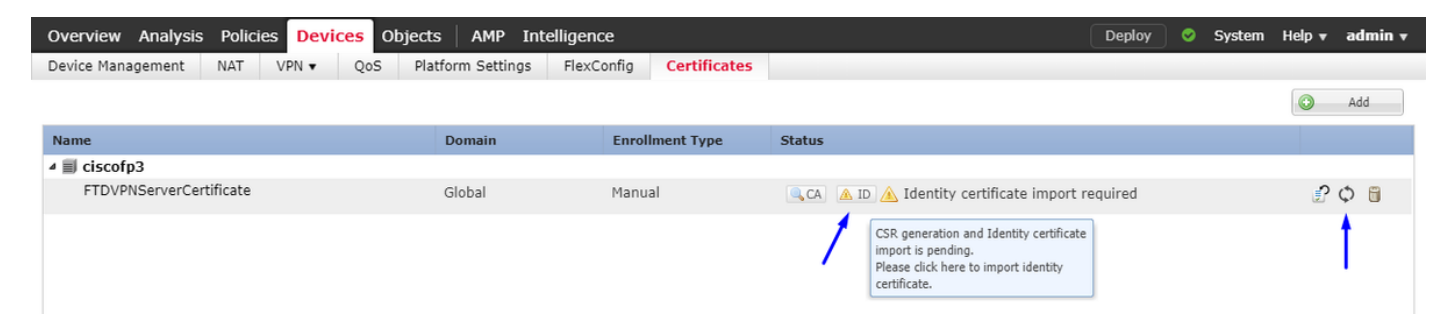

Copiare e incollare il CSR e trasferirlo alla CA radice di Windows Server:

| Overview Analysis Policies Device | objects AMP Intelligence                                                                                                    | æ                                                                                                    | (                                                                                                    | Deploy 📀 | System | Help 🔻  | admin <del>v</del> |
|-----------------------------------|----------------------------------------------------------------------------------------------------|----------------------------------------------------------------------------------------------------|----------------------------------------------------------------------------------------------------|----------|--------|---------|--------------------|
| Device Management NAT VPN -       | QoS Platform Settings FlexCo                                                                                                    | onfig Certificates                                                                                                    |                                                                                                    |          |        |         |                    |
|                                   |                                                                                                    |                                                                                                    |                                                                                                    |          |        | $\odot$ | Add                |
| Name                              | Domain                                                                                                    | Enrollment Type                                                                                                    | Status                                                                                                    |          |        |         |                    |
| ⊿ 🗐 ciscofp3                      |                                                                                                    |                                                                                                    |                                                                                                    |          |        |         |                    |
| FTDVPNServerCertificate           | Global                                                                                                    | Manual                                                                                                    | 🔍 CA 🔺 ID 🛕 Identity certificate import rea                                                                                                    | quired   |        | £       | Φ 🛙                |
|                                   | Import Identity Certificate                                                                                                    |                                                                                                    | ? ×                                                                                                    |          |        |         |                    |
|                                   | Step 1<br>Send Certificate Signing Request (C<br>Certificate Signing Request (Copy til<br>BEGIN CERTIFICATE REQUEST-<br>MITDLzCCAhcCAOAwaalodDAaBddi<br>BANTERNACZNVZNAZLINNOCZNU M<br>ANREOZEMBBACESANCOSUBADOELANY<br>ANREOZEMBBACESANCOSUBADOELANY<br>ANREOZEMBBACESANCOSUBADOELANY<br>ANREOZEMBBACESANCOSUBADOELANY<br>ANREOZEMBBACESANCOSUBADOELANY<br>ANREOZEMBBACESANCOSUBADOELANY<br>DAGWOBAOESANCOSUBADOELANY<br>DAGWOBAOESANCOSUBADOELANY<br>DAGWOBAOESANCOSUBADOELANY<br>DAGWOBAOESANCOSUBADOELANY<br>DAGWOBAOESANCOSUBADOELANY<br>DAGWOBAOESANCOSUBADOELANY<br>DAGWOBAOESANCOSUBADOELANY<br>DAGWOBAOESANCOSUBADOELANY<br>DAGWOBAOESANCOSUBADOELANY<br>DAGWOBAOESANCOSUBADOELANY<br>DAGWOBAOESANCOSUBADOELANY<br>DAGWOBAOESANCOSUBADOELANY<br>DAGWOBAOESANCOSUBADOELANY | SR) to the Certificate Auth<br>he CSR below and send to<br>hkcGow0BCOEWDXRhY0Bia<br>DOTEMMASGATUE05MIU/2<br>h0TEOMAWGATUECIMF02<br>y2h2/9mcDMU/2h/2bi/2<br>ADEAnZhnz32BD/4nc1OFF<br>mp401dCZd170JZnAsko62<br>wwwB0262birE1y4HR2/U<br>vBBABIMMUWD5K09ZmX19<br>VBBABPhMcx1Cm0T4c101 1c<br>back with identity certifica | Nority.<br>the Certificate Authority):<br>XNIbySib20xC2A1<br>UIEByC2UbC6A2BeAV<br>Y282b0DAKBeAVBAST<br>99MIBBIANBAG<br>105W048001LSSoVW<br>//rcwC1295H1<br>105W048001LSSoVW<br>//rcwC295H1<br>105W048001LSSoVW<br>//rcwC295H1<br>105W048001LSSoVW<br>//rcwC295H1<br>105W048001LSSoVW<br>//rcwC295H1<br>105W048001LSSoVW<br>//rcwC295H1<br>105W048001LSSoVW |          |        |         |                    |
|                                   | Identity Certificate File:                                                                                                    |                                                                                                    | Browse Identity Certificate                                                                                                    |          |        |         |                    |
|                                   |                                                                                                    |                                                                                                    | Import Cancel                                                                                                    |          |        |         |                    |

Visitare il sito Web all'indirizzo http://192.168.1.20/certsrv

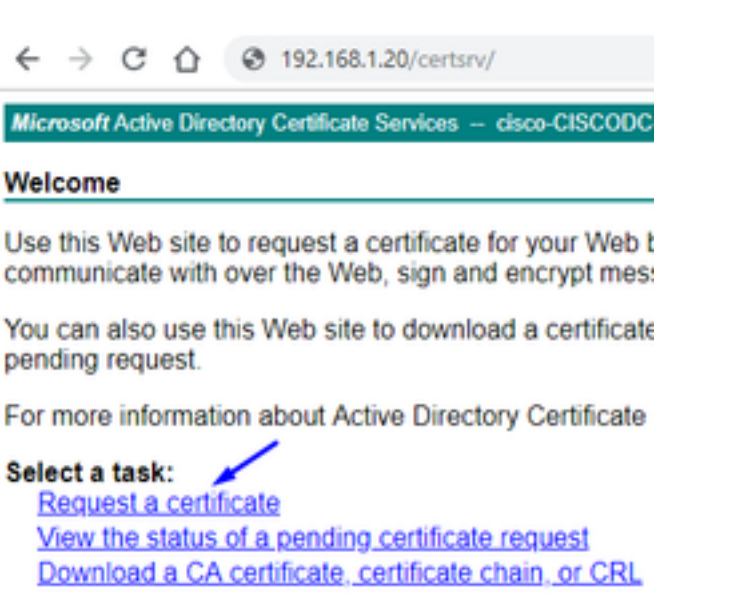

Fare clic su Richiesta avanzata certificati

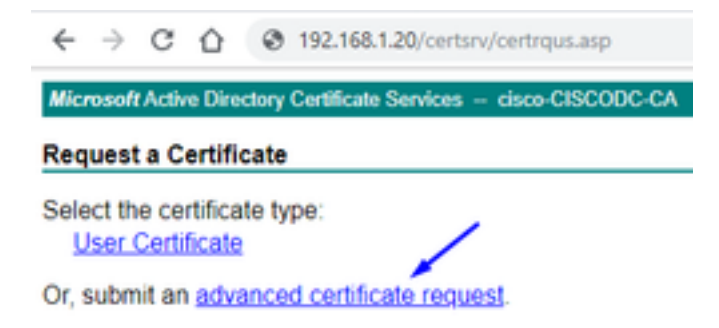

Incollare la richiesta di firma del certificato (CSR) nel campo sottostante e selezionare **Server Web** come modello di certificato

| $\leftrightarrow$ $\rightarrow$ C (                                           | 3 192.168.1.20/certsrv/certrqxt.asp                                                                                                    |
|-------------------------------------------------------------------------------|----------------------------------------------------------------------------------------------------|
| Microsoft Active [                                                            | Directory Certificate Services cisco-CISCODC-CA                                                                                                    |
| Submit a Certi                                                                | ficate Request or Renewal Request                                                                                                    |
| To submit a sav<br>(such as a Web                                             | ed request to the CA, paste a base-64-encoded CMC<br>server) in the Saved Request box.                                                                                            |
| Saved Request:                                                                |                                                                                                    |
| Base-64-encoded<br>certificate request<br>(CMC or<br>PKCS #10 or<br>PKCS #7): | DbZCTeYL7lNbzZxPyfcuZWl8k5l8uHRvqq2Yk8<br>yiHcFim0/Yl1QIJiMhyIVULXXxWGP7diLlEQ67<br>zvN2WWFXQs3mFMUxkciEyzNlDws6vrm6ZhqivQ<br>8DufTZQ4E4VQ9Kp4hcSdzuHSggDTuw==<br>END CERTIFICATE |
| Certificate Templa                                                            | te:                                                                                                    |
|                                                                               | Web Server                                                                                                    |
| Additional Attribu                                                            | tes:                                                                                                    |
| Attributes:                                                                   |                                                                                                    |
|                                                                               | Submit >                                                                                                    |

Fare clic su **Submit (Invia).** Fare clic sul pulsante **Codificato Base 64** e fare clic su **Scarica certificato** 

## **Certificate Issued**

The certificate you requested was issued to you.

DER encoded or 
 Base 64 encoded

 Download certificate
 Download certificate chain

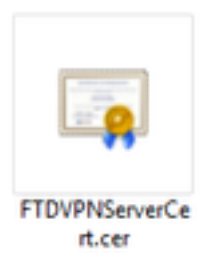

Fare clic su Sfoglia certificato di identità e selezionare il certificato appena scaricato

| Overview Analysis Policies Device | es Objects AMP Intelligen                                                                                                    | се                                                            |                                                                                                    | Deploy  | System | Help 🔻 | admin 🔻 |
|-----------------------------------|----------------------------------------------------------------------------------------------------|---------------------------------------------------------------|----------------------------------------------------------------------------------------------------|---------|--------|--------|---------|
| Device Management NAT VPN -       | QoS Platform Settings FlexC                                                                                                    | Config Certificates                                           |                                                                                                    |         |        |        |         |
|                                   |                                                                                                    |                                                               |                                                                                                    |         |        |        | Add     |
| Name                              | Domain                                                                                                    | Enrollment Type                                               | Status                                                                                                    |         |        |        |         |
| ⊿ III ciscofp3                    |                                                                                                    |                                                               |                                                                                                    |         |        |        |         |
| FTDVPNServerCertificate           | Global                                                                                                    | Manual                                                        | 🔍 CA 🔺 ID 🛕 Identity certificate import r                                                                                                    | equired |        | £      | Φ       |
|                                   | Import Identity Certificate                                                                                                    |                                                               | ? >                                                                                                    | <       |        |        |         |
|                                   | Step 1         Send Certificate Signing Request (Copy I        BEGIN CERTIFICATE REQUEST.         MIDLIZCAMCCADAWaakxHDAABAK         BANTEMNACZAMCADAWaakxHDAABAK         BANTEMNACZAMCADAWaakxHDAABAK         BANTEMNACZAMCADAWAAKXHDAABAK         BANTEMNACZAMCADAWAAKXHDAABAK         BANTEMNACZAMAAKAAKAAK         BANTEMNACZAMAAKAAKAAKAAKAAKAAKAAKAAKAAKAAKAAKAAKAA | CSR) to the Certificate Auth<br>the CSR below and send to<br> | Nority.<br>the Certificate Authority):<br>XNIbySib20xCzAJ<br>ULEWC2UxGzAZBQNV<br>XY28xDDAKBQNVBAST<br>SYMUBIJANBQka<br>DISUYBdDLISSovW<br>VhzWC229ISHJ<br>Gass/muEI+4SQ<br>INV5dJXsc3J31a<br>ITZW9nEtoBallMkc<br>the file, import it to device.<br>Browse Identity Certificate<br>Import Cancel |         |        |        |         |
|                                   |                                                                                                    |                                                               | Import Cancel                                                                                                    |         |        |        |         |

Installazione del certificato server VPN FTD (firmato dalla CA radice di Windows Server) completata

| Overview Analysis F  | Policies Devi | ces Objects | AMP Ir       | ntelligence |                 |     |         | Deploy | 0 | System | Help 🔻  | admin <del>v</del> |
|----------------------|---------------|-------------|--------------|-------------|-----------------|-----|---------|--------|---|--------|---------|--------------------|
| Device Management N  | IAT VPN •     | QoS Platf   | orm Settings | FlexCor     | fig Certificat  | tes |         |        |   |        |         |                    |
|                      |               |             |              |             |                 |     |         |        |   |        | $\odot$ | Add                |
| Name                 |               |             | Domain       |             | Enrollment Type | Sta | tus     |        |   |        |         |                    |
| ⊿ 🗐 ciscofp3         |               |             |              |             |                 |     |         |        |   |        |         |                    |
| FTDVPNServerCertific | cate          |             | Global       | I           | 1anual          |     | CA 🔍 ID |        |   |        | P       | Φ 🖥                |

## Scarica l'immagine AnyConnect + Editor profili AnyConnect e crea un profilo .xml

Scaricare e installare Cisco AnyConnect Profile Editor

| Profile Editor (Windows)                            | 20-SEP-2018 | 7.74 MB |
|-----------------------------------------------------|-------------|---------|
| tools-anyconnect-win-4.6.03049-profileeditor-k9.msi |             |         |

Apri Editor profili AnyConnect

Fare clic su Server List > click Add...

Digitare un **nome visualizzato** e il **nome FQDN** dell'indirizzo IP dell'interfaccia esterna del FTD. Verranno visualizzate le voci nell'elenco dei server

| , Server I<br>Profile: | _ist<br>Untitled |                      |                    |                       |                          |                     |                   |
|------------------------|------------------|----------------------|--------------------|-----------------------|--------------------------|---------------------|-------------------|
| Hostname               | Host             | Address              | User Group         | Backup Server List    | SCEP                     | Mobile Setting      | s Certifica       |
| t                      |                  |                      |                    |                       |                          |                     |                   |
|                        |                  |                      |                    |                       |                          |                     |                   |
|                        |                  |                      |                    |                       |                          |                     |                   |
| Note: it is            | highly recomme   | nded that at l       | east one server be | defined in a profile. | /                        | Add                 | Delete<br>Details |
| Server List En         | try              |                      |                    |                       |                          |                     |                   |
| Server Load            | Balancing Serv   | ers SCEP N           | Iobile Certificate | Pinning               |                          |                     |                   |
|                        |                  | 、<br>、               |                    |                       |                          |                     |                   |
| Primary S              | Server           |                      |                    | Conne                 | ction Information        | 1                   |                   |
| Display                | Name (required   | <li>d) ciscofp3</li> | .cisco.com         | Prima                 | ry Protocol 5            | SL v                |                   |
| FQDN o                 | or IP Address    |                      | User Group         |                       | SA gateway               |                     |                   |
| ciscofp                | 3.cisco.com      |                      | 1                  | 4                     | with Method Dur          | ing IKE Negotiation | EAP-AnyCon        |
| Group (                | JRL              |                      |                    | I                     | KE Identity <b>(</b> IOS | gateway only)       |                   |
| ciscofp                | 3.cisco.com      |                      |                    |                       |                          |                     |                   |
|                        | Bac              | kup Servers          |                    |                       |                          |                     |                   |
|                        |                  | Host Address         |                    |                       |                          | Add                 |                   |
|                        |                  |                      |                    |                       |                          |                     | -                 |
|                        |                  |                      |                    |                       |                          | Move Llo            |                   |
|                        |                  |                      |                    |                       |                          | Hove op             |                   |
|                        |                  |                      |                    |                       |                          | Move Down           |                   |
|                        |                  |                      |                    |                       |                          | Delete              |                   |
| -                      |                  |                      |                    |                       |                          |                     |                   |
|                        |                  |                      |                    |                       |                          |                     |                   |
|                        |                  |                      |                    |                       |                          |                     |                   |
|                        |                  |                      |                    |                       |                          |                     |                   |

#### 🐴 AnyConnect Profile Editor - VPN

\_

| VPN<br>Preferences (Part 1)<br>Preferences (Part 2)<br>Backup Servers<br>Certificate Pinning<br>Certificate Matching<br>Certificate Enrolment<br>Mobile Policy<br>Server List | Server List<br>Profile: Untitled |                                    |                   |                                 |      |                 |                   |  |  |  |  |  |
|----------------------------------------------------------------------------------------------------|----------------------------------|------------------------------------|-------------------|---------------------------------|------|-----------------|-------------------|--|--|--|--|--|
|                                                                                                    | Hostname<br>ciscofp3.cisco.com   | Host Address<br>ciscofp3.cisco.com | User Group        | Backup Server List<br>Inherited | SCEP | Mobile Settings | Certificate Pins  |  |  |  |  |  |
|                                                                                                    | Note: it is highly re            | commended that at le               | ast one server be | defined in a profile.           |      | Add<br>Edit     | Delete<br>Details |  |  |  |  |  |

Fare clic su OK e su File > Salva con nome...

## VPNprofile.xml

## Scarica immagini .pkg Windows e Mac da qui

| AnyConnect Headend Deployment Package (Windows)<br>anyconnect-win-4.6.03049-webdeploy-k9.pkg  | 20-SEP-2018 | 41.34 MB |
|-----------------------------------------------------------------------------------------------|-------------|----------|
| AnyConnect Headend Deployment Package (Mac OS)<br>anyconnect-macos-4.6.03049-webdeploy-k9.pkg | 20-SEP-2018 | 41.13 MB |

Selezionare **Oggetti > Gestione oggetti > VPN > File AnyConnect >** fare clic su **Aggiungi file AnyConnect** 

| Name:"                                            | AnyConnect_Windows_4.6.03049                                                                                                    |
|---------------------------------------------------|----------------------------------------------------------------------------------------------------|
| File Name:*                                       | anyconnect-win-4.6.03049-webdeploy-k9.pk Browse                                                                                 |
| File Type:"                                       | AnyConnect Client Image                                                                                                    |
| Description:                                      | Cisco AnyConnect Image for Windows PCs                                                                                          |
|                                                   | Save Care                                                                                                    |
| AnyConnec                                         | Save Cano                                                                                                    |
| AnyConnec<br>Name:*                               | Save Cano<br>t File<br>AnyConnect_Mac_4.6.03049                                                                                 |
| AnyConnec<br>Name:*<br>File Name:*                | Save Canc<br>t File<br>AnyConnect_Mac_4.6.03049<br>anyconnect-macos-4.6.03049-webdeploy-k9. Browse                              |
| AnyConnec<br>Name:*<br>File Name:*<br>File Type:* | Save Canc<br>t File<br>AnyConnect_Mac_4.6.03049<br>anyconnect-macos-4.6.03049-webdeploy-k9<br>Browse<br>AnyConnect Client Image |

Configurare Anyconnect VPN con FTD (usare il certificato CA radice)

## Accesso a FirePOWER Management Center

Fate clic su Sistema (System) > Integrazione (Integration) > Realm > clic su Nuovo realm (New Realm) > clic sulla scheda Directory (Directory) > fate clic su Aggiungi directory (Add directory)

| Overview Analysis        | Policies    | Devices        | Objects       | AMP | Intelligence | :     |         |        |       |           | Deploy     | · • • • • • • | rstem Help | ▼ admin <del>▼</del> |
|--------------------------|-------------|----------------|---------------|-----|--------------|-------|---------|--------|-------|-----------|------------|---------------|------------|----------------------|
|                          |             |                |               | Co  | onfiguration | Users | Domains | Integr | ation | Updates   | Licenses 🔻 | Health 🔻      | Monitoring | ▼ Tools ▼            |
| isetofmc                 |             |                |               |     |              |       |         |        |       |           |            |               | 📙 Save     | 😢 Cancel             |
| Integrate FirePOWER Mana | gement Cent | er with Active | Directory ser | ver |              |       |         |        |       |           |            |               |            |                      |
| Directory Realm Co       | nfiguration | User Dow       | nload         |     |              |       |         |        |       |           |            |               |            |                      |
|                          |             |                |               |     |              |       |         |        |       |           |            |               | (          | Add directory        |
| URL (Hostname/IP Addr    | ess and Por | t)             |               |     |              |       |         |        |       | Encryptic | on         |               |            |                      |
| 10.201.214.228:389       |             |                |               |     |              |       |         |        |       | none      |            |               |            | 0                    |
| ·                        |             |                |               |     |              |       |         |        |       |           |            |               |            |                      |
| Edit directory           |             |                |               |     |              |       |         | ? ×    |       |           |            |               |            |                      |
| Hostname / IP<br>Address | 192.16      | 8.1.20         |               |     |              |       |         |        |       |           |            |               |            |                      |
| Port                     | 389         |                |               |     |              |       |         |        |       |           |            |               |            |                      |
| Encryption               | O STAL      | RTTLS (        | LDAPS         | Nor | ne           |       |         |        |       |           |            |               |            |                      |
| SSL Certificate          |             |                | ۲             | 0   |              |       |         |        |       |           |            |               |            |                      |
|                          |             |                |               | ок  | Ter          | st .  | Cance   |        |       |           |            |               |            |                      |

Fare clic sulla scheda **Configurazione realm** - Configura qui le informazioni del controller di dominio

| Overview Analysis Polici            | es Devices Objects A                | MP Intelligence                 |                     | Deploy 🕴 System Help 🔻 admin 🗸           |
|-------------------------------------|-------------------------------------|---------------------------------|---------------------|------------------------------------------|
|                                     |                                     | Configuration Users Domains     | Integration Updates | Licenses ▼ Health ▼ Monitoring ▼ Tools ▼ |
| isetofmc                            |                                     |                                 |                     | Save Save                                |
| Integrate FirePOWER Management 0    | Center with Active Directory server |                                 |                     |                                          |
| Directory Realm Configurati         | ion User Download                   |                                 |                     |                                          |
|                                     |                                     |                                 |                     |                                          |
| AD Primary Domain *>                | cisco.com                           | ex: domain.com                  |                     |                                          |
| AD Join Username                    | administrator@cisco.com             | ex: user@domain                 |                     |                                          |
| AD Join Password                    | •••••                               | Test AD Join                    |                     |                                          |
| Directory Username *>               | administrator@cisco.com             | ex: user@domain                 |                     |                                          |
| Directory Password *>               | •••••                               |                                 |                     |                                          |
| Base DN *                           | DC=cisco,DC=com                     | ex: ou=user,dc=cisco,dc=com     |                     |                                          |
| Group DN *                          | DC=cisco,DC=com                     | ex: ou=group,dc=cisco,dc=com    |                     |                                          |
| Group Attribute                     | Member                              |                                 |                     |                                          |
| User Session Timeout                |                                     |                                 |                     |                                          |
| User Agent and ISE/ISE-PIC<br>Users | 1440                                | minutes until session released. |                     |                                          |
| TS Agent Users                      | 1440                                | minutes until session released. |                     |                                          |
| Captive Portal Users                | 1440                                | minutes until session released. |                     |                                          |
| Failed Captive Portal Users         | 1440                                | minutes until session released. |                     |                                          |
| Guest Captive Portal Users          | 1440                                | minutes until session released. |                     |                                          |
| * Required Field                    |                                     |                                 |                     |                                          |

Nota: Nell'esempio precedente viene utilizzato un nome utente AD con privilegi 'Domain Admin' in Windows AD Server. Se si desidera configurare un utente con autorizzazioni minime più specifiche per l'aggiunta di CCP al dominio Active Directory per la configurazione del realm, vedere la procedura <u>qui</u>

Fare clic sulla scheda **User Download (Download utente)** - assicurarsi che il download venga eseguito correttamente

| Overview Analysis Policies Devices Object                                                                                                    | ts AMP Intell                          | igence             |         |             |       | Deploy                                               | 0 Syste                                         | m Help 🔻                   | admin 🔻 |
|----------------------------------------------------------------------------------------------------|----------------------------------------|--------------------|---------|-------------|-------|------------------------------------------------------|-------------------------------------------------|----------------------------|---------|
|                                                                                                    | Configura                              | ation Users        | Domains | Integration | Updat | tes Licenses 🔻                                       | Health 🔻                                        | Monitoring 🔻               | Tools 🔻 |
| isetofmc<br>Integrate FirePOWER Management Center with Active Director<br>Directory Realm Configuration User Download                                                                                                    | / server                               |                    |         |             |       | LDAP Download<br>Download users,<br>LDAP download su | Dismiss<br>/groups from is<br>ccessful: 51 grou | setofmc<br>ups, 25 users o | Cancel  |
| Download users and groups Begin automatic download at     PM     America/I     Download Now                                                                                                    | lew York Repeat Eve                    | ry 24 💙 Hours      |         |             |       |                                                      |                                                 |                            |         |
| Available Groups 😋                                                                                                    |                                        | Groups to Includ   | e (0)   |             |       | Groups to Exclude                                    | (0)                                             |                            |         |
| 🔍 Search by name                                                                                                    |                                        |                    |         |             |       |                                                      |                                                 |                            |         |
| Enterprise Admins     Enterprise Administrators     Fuper-V Administrators     Group Policy Creator Owners     Gording Policy Creator Owners     Gording Policy Creator Owners     Gording Policy Creator Owners     Conceable Domain Controllers     Distributed COM Users     Allowed RODC Password Replication Group     Cryptographic Operators     Server Operators     Server Operators     NinRMRemoteWMIUsers     VinRMRemoteWMIUsers     Summary     Server     Server Operators     Server Operators | Add to<br>Include<br>Add to<br>Exclude |                    |         |             |       |                                                      |                                                 |                            |         |
| A Pre-Windows 2000 Compatible Access                                                                                                    | •                                      | Enter User Inclusi | on      |             | Add   | Enter User Exclusion                                 | 1                                               |                            | Add     |

## Fare clic su Dispositivi > VPN > Accesso remoto > fare clic su Aggiungi

| Overview Analysis | Policies Devices | Objects   | AMP     | Intelligence      |              | Deploy       | e, | System | Help 👻 | admin 🕶 |
|-------------------|------------------|-----------|---------|-------------------|--------------|--------------|----|--------|--------|---------|
| Device Management | NAT VPN + Remote | e Access  | Qo5     | Platform Settings | FlexConfig   | Certificates |    |        |        |         |
|                   | 1                |           |         |                   |              |              |    | 6      | 0      | Add     |
| Name              | /                | Sta       | atus    |                   | Last Mo      | dified       |    | /      |        |         |
|                   |                  | No config | guratio | n available Add a | a new config | guration     |    |        |        |         |

No configuration available Add a new configuration

Digitare Nome, Descrizione e fare clic su Aggiungi per selezionare il dispositivo FTD su cui configurare Anyconnect VPN

| Overview Analysis Policies                 | Devices Objects AMP Inte                                         | lligence                                       | Deploy 🧕 System Help 🕶 admin 🕶                                                                                                    |
|--------------------------------------------|------------------------------------------------------------------|------------------------------------------------|----------------------------------------------------------------------------------------------------|
| Device Management NAT VI                   | PN + Remote Access QoS Pla                                       | tform Settings FlexConfig Certificates         |                                                                                                    |
| Remote Access VPN Polic                    | cy Wizard                                                        |                                                |                                                                                                    |
| 1 Policy Assignment                        | Connection Profile 3 Any                                         | Connect 🔰 🕘 Access & Certificate 🔪 (           | S Summary                                                                                                    |
| Targeted Devic                             | es and Protocols                                                 |                                                | -                                                                                                    |
| This wizard will gui<br>a new user-defined | de you through the required minimal steps<br>connection profile. | to configure the Remote Access VPN policy with | Before You Start                                                                                                    |
|                                            | and the second second                                            |                                                | Before you start, ensure the following<br>configuration elements to be in place to<br>complete Remote Access VPN Policy.                                         |
| Name:"                                     | FTDAnyConnectVPN                                                 |                                                | Authentication Comm                                                                                                    |
| Description:                               | AnyConnect VPN configuration for this FTD                        |                                                | Configure Realm or RADIUS Server Group                                                                                                    |
| VPN Protocols:                             | SSL IPsec-IKEv2                                                  |                                                | AnyConnect Client Package                                                                                                    |
| Targeted Devices:                          | Available Devices                                                | Selected Devices                               | Make sure you have AnyConnect package                                                                                                    |
|                                            | 🔍 Search                                                         | 10.201.214.134                                 | the relevant Cisco credentials to download<br>it during the wizard.                                                                                              |
|                                            | 10.003 (21-134                                                   |                                                | Device Interface                                                                                                    |
|                                            |                                                                  |                                                | Interfaces should be already configured on<br>targeted <u>devices</u> so that they can be used<br>as a security zone or interface group to<br>enable VPN access. |
|                                            |                                                                  | Add                                            |                                                                                                    |

Fare clic su Add (Aggiungi) per Authentication Server (Server autenticazione) e scegliere RADIUS

**Server Group** (Gruppo server RADIUS) - sarà il nome di dominio completo (PSN, Policy Services Node) di Cisco Identity Services Engine

| Overview Analysis Policies Devices Objects AMP Intelligence                                         | Deploy 🧕 Q System Help 🕶 admin 🕶                                                                                                    |
|----------------------------------------------------------------------------------------------------|----------------------------------------------------------------------------------------------------|
| Device Management NAT VPN + Remote Access QoS Platform Settings FlexConfig Certificates             |                                                                                                    |
| Remote Access VPN Policy Wizard                                                                     |                                                                                                    |
| 1 Policy Assignment 2 Connection Profile 3 AnyConnect 4 Access & Certificate                        | S Summary                                                                                                    |
| Remote User AryConnect Clark                                                                        | Defarried Corporate Recording                                                                                                    |
| Connection Profiles<br>Connection Profiles specify the turner<br>accontailable and how addresses an | unnel group policies for a VMI connection. These policies pertain to creating the tunnel itself, how AAA is<br>a are assigned. They also include user attributes, which are defined in group policies. |
| Connection Profile Name: *                                                                          | 1* FEDAnyConnectVPN                                                                                                    |
|                                                                                                    | This name is configured as a connection alias, it can be used to connect to the VPN galaway                                                                                                    |
| Authentication, Authorization &<br>Specify the method of authentication                             | i & Accounting (AAA):<br>abon (AAA, certificates or both), and the AAA servers that will be used for VPN connections.                                                                                  |
| Authentication Method:                                                                              | AAA Only                                                                                                    |
| Authentication Server:*                                                                             | (Realin or RASIUS)                                                                                                    |
| Authorization Server:                                                                               | Use same authentication server 👻 Realm                                                                                                    |
| Accounting Server:                                                                                  | RADIUS Server Group                                                                                                    |
| Client Address Assignment:                                                                          |                                                                                                    |
| Client IP address can be assigned fr<br>assignment is tried in the order of A                       | d from AAA server, DHCP server and IP address pools. When multiple options are selected, IP address<br>of AAA server, DHCP server and IP address pool.                                                 |
| Use AAA Server (RADIUS                                                                              | IUS only)                                                                                                    |
| Use DHCP Servers                                                                                    |                                                                                                    |
| 🐔 Use IP Address Pools                                                                              |                                                                                                    |
| IPv4 Address Pools:                                                                                 | Max d                                                                                                    |
| IPv6 Address Pools:                                                                                 | HS:                                                                                                    |
| Group Policy:                                                                                       |                                                                                                    |
| A group policy is a collection of user-<br>or create a Group Policy object.                         | user-priented session attributes which are assigned to client when a VPN connection is established. Select                                                                                             |
| Group Policy:*                                                                                      | DftgrpPolicy V                                                                                                    |
|                                                                                                    | Edit Group Paley                                                                                                    |
|                                                                                                    | Back Next Cancel                                                                                                    |

Digitare un **nome** per il server RADIUS Selezionare il **realm** configurato in precedenza Fare clic su **Aggiungi** 

| ame:"                       | CiscoISE             |                |                |       |
|-----------------------------|----------------------|----------------|----------------|-------|
| Description:                | Cisco ISE (Joined to | Windows AD Ser | ver)           |       |
| Sroup Accounting Mode:      | Single               | ~              |                |       |
| Retry Interval:*            | 10                   |                | (1-10) Seconds |       |
| Realms:                     | isetofmc             | ~              |                |       |
| Enable authorize only       |                      |                |                |       |
| Enable interim account upda | te                   |                |                |       |
| Interval:*                  |                      |                | (1-120) hours  |       |
| Enable dynamic authorizatio | n                    |                |                |       |
| Port:*                      |                      |                | (1024-65535)   | <hr/> |
| RADIUS Servers (Maximum 16  | servers)             |                |                |       |
| IP Address/Hostname         |                      |                |                |       |
|                             | No records to        | display        |                |       |
|                             |                      |                |                |       |
|                             |                      |                |                |       |
|                             |                      |                |                |       |

Digita le seguenti informazioni per il tuo nodo Cisco ISE:

Indirizzo IP/Nome host: Indirizzo IP di Cisco ISE PSN (Policy Service Node) - destinazione delle richieste di autenticazione Chiave: cisco 123 Conferma chiave: cisco 123

| P Address/Hostname:*  | 192.168.1.10                                   |                         |
|-----------------------|------------------------------------------------|-------------------------|
|                       | Configure DNS at Threat Defense Platform Setti | ngs to resolve hostname |
| Authentication Port:* | 1812                                           | (1-65535)               |
| (ey:"                 | •••••                                          |                         |
| Confirm Key:*         | •••••                                          |                         |
| Accounting Port:      | 1813                                           | (1-65535)               |
| limeout:              | 10                                             | (1-300) Second          |
| Connect using:        | Routing      Specific Interface                |                         |
|                       |                                                | × 0.                    |
| ledirect ACL:         |                                                | -0                      |

Attenzione: la chiave privata condivisa RADIUS è la chiave precedente. Verrà utilizzata in un passaggio successivo

Nota: Quando l'utente finale tenta di connettersi all'FTD tramite AnyConnect VPN, il nome utente e la password che digita vengono inviati come richiesta di autenticazione a questo FTD. L'FTD inoltrerà la richiesta al nodo PSN di Cisco ISE per l'autenticazione (Cisco ISE verificherà quindi in Windows Active Directory il nome utente e la password e applicherà il controllo dell'accesso/l'accesso alla rete a seconda della condizione attualmente configurata in Cisco ISE)

| Name 2                      | Terrates.              |                |                |     |      |
|-----------------------------|------------------------|----------------|----------------|-----|------|
| vame: -                     | Ciscolse               |                |                |     |      |
| Description:                | Cisco ISE (joined to ) | Vindows AD ser | ver)           |     |      |
| Group Accounting Mode:      | Single                 | *              |                |     |      |
| Retry Interval:"            | 10                     |                | (1-10) Seconds |     |      |
| Realms:                     | isetofmd               | *              |                |     |      |
| Enable authorize only       |                        |                |                |     |      |
| Enable interim account upda | če –                   |                |                |     |      |
|                             |                        |                | (1-120) hours  |     |      |
| Enable dynamic authorizatio | n i                    |                |                |     |      |
| Ports*                      |                        |                | (1024-68535)   |     |      |
| RADIUS Servers (Maximum 16  | servers)               |                |                |     | 0    |
| IP Address/Hostname         |                        |                |                |     |      |
| 192.168.1.10                |                        |                |                | 0   | 9    |
|                             |                        |                |                |     |      |
|                             |                        |                |                |     |      |
|                             |                        |                |                |     |      |
|                             |                        |                | Save           | Car | ncel |

Fare clic su **Salva.** Fare clic su **Modifica** per **Pool indirizzi IPv4** 

| Overview Analysis Policies Devices Objects AMP Intelligence                             |                                                                                                    | Deploy 🤷 System Help 🔻 admin 🕶 |
|-----------------------------------------------------------------------------------------|----------------------------------------------------------------------------------------------------|--------------------------------|
| Device Management NAT VPN + Remote Access QoS Platform Settings FlexConfig Certificates |                                                                                                    |                                |
| Remote Access VPN Policy Wizard                                                         |                                                                                                    |                                |
| 1 Policy Assignment 2 Connection Profile 3 AnyConnect 4 Access & Certificate            | S) Summary                                                                                                    |                                |
| Remote User Auctioned Client                                                            | Determine                                                                                                    |                                |
|                                                                                         | A3A                                                                                                    |                                |
| Connection Profile:                                                                     |                                                                                                    |                                |
| Connection Profiles specify the tunn<br>accomplished and how addresses an               | l group policies for a VPN connection. These policies pertain to creating the turnnel itself, how AAA is<br>assigned. They also include user attributes, which are defined in group policies. |                                |
| Connection Profile Name:*                                                               | FTDAnyConnectVPN                                                                                                    |                                |
|                                                                                         | This name is configured as a connection alias, it can be used to connect to the VPN gateway                                                                                                   |                                |
| Authentication, Authorization &                                                         | Accounting (AAA):                                                                                                    |                                |
| Specify the method of authentication                                                    | (AAA, certificates or both), and the AAA servers that will be used for VPN connections.                                                                                                    |                                |
| Authentication Method:                                                                  | AAA Only 👻                                                                                                    |                                |
| Authentication Server:*                                                                 | CiscoISE V Q+ (Realm or RADIUS)                                                                                                    |                                |
| Authorization Server:                                                                   | Use same authentication server 🔍 🥥 (RADIUS)                                                                                                    |                                |
| Accounting Server:                                                                      | (RADIUS)                                                                                                    |                                |
| Client address Assignment:                                                              |                                                                                                    |                                |
| Client IP address can be assigned in<br>assignment is tried in the order of A           | m AAA server. DHCP server and IP address pools. When multiple options are selected, IP address<br>IA server, DHCP server and IP address pool.                                                 |                                |
| Use AAA Server (RADIUS                                                                  | anivi 🕕                                                                                                    |                                |
| Use DHCP Servers                                                                        | 1                                                                                                    |                                |
| 🛃 Use IP Address Pools                                                                  |                                                                                                    |                                |
| 1Pv4 Address Pools:                                                                     |                                                                                                    |                                |
| IPv6 Address Pools:                                                                     | 0                                                                                                    |                                |
| Group Policy:                                                                           |                                                                                                    |                                |
| A group policy is a collection of user<br>or create a Group Policy object.              | oriented session attributes which are assigned to client when a VPN connection is established. Select                                                                                         |                                |
| Group Policy:*                                                                          | DftGrpPolicy V                                                                                                    |                                |
|                                                                                         | Edit Group Policy                                                                                                    |                                |
|                                                                                         |                                                                                                    |                                |
|                                                                                         |                                                                                                    | Back Next Cancel               |
| Last Insis on Mindounday, 2018-10-10 at 10:70:14 AM from 10 192 21 192                  | How-Tox                                                                                                    | alada                          |
|                                                                                         |                                                                                                    | cisco                          |

Fare clic su **Aggiungi** 

| Address Pools            | 7 ×                 |
|--------------------------|---------------------|
| Available IPv4 Pools C O | Selected 1Pv4 Pools |
|                          | A65                 |
|                          |                     |
|                          |                     |
|                          |                     |
|                          |                     |
|                          |                     |
|                          |                     |
|                          | OK Cancel           |

Digitare un nome, un intervallo di indirizzi IPv4 e una subnet mask

| Add IPv4 Pool                                   |                                                                                    |                  | ? ×          |
|-------------------------------------------------|------------------------------------------------------------------------------------|------------------|--------------|
| Name:*                                          | Inside-Pool                                                                        |                  |              |
| IPv4 Address Range:*                            | 192.168.10.50-192.168.10.250                                                       |                  |              |
|                                                 | Format: ipaddr-ipaddr e.g., 10.72.1.1-10.72.1.150                                  |                  |              |
| Mask:                                           | 255.255.255.0                                                                      |                  |              |
| Description:                                    | IP Addresses that the Windows/Mac PC will get when they connect via VPN to the ETD |                  |              |
| Allow Overrides: 🕑                              |                                                                                    |                  |              |
| O Configure device over<br>shared across multip | errides in the address pool object to avoid IP address co<br>ole devices           | onflicts in case | of object is |
| Override (0)                                    |                                                                                    |                  |              |
|                                                 | E                                                                                  | Save             | Cancel       |

Selezionare il pool di indirizzi IP e fare clic su OK

| Address Pools          |   |                                | ? :            |
|------------------------|---|--------------------------------|----------------|
| Available IPv4 Pools 🖒 | 0 | Selected IPv4 Pools            |                |
| 🔍 Search               |   | Inside-Pool                    | 0              |
| Prv4 Imide-Pod         |   | Inside-Pool<br>192.168.10.50-1 | 192.168.10.250 |
|                        | 6 | aa aa                          |                |
|                        |   |                                |                |
|                        |   |                                |                |
|                        |   |                                |                |
|                        |   |                                |                |

## Fare clic su Modifica Criteri di gruppo

| Overview Analysis Policies Devices Objects AMP Intelligence                      |                                                                                                    | Deploy             |
|----------------------------------------------------------------------------------|----------------------------------------------------------------------------------------------------|--------------------|
| Device Management NAT VPN • Remote Access QoS Platform Sett                      | ngs FlexConfig Certificates                                                                                                 |                    |
| Remote Access VPN Policy Wizard                                                  |                                                                                                    |                    |
| 1 Policy Assignment 2 Connection Profile 3 AnyConnect                            | Access & Certificate S Summary                                                                                              |                    |
| ) # (                                                                            |                                                                                                    |                    |
| Connection Profile Name:"                                                        | FTDAnyConnectVPN                                                                                                    |                    |
|                                                                                  | his name is configured as a connection alias, it can be used to connect to the VPN gate                                     | way.               |
| Authentication, Authorization & Ar                                               | counting (AAA):                                                                                                    |                    |
| Specify the method of authentication                                             | AAA, certificates or both), and the AAA servers that will be used for VPN connection                                        | ins.               |
| Authentication Method:                                                           | AAA Only                                                                                                    |                    |
| Authentication Server:*                                                          | CiscoISE 🛛 👻 🔇 • (Realm 🔃 RADIUS)                                                                                           |                    |
| Authorization Server:                                                            | Use same authentication server 🔽 🥝 (RADIUS)                                                                                 |                    |
| Accounting Server:                                                               | (RADIUS)                                                                                                    |                    |
| Client Address Assignment:                                                       |                                                                                                    |                    |
| Client IP address can be assigned from<br>assignment is tried in the order of AA | AAA server, DHCP server and IP address pools. When multiple options are selecte<br>server, DHCP server and IP address pool. | ed, IP address     |
| Use AAA Server (RADIUS o                                                         | (y) 🕦                                                                                                    |                    |
| Use DHCP Servers                                                                 |                                                                                                    |                    |
| 🕑 Use IP Address Pools                                                           |                                                                                                    |                    |
| IPv4 Address Pools:                                                              | Inside-Pool                                                                                                    |                    |
| IPv6 Address Pools:                                                              | 0                                                                                                    |                    |
| Group Policy:                                                                    |                                                                                                    |                    |
| A group policy is a collection of user-<br>or create a Group Policy object.      | iented session attributes which are assigned to client when a VPN connection is e                                           | stablished. Select |
| Group Policy:*                                                                   | DfitGrpPolicy V C                                                                                                    |                    |

Fare clic sulla scheda Anyconnect > Profili > clic su Aggiungi

| Edit Group P   | olicy      |                                                                                                    | ? ×                                                            |
|----------------|------------|----------------------------------------------------------------------------------------------------|----------------------------------------------------------------|
| Name:*         | DfitGrpPo  | icy.                                                                                                    |                                                                |
| Description:   |            |                                                                                                    |                                                                |
| General 🚺      | AnyConnect | Advanced                                                                                                    |                                                                |
| Profiles       |            | AnyConnect profiles contains settings for the VPN dir                                                        | ent functionality and optional                                 |
| SSL Settings   |            | features. FTD deploys the profiles during AnyConnect                                                         | t client connection.                                           |
| Connection Set | tings      | Client Profile:                                                                                              | Y 0                                                            |
|                |            | Standalone profile editor can be used to create a new profile. You can download the profile editor from Cisc | v or modify existing Anyconnect<br>o Software Download Center. |

Digitare un Nome, fare clic su Sfoglia e selezionare il file VPNprofile.xml dal passaggio 4 sopra

| Overview Analysis Policies Devices Objects | AMP Intelligence                                                                                                    | Deploy 🍳 System Help 🛪 admin 🛪 |
|--------------------------------------------|----------------------------------------------------------------------------------------------------|--------------------------------|
| Device Management NAT VPN + Remote Access  | QoS Platform Settings FlexConfig Certificates                                                                                                    |                                |
| Remote Access VPN Policy Wizard            |                                                                                                    |                                |
| 1 Policy Assignment 2 Connection Profile   | (3) AnyConnect (4) Access & Certificate (5) Summary                                                                                                    |                                |
|                                            | Edit Group Policy ? ×                                                                                                    |                                |
|                                            | Name:* DfltGrpPolicy                                                                                                    |                                |
| Authe<br>Specifi                           | Description:                                                                                                    |                                |
|                                            | General AnyConnect Advanced                                                                                                    |                                |
|                                            | Profiles Add AnyConnect File ? × onal                                                                                                    |                                |
| Client<br>Client<br>assign                 | SSL Settings<br>Connection Se Name: AnyConnect_XML_Profile File Name: VPHprofile.xml Browse File Type: AnyConnect Client Profile Description: XML profile we created using Profile Editor earlier Save Cancel |                                |
| Group<br>A grou<br>or cret                 | t                                                                                                    |                                |
|                                            | Save Cancel                                                                                                    |                                |
|                                            |                                                                                                    | Back Next Cancel               |

Fare clic su Save (Salva), quindi su Next (Avanti).

Selezionare le caselle di controllo relative al file Windows/Mac AnyConnect dal passaggio 4 riportato sopra

| Overview An        | alysis Policies Devices Ob                                                                                   | ijects AMP Intelligence                   | Deploy 🤷 System Help 🔻 adm            | in v |
|--------------------|----------------------------------------------------------------------------------------------------|-------------------------------------------|---------------------------------------|------|
| Device Managem     | nent NAT VPN • Remote Ad                                                                                     | ccess QoS Platform Settings Flex          | xConfig Certificates                  |      |
| Remote Acc         | cess VPN Policy Wizard                                                                                       |                                           |                                       |      |
| 1 Policy Ass       | signment > 🧿 Connection F                                                                                    | Profile 3 AnyConnect 4 A                  | Access & Certificate S Summary        |      |
| An<br>The<br>initi | AnyConnect Client Image<br>e VPN gateway can automatically downl<br>biated. Minimize connection setup time b | Outside                                   | VPN Device Inside Corporate Resources |      |
| Dov                | wnload AnyConnect Client packages from                                                                       | i Cisco Software Download Center.         | Show Re-order buttons                 |      |
| 1                  | AnyConnect File Object Name                                                                                  | AnyConnect Client Package Name            | Operating System                      |      |
|                    | AnyConnect_Mac_4.603049                                                                                      | anyconnect-macos-4.6.03049-webdeploy-k9   | Mac OS                                |      |
|                    | AnyConnect_Windows_4.6.03049                                                                                 | anyconnect-win-4.6.03049-webdeploy-k9.pkg | Windows                               |      |
|                    |                                                                                                    |                                           | Back Next Cancel                      |      |

Fare clic su Avanti.

Selezionare **Gruppo interfaccia/Area di sicurezza** come **Esterno** Selezionare **Registrazione certificato** come certificato creato nel passaggio 3

| Overview Analysis Policies Objects AMP Intelligence                                                                                                    | Deploy 🧕 System Help 🕶 admin 🕶 |
|----------------------------------------------------------------------------------------------------|--------------------------------|
| Device Management NAT VPN + Remote Access QoS Platform Settings FlexConfig Certificates                                                                                                    |                                |
| Remote Access VPN Policy Wizard                                                                                                    |                                |
| Policy Assignment      O Connection Profile     O ArcCoss & Certificate     Summary                                                                                                    |                                |
| Remote User AnyConnect Clent Internal Outbody VIN Device Finder Corporate Resources                                                                                                    |                                |
|                                                                                                    |                                |
| Network Interface for Incoming VPN Access<br>Select or create an Interface Group or a Security Zone that contains the network interfaces users will access for VPN<br>connections.                                                                                                    |                                |
| Interface group/Security Zone: Votside V 🚱-                                                                                                    |                                |
| Enable OTLS on member interfaces                                                                                                    |                                |
| Device: Certificates<br>Device: certificate (also called fanthy certificate) (dentifies the VPN gateway to the remote access clients. Select a<br>certificate which is used to authenticate the VPN gateway.                                                                                                    |                                |
| Certificate Enrolment: * PTD/PNServerCert * @                                                                                                    |                                |
| Access Control for VPN Traffic<br>All decrypted traffic in the VPN tunnel is subjected to the Access Control Policy by default. Select this option to<br>bypass decrypted traffic (scoped permit-vpn)<br>Bypass Access Control policy for Access Control Policy<br>The aphone byparase Access Control Policy maperture. Whether Access and authorization Acc. downloaded from<br>Adv argumes an still application strift application. Strift Policy maperture. Stor VPN filter Acc. and authorization Acc. downloaded from<br>Adv argumes an still application strift application. Strift Policy maperture. Stor VPN filter Acc. and authorization Acc. downloaded from |                                |
|                                                                                                    |                                |
|                                                                                                    | Back Next Cancel               |

Verificare la configurazione e fare clic su Avanti

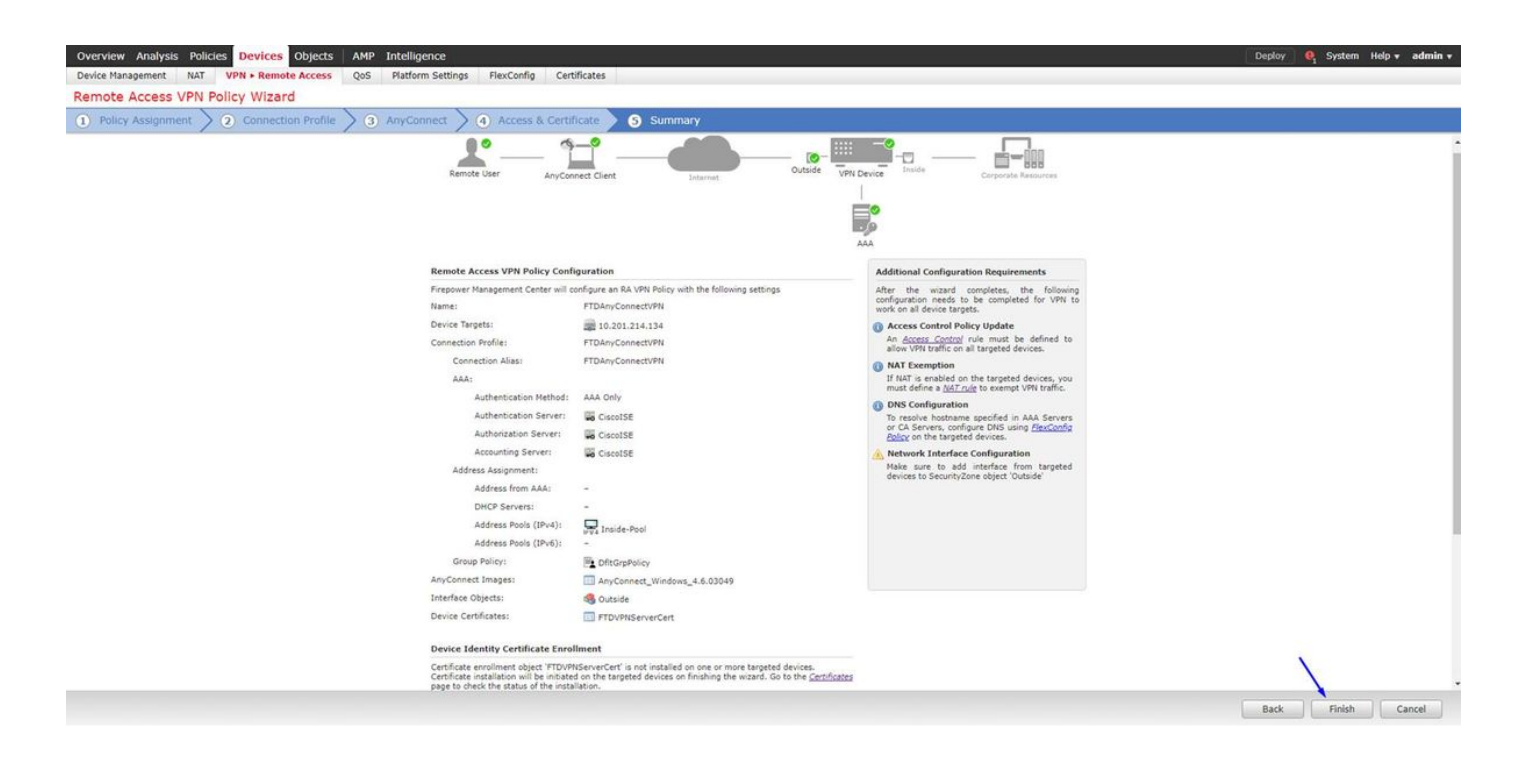

# Configurare la regola NAT FTD per esentare il traffico VPN da NAT poiché verrà decrittografato comunque e creare criteri/regole di controllo di accesso

Creare una **regola NAT** statica per assicurarsi che il traffico VPN non ottenga NAT (FTD decrittografa già i pacchetti AnyConnect quando arrivano all'interfaccia esterna, quindi è come se il PC sia già dietro l'interfaccia interna e abbiano *già* un indirizzo IP privato - dobbiamo ancora configurare una regola NAT-Exempt (No-NAT) per il traffico VPN): Vai a **Oggetti** > fare clic su **Aggiungi rete** > fare clic su **Aggiungi oggetto** 

| Edit Network (   | Objects                                               | ?   | × |  |  |  |  |
|------------------|-------------------------------------------------------|-----|---|--|--|--|--|
| Name:            | inside-subnet                                         |     |   |  |  |  |  |
| Description:     |                                                       |     |   |  |  |  |  |
| Network:         | 192.168.1.0/24                                        |     |   |  |  |  |  |
| Allow Overrides: | Format: ipaddr or ipaddr/lei<br>range (ipaddr-ipaddr) | n o | r |  |  |  |  |
|                  | Save Cano                                             | el  |   |  |  |  |  |

| E                                                        | dit Net           | woi            | rk Obje                     | cts                              |                     | ? ×                            |                      |                       |                                |                        |                                           |                      |
|----------------------------------------------------------|-------------------|----------------|-----------------------------|----------------------------------|---------------------|--------------------------------|----------------------|-----------------------|--------------------------------|------------------------|-------------------------------------------|----------------------|
|                                                          | lame:             |                | out                         | side-subne                       | t-anvconne          | ct-pool                        |                      |                       |                                |                        |                                           |                      |
| (                                                        | Descriptio        | n:             |                             |                                  |                     |                                |                      |                       |                                |                        |                                           |                      |
|                                                          | letwork:          |                | 192                         | .168.10.0                        | /24                 |                                |                      |                       |                                |                        |                                           |                      |
| Format: ipaddr or ipaddr/len or<br>range (ipaddr-ipaddr) |                   |                |                             |                                  |                     |                                |                      |                       |                                |                        |                                           |                      |
| 1                                                        | Allow Ove         | rride          | s: 🗌                        |                                  |                     |                                |                      |                       |                                |                        |                                           |                      |
|                                                          |                   |                |                             | Save                             |                     | Cancel                         |                      |                       |                                |                        |                                           |                      |
| Overv                                                    | iew Analysis Poli | icies De       | vices Objects /             | AMP Intelligence                 |                     |                                |                      |                       |                                | Deploy                 | <ul> <li>System Help</li> </ul>           | ▼ admin <del>v</del> |
| Device<br>Exar                                           | Management NAT    | VPN •<br>y_NAT | QoS Platform S              | Settings FlexConfig              | Certificates        |                                |                      |                       |                                |                        | Save                                      | Cancel               |
| NAT poli                                                 | CY                |                |                             |                                  |                     |                                |                      |                       |                                |                        | 🖳 Policy                                  | Assignments (1       |
| 🔠 Filter b                                               | y Device          |                |                             |                                  |                     |                                |                      |                       |                                |                        | 0                                         | Add Rule             |
|                                                          |                   |                |                             |                                  |                     | Original Packet                |                      |                       | Translated Packet              |                        |                                           |                      |
|                                                          | Direction         | Туре           | Source<br>Interface Objects | Destination<br>Interface Objects | Original<br>Sources | Original<br>Destinations       | Original<br>Services | Translated<br>Sources | Translated<br>Destinations     | Translated<br>Services | Options                                   |                      |
| ▼ NAT F                                                  | tules Before 🚽    |                |                             |                                  |                     |                                |                      |                       |                                |                        |                                           |                      |
| 1                                                        | *                 | Static         | 📩 Inside                    | 📩 Outside                        | 📾 inside-subnet     | autside-subnet-anyconnect-pool |                      | inside-subnet         | eutside-subnet-anyconnect-pool |                        | Ons:false<br>route-lookup<br>on-proxy-arp | <i>~</i> 8           |
| ▼ Auto                                                   | NAT Rules         |                |                             |                                  |                     |                                |                      |                       |                                |                        |                                           |                      |
|                                                          | +                 | Dynamic        | 🚑 Inside                    | 🝰 Outside                        | 🚃 inside-subnet     |                                |                      | 4 Interface           |                                |                        | 🍓 Dns:false                               | J                    |
| ▼ NAT F                                                  | tules After       |                |                             |                                  |                     |                                |                      |                       |                                |                        |                                           |                      |

Inoltre, è necessario consentire il flusso del traffico di dati dopo l'accesso della VPN utente. A tale scopo, sono disponibili due opzioni:

r. Creare regole di tipo Consenti o Nega per consentire o negare agli utenti VPN l'accesso a determinate risorse

b. Abilitare 'Ignora i criteri di controllo di accesso per il traffico decriptato' - in questo modo, chiunque sia in grado di connettersi correttamente all'FTD tramite VPN Ignora gli ACL e può accedere a qualsiasi elemento dietro l'FTD senza passare attraverso le regole di Consenti o Nega nei criteri di controllo di accesso

Abilitare Ignora criteri di controllo di accesso per il traffico decrittografato in: Dispositivi > VPN > Accesso remoto > Profilo VPN > Interfacce di accesso:

#### Access Control for VPN Traffic

Bypass Access Control policy for decrypted traffic (sysopt permit-vpn) Decrypted traffic is subjected to Access Control Policy by default. This option bypasses the inspection, but VPN Filter ACL and authorization ACL downloaded from AAA server are still applied to VPN traffic.

Nota: Se non si abilita questa opzione, sarà necessario andare a **Criteri > Criteri di controllo di accesso** e creare regole di autorizzazione per gli utenti VPN per poter accedere agli elementi sottostanti interni o dmz

Fare clic su Distribuzione nella parte superiore destra di FirePOWER Management Center

Aggiungi FTD come dispositivo di rete e configura il criterio impostato su Cisco ISE (usa segreto condiviso RADIUS)

Accedere a Cisco Identity Services Engine e fare clic su **Amministrazione > Dispositivi di rete >** fare clic su **Aggiungi** 

| dentity Services Engine          | Home Context         | Visibility > Operations          | Policy      Administration  | Work Centers                       |                                       |
|----------------------------------|----------------------|----------------------------------|-----------------------------|------------------------------------|---------------------------------------|
| System      Identity Management  | · Network Resources  | Device Portal Manageme           | ent pxGrid Services + Feed  | Service                            |                                       |
| Network Devices Network Device ( | Broups Network Devic | e Profiles External RADIU        | US Servers RADIUS Server Se | equences NAC Managers External MDI | <ul> <li>Location Services</li> </ul> |
| Network Devices                  | Network Device       | s                                |                             |                                    |                                       |
| Device Security Settings         | / Edit 🚽 Add         | Duplicate Duplicate              | Export + OGenerate PAC      | X Delete +                         |                                       |
|                                  | Name                 | <ul> <li>Profile Name</li> </ul> | Location                    | Туре                               | Description                           |
|                                  | ASAv2                | data Cisco 🕀                     | All Locations               | Cisco Devices                      | asa lab                               |
|                                  | CatalystSwitch       | 🚓 Cisco 🕀                        | All Locations               | All Device Types                   | Catalyst 3850 Switch                  |
|                                  | CiscoWLC             | 🚓 Cisco 🕀                        | All Locations               | All Device Types                   | Cisco 3504 WLC                        |
|                                  | CiscoWLC2            | 🚓 Cisco 🕀                        | All Locations               | All Device Types                   | WLC at desk                           |

Digitare un **nome**, l'**indirizzo IP** del FTD e il **segreto condiviso RADIUS** come indicato nei passaggi precedenti

Attenzione: Deve essere l'indirizzo di interfaccia/ip in uscita tramite il quale l'FTD può raggiungere l'ISE Cisco (server RADIUS), ossia l'interfaccia FTD su cui l'ISE Cisco può raggiungere l'FTD

| System      Identity Management     Network Resources     Device Portial Management     pxGrid Service     Network Devices     Network Devices     Network     Network Devices     Network Devices     Network Devices     Network Devices     Network     Network     Network     Network     Network     Network     Network     Network     Network     Network     Network     Network     Network     Network     Network     Network     Network     Network     Network     Network           | Identity Services Engine H        | ne   Context Visibility   Operations   Policy            | Administration   Work Centers                 |
|----------------------------------------------------------------------------------------------------|-----------------------------------|----------------------------------------------------------|-----------------------------------------------|
| • Network Devices Network Device Groups Network Devices Profiles External RADIUS Servers RADIUS Server Sequences NAC Managers External Managers   Network Devices   Network Devices   Default Device   Device Security Settings   IP Address • 'IP: 192.168.1.1 / 32   * Device Profile   AlcatelWired • ⊕   Model Name   • Network Device Oroups                                                                                                    | stem 🔸 Identity Management 💌      | work Resources + Device Portal Management pxGrid Service | es  + Feed Service  + Threat Centric NAC      |
| Network Devices   Default Device   Device Security Settings     IP Address     IP Address     IP Evice Profile     AlcatelWired     Image: Software Version                                                                                                    | twork Devices Network Device Grou | Network Device Profiles External RADIUS Servers RADI     | US Server Sequences NAC Managers External MDM |
| Network Devices       Network Devices         Default Device       * Name         Device Security Settings       * Name         IP Address       * IP:         192.168.1.1       / 32         * Device Profile       Alcate/Wired         * Device Profile       Alcate/Wired         Software Version       •                                                                                                    | 0                                 | etwork Devices List > FTDVPN                             |                                               |
| Default Device Security Settings Device Security Settings Description  IP Address * IP: 192.168.1.1 / 32  * Device Profile AccateIWired • ⊕ Model Name • Software Version •                                                                                                    | rk Devices                        | etwork Devices                                           |                                               |
| Device Security Settings Description                                                                                                    | I Device                          | * Name FTDVPN                                            |                                               |
| IP Address  IP: 192.168.1.1  Address  IP: 192.168.1.1  I 32  I address  I Device Profile  Address  I Address  I address  I address | Security Settings                 | Description                                              |                                               |
| IP Address   IP: 192.168.1.1  I 32  Device Profile AlcateRWired   Model Name  Software Version  Noter Course Group                                                                                                    |                                   |                                                          | -                                             |
| * Device Profile AlcatefWired                                                                                                    |                                   | IP Address • IP : 192.168.1.1                            | / 32                                          |
| * Device Profile AlcatelWired                                                                                                    |                                   | ×                                                        |                                               |
| * Device Profile AlcatelWired                                                                                                    |                                   |                                                          |                                               |
| Model Name                                                                                                    |                                   | * Device Profile 📄 AlcatefWired 👻                        | Ð                                             |
| Software Version                                                                                                    |                                   | Madal Nama                                               |                                               |
| * Network Device Group                                                                                                    |                                   |                                                          |                                               |
| 1 Network Device Group                                                                                                    |                                   | Software version 🔹 👻                                     |                                               |
| Network Device Group                                                                                                    |                                   | * Network Device Group                                   |                                               |
|                                                                                                    |                                   |                                                          |                                               |
| Location All Locations Set To Default                                                                                                    |                                   | Location All Locations Set To Default                    |                                               |
| IPSEC No OSET To Default                                                                                                    |                                   | IPSEC No OSt To Default                                  |                                               |
| Device Type All Device Types Set To Default                                                                                                    |                                   | Device Type All Device Types O Set To Default            |                                               |
|                                                                                                    |                                   |                                                          |                                               |
| RADIUS Authentication Settings                                                                                                    |                                   | RADIUS Authentication Settings                           |                                               |
|                                                                                                    |                                   |                                                          |                                               |
| RADIUS UDP Settings                                                                                                    |                                   | RADIUS UDP Settings                                      | 1                                             |
| Protocol RADIUS                                                                                                    |                                   | Protoco                                                  | RADIUS                                        |
| * Shared Secret cisco123 Hide                                                                                                    |                                   | * Shared Secre                                           | t cisco123 Hide                               |
| Use Second Shared Secret 🔲 🕧                                                                                                    |                                   | Use Second Shared Secre                                  | t 🗖 🛈                                         |
| Show                                                                                                    |                                   |                                                          | Show                                          |
| CoA Port 1700 Set To Default                                                                                                    |                                   | CoA Po                                                   | t 1700 Set To Default                         |
| RADIUS DTLS Settings (j)                                                                                                    |                                   | RADIUS DTLS Settings (j)                                 |                                               |
| DTLS Required 🔲 🕧                                                                                                    |                                   | DTLS Require                                             | 1 🗆 (i)                                       |
| Shared Secret radius/dtis                                                                                                    |                                   | Shared Secre                                             | t radius/dtls (j)                             |
| CoA Port 2083 Set To Default                                                                                                    |                                   | CoA Por                                                  | t 2083 Set To Default                         |

Fare clic su **Policy > Policy Set >** create a **Policy Set** (Criterio) per qualsiasi richiesta di autenticazione del tipo seguente:

## Radius-NAS-Port-Type EQUALS Virtual

Ciò significa che se richieste RADIUS che arrivano ad ISE e che hanno l'aspetto di connessioni VPN, avranno esito positivo su questo set di criteri

| dada la  | dentity Se | ervices Engine Hor      | ne + Context Visibility + Oper | ations Po | cy + Administration + Work Centers   | License Warning J                   | e 4  |         | 0 0  |
|----------|------------|-------------------------|--------------------------------|-----------|--------------------------------------|-------------------------------------|------|---------|------|
| Policy 5 | lets Pr    | ofling Posture Client P | Provisioning + Policy Elements |           |                                      |                                     |      |         |      |
| Policy   | Sets       |                         |                                |           |                                      |                                     |      | Reset   | Save |
| ۲        | Status     | Policy Set Name         | Description                    | Conc      | tions                                | Allowed Protocols / Server Sequence | Hits | Actions | view |
| Search   |            |                         |                                |           |                                      |                                     |      |         |      |
|          | 0          | OuestSSID               |                                | Ŷ         | Arrespace Arrespace-Wan-Id EQUAL\$ 1 | Default Network Access ** +         | 181  | 0       | >    |
|          | 0          | EmployeeSSID            |                                | Ŷ         | Anespace-Anespace-Man-Id EQUALS 2    | Default Network Access * * +        | 605  | ٥       | >    |
| 1        | 0          | VPN Users               |                                | -         | Radius NAS-Port-Type EGUALS Virtual  | Default Network Access + +          |      | ٥       | >    |
|          | 0          | Default                 | Default policy set             |           |                                      | Default Network Access ** +         | 1360 | 0       | >    |
|          |            |                         |                                |           |                                      |                                     |      | Reset   | Save |

Qui è possibile trovare questa condizione in Cisco ISE:

#### Editor

| 2 | Select attribute for condition |        |          |   |   |   |            |    |   |      |    |      |   |
|---|--------------------------------|--------|----------|---|---|---|------------|----|---|------|----|------|---|
|   | •                              | 0      | 0        | ₽ | ନ | 3 | 2          | 凰  | © | 1    | •  | Ŀ    | Ŷ |
|   |                                | Dictio | nary     |   |   | A | tribute    |    |   | 1    | D  | Info |   |
|   |                                | AI D   | ctonarie | 8 |   | 3 | IAS        |    |   | ×    | 0  |      |   |
|   | 80                             | Radiu  | ř.       |   |   | N | kS-Port-Id |    |   | - 54 | 7  | Ø    | 0 |
|   |                                | Radu   | i.       |   |   | N | KS-Port-Ty | pe |   | 1    | 8. | Ø    |   |

## Modificare il set di criteri creato in precedenza

Aggiungere una regola al di sopra della regola di blocco predefinita per concedere agli utenti il profilo di autorizzazione **'Autorizza accesso'** solo se si trovano nel gruppo di Active Directory denominato **'Dipendenti**':

| Hon Identity Services Engine Hon              | ne                                 | 🚺 License Warning 🔺 🔍 🔍 🔿           |
|-----------------------------------------------|------------------------------------|-------------------------------------|
| Policy Sets Profiling Posture Client P        | Provisioning + Policy Elements     |                                     |
| olicy Sets → VPN Users                        |                                    | Reset                               |
| Status Policy Set Name                        | Description Conditions             | Allowed Protocols / Server Sequence |
| Search                                        |                                    |                                     |
| VPN Users                                     | Radue NAS-Port-Type EQUALS Virtual | Default Network Access ** *         |
| <ul> <li>Authentication Policy (2)</li> </ul> |                                    |                                     |
| + Status Rule Name                            | Conditions                         | Use Hits Acti                       |
| Search                                        |                                    |                                     |
| (A) Desire                                    | In Minutes and the                 | All_User_JD_Stores **               |
| <b>O</b> ON IA                                | THANKIS" ON TH                     | > Options                           |
| 0.044                                         | A                                  |                                     |
| (e) Desaue                                    |                                    | > Options                           |
| Authorization Policy - Local Exception        | ns                                 |                                     |
| Authorization Policy - Global Exception       | ons                                |                                     |
| <ul> <li>Authorization Policy (2)</li> </ul>  |                                    |                                     |
|                                               |                                    | Results                             |
| (+) Status Rule Name                          | Conditions                         | Profiles Security Groups Hits Acts  |
| Search                                        |                                    | 1                                   |
| Oefault                                       |                                    | *DenyAccess + Select from list + 2  |
|                                               |                                    | Insert new row above                |
|                                               |                                    |                                     |

Di seguito è riportato l'aspetto della regola una volta completata

| cisco Idei  | ntity Ser               | vices Engine Home +                               | Context Visibility                  | Policy Administration        | Work Centers      |  |       |              |   |   |                |      |              |       | 0        | License Warning | <b>A</b>  | 2. 😐       | 0 0     |
|-------------|-------------------------|---------------------------------------------------|-------------------------------------|------------------------------|-------------------|--|-------|--------------|---|---|----------------|------|--------------|-------|----------|-----------------|-----------|------------|---------|
| Policy Sets | Profili                 | ing Posture Client Provisioning                   | <ul> <li>Policy Elements</li> </ul> |                              |                   |  |       |              |   |   |                |      |              |       |          |                 |           |            |         |
| Policy Se   | ets → V                 | /PN Users                                         |                                     |                              |                   |  |       |              |   |   |                |      |              |       |          |                 |           | Reset      | Save    |
| S           | tatus F                 | Policy Set Name                                   | Description Co                      | onditions                    |                   |  |       |              |   |   |                |      |              |       |          | Allowed Protoco | ls / Serv | er Sequenc | e Hits  |
| Search      |                         |                                                   |                                     |                              |                   |  |       |              |   |   |                |      |              |       |          |                 |           |            |         |
|             | 0                       | VPN Users                                         | e                                   | Radius-NAS-Port-Type 6       | QUALS Virtual     |  |       |              |   |   |                |      |              |       |          | Default Network | Access    | × • •      | • 88    |
| ✓ Authen    | ntication I             | Policy (2)                                        |                                     |                              |                   |  |       |              |   |   |                |      |              |       |          |                 |           |            |         |
| (+)         | Status                  | Rule Name                                         | Conditions                          |                              |                   |  |       |              |   |   |                |      |              |       | Use      |                 |           | Hits       | Actions |
| Search      |                         |                                                   |                                     |                              |                   |  |       |              |   |   |                |      |              |       |          |                 |           |            |         |
|             |                         |                                                   |                                     |                              |                   |  |       |              |   |   |                |      |              |       | AILUs    | er_ID_Stores    | *         | •          |         |
|             | O Dot1X Wireless_802.1X |                                                   |                                     |                              | Wineless_802.1X > |  |       |              |   |   | <b>&gt;</b> Op | ions |              | 0     | ٥        |                 |           |            |         |
|             | 0                       |                                                   |                                     |                              |                   |  | AILUs | er_ID_Stores | * | • |                |      |              |       |          |                 |           |            |         |
|             | O Default               |                                                   |                                     |                              |                   |  |       |              |   |   |                |      | > Op         | tions |          | 48              | Ŷ         |            |         |
| > Authori   | ization P               | Policy - Local Exceptions                         |                                     |                              |                   |  |       |              |   |   |                |      |              |       |          |                 |           |            |         |
| > Authori   | ization P               | Policy - Global Exceptions                        |                                     |                              |                   |  |       |              |   |   |                |      |              |       |          |                 |           |            |         |
| ✓ Authori   | ization P               | Policy (2)                                        |                                     |                              |                   |  |       |              |   |   |                |      |              |       |          |                 |           |            |         |
|             |                         |                                                   |                                     |                              |                   |  |       |              |   |   |                | Res  | ults         |       |          |                 |           |            |         |
| +           | Status                  | Rule Name                                         | Conditions                          |                              | ,                 |  |       |              |   |   | \<br>\         | Prot | les          |       | Securit  | Groups          |           | Hits       | Actions |
| Search      |                         |                                                   |                                     | /                            | /                 |  |       |              |   |   |                |      |              |       |          |                 |           |            |         |
| 1           | Ø                       | Allow FTD VPN connections if AD<br>Group VPNusers | Ciscode ExternalGroups EQU          | JALS cisco.com/Users/Employe | es                |  |       |              |   |   |                |      | PermitAccess |       | + Select | from list       | - 1       | 22         | ٥       |
|             | 0                       | Default                                           |                                     |                              |                   |  |       |              |   |   |                |      | DenyAccess   | 1     | + Select | from list       | - × 4     | 2          | ٥       |
|             |                         |                                                   |                                     |                              |                   |  |       |              |   |   |                |      |              |       |          |                 |           |            |         |
|             |                         |                                                   |                                     |                              |                   |  |       |              |   |   |                |      |              |       |          |                 |           | -          |         |

# Scarica, installa e connetti il FTD utilizzando AnyConnect VPN Client sui PC Windows/Mac dei dipendenti

Apri il browser sul PC Windows/Mac del dipendente e vai all'indirizzo esterno del tuo FTD nel browser

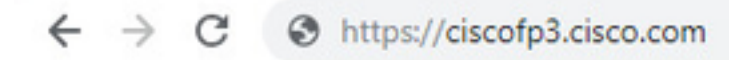

Digitare il nome utente e la password di Active Directory

| Group    | FTDAnyConnectVPN • |
|----------|--------------------|
| Username | smith              |
| Password |                    |
|          | Logon              |

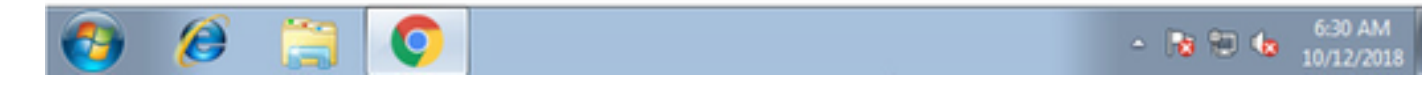

Fare clic su Download

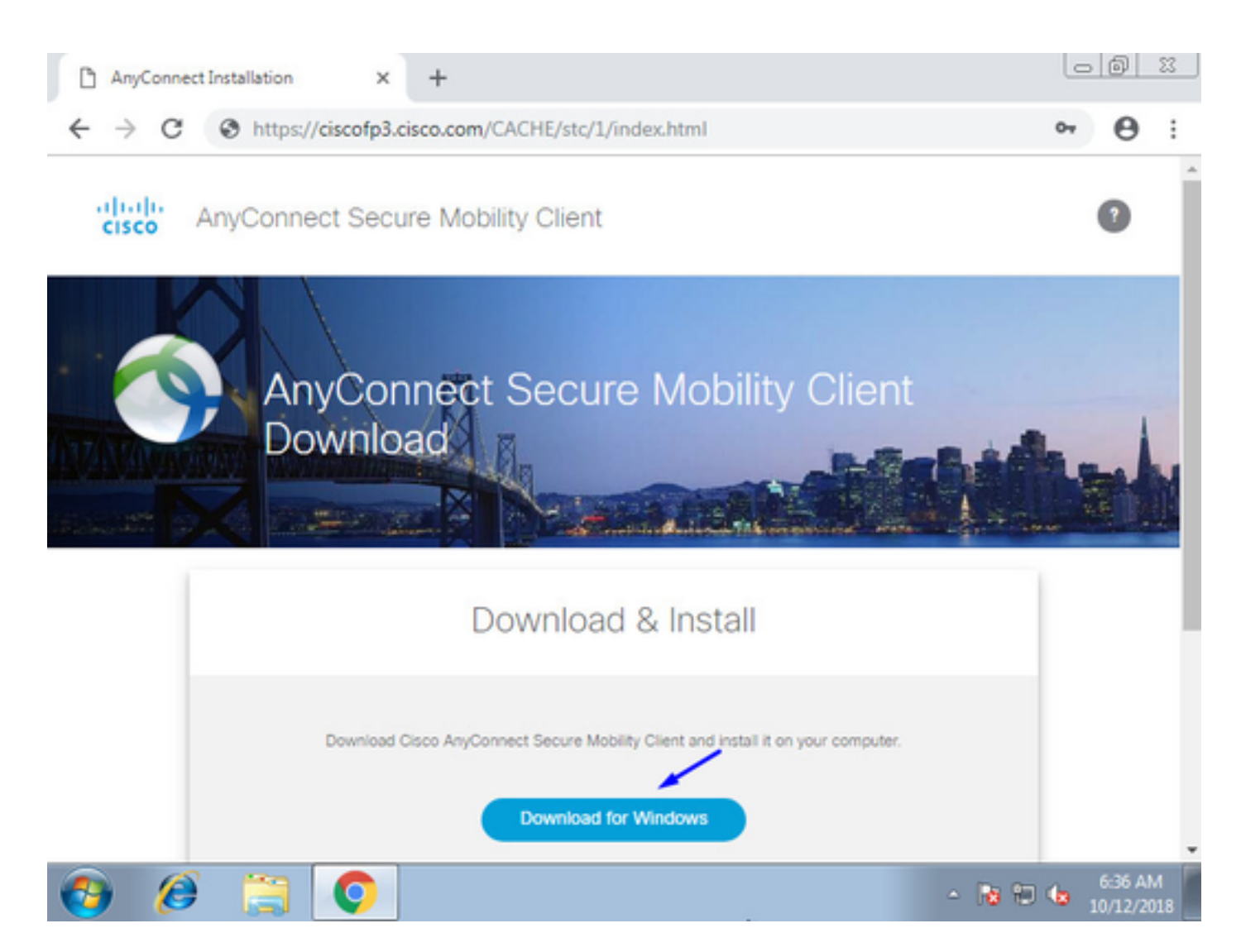

Installare ed eseguire AnyConnect VPN Secure Mobility Client su PC Windows/Mac

| 🕙 Cisco AnyCo | nnect Secure Mobility Client                    |   |         |                    |
|---------------|-------------------------------------------------|---|---------|--------------------|
|               | VPN:<br>Ready to connect.<br>ciscofp3.cisco.com | • | Connect |                    |
| <b>\$</b> (i) |                                                 |   | _       | -ili-ili-<br>cisco |

Digitare il nome utente e la password di Active Directory quando richiesto

Verrà fornito un indirizzo IP dal pool di indirizzi IP creato nel passaggio 5 e un gateway predefinito di .1 in tale subnet

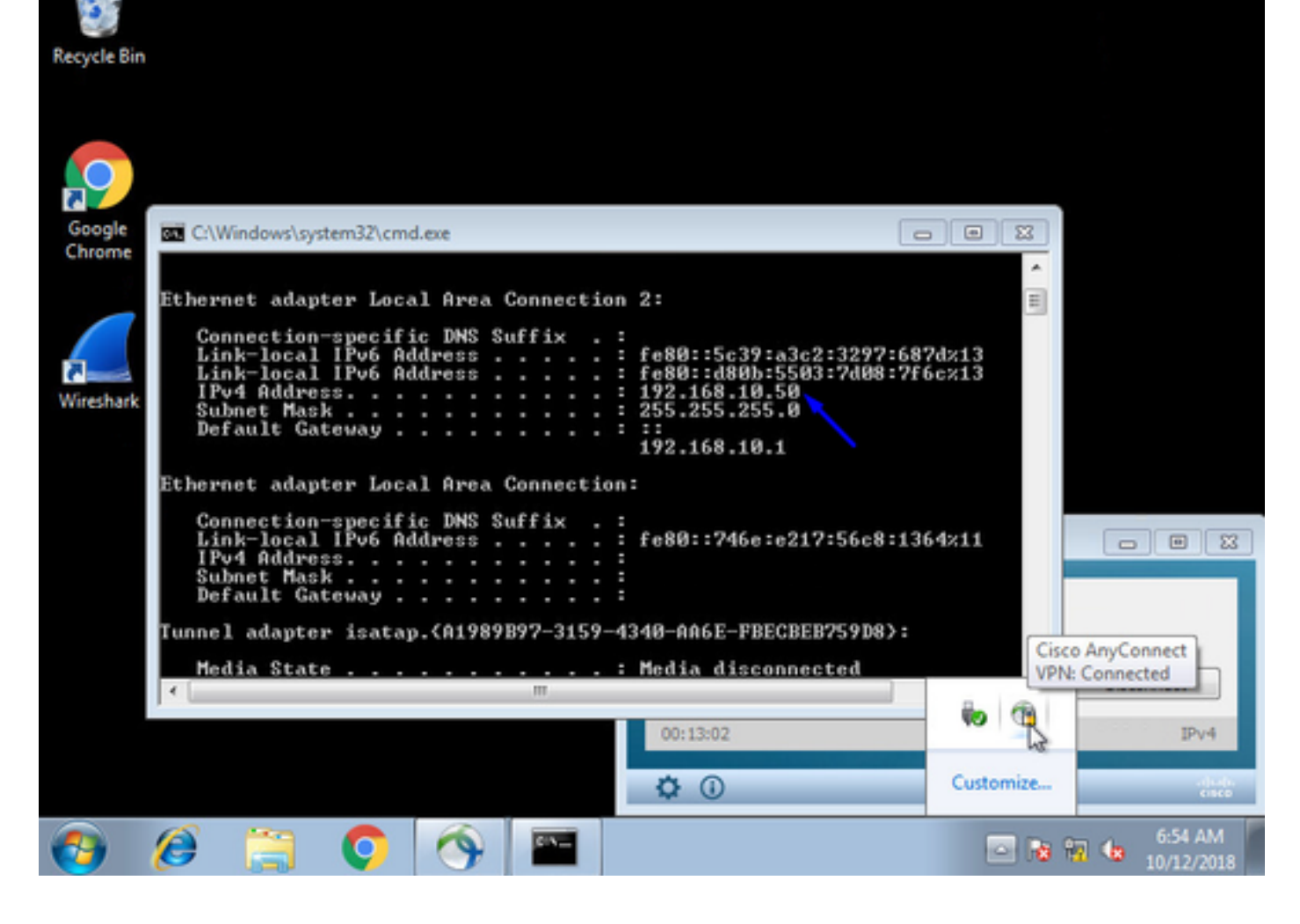

## Verifica

## FTD

## Comandi show

Verificare a FTD che l'utente finale sia connesso alla VPN AnyConnect:

Protocol : AnyConnect-Parent SSL-Tunnel DTLS-Tunnel

> show ip System IP Addresses: Interface Name IP address Subnet mask Method GigabitEthernet0/0 inside 192.168.1.1 255.255.255.240 CONFIG GigabitEthernet0/1 outside 203.0.113.2 255.255.255.240 CONFIG Current IP Addresses: IP address Subnet mask Interface Name Method GigabitEthernet0/0 inside 192.168.1.1 255.255.255.240 CONFIG GigabitEthernet0/1 outside 203.0.113.2 255.255.255.240 CONFIG > show vpn-sessiondb detail anyconnect Session Type: AnyConnect Detailed Username : jsmith Index : 2 Assigned IP : 192.168.10.50 Public IP : 198.51.100.2

License : AnyConnect Premium Encryption : AnyConnect-Parent: (1)none SSL-Tunnel: (1)AES-GCM-256 DTLS-Tunnel: (1)AES256

Hashing : AnyConnect-Parent: (1)none SSL-Tunnel: (1)SHA384 DTLS-Tunnel: (1)SHA1 Bytes Tx : 18458 Bytes Rx : 2706024 Pkts Tx : 12 Pkts Rx : 50799 Pkts Tx Drop : 0 Pkts Rx Drop : 0 Group Policy : DfltGrpPolicy Tunnel Group : FTDAnyConnectVPN Login Time : 15:08:19 UTC Wed Oct 10 2018 Duration : 0h:30m:11s Inactivity : 0h:00m:00s VLAN Mapping : N/A VLAN : none Audt Sess ID : 0ac9d68a000020005bbe15e3 Security Grp : none Tunnel Zone : 0 AnyConnect-Parent Tunnels: 1 SSL-Tunnel Tunnels: 1 DTLS-Tunnel Tunnels: 1 AnyConnect-Parent: Tunnel ID : 2.1 Public IP : 198.51.100.2 Encryption : none Hashing : none TCP Src Port : 53956 TCP Dst Port : 443 Auth Mode : userPassword Idle Time Out: 30 Minutes Idle TO Left : 0 Minutes Client OS : win Client OS Ver: 6.1.7601 Service Pack 1 Client Type : AnyConnect Client Ver : Cisco AnyConnect VPN Agent for Windows 4.6.03049 Bytes Tx : 10572 Bytes Rx : 289 Pkts Tx : 6 Pkts Rx : 0 Pkts Tx Drop : 0 Pkts Rx Drop : 0 SSL-Tunnel: Tunnel ID : 2.2 Assigned IP : 192.168.10.50 Public IP : 198.51.100.2 Encryption : AES-GCM-256 Hashing : SHA384 Ciphersuite : ECDHE-RSA-AES256-GCM-SHA384 Encapsulation: TLSv1.2 TCP Src Port : 54634 TCP Dst Port : 443 Auth Mode : userPassword Idle Time Out: 30 Minutes Idle TO Left : 29 Minutes Client OS : Windows Client Type : SSL VPN Client Client Ver : Cisco AnyConnect VPN Agent for Windows 4.6.03049 Bytes Tx : 7886 Bytes Rx : 2519 Pkts Tx : 6 Pkts Rx : 24 Pkts Tx Drop : 0 Pkts Rx Drop : 0 DTLS-Tunnel: Tunnel ID : 2.3 Assigned IP : 192.168.10.50 Public IP : 198.51.100.2 Encryption : AES256 Hashing : SHA1 Ciphersuite : DHE-RSA-AES256-SHA Encapsulation: DTLSv1.0 UDP Src Port : 61113 UDP Dst Port : 443 Auth Mode : userPassword Idle Time Out: 30 Minutes Idle TO Left : 30 Minutes Client OS : Windows Client Type : DTLS VPN Client Client Ver : Cisco AnyConnect VPN Agent for Windows 4.6.03049 Bytes Tx : 0 Bytes Rx : 2703216 Pkts Tx : 0 Pkts Rx : 50775 Pkts Tx Drop : 0 Pkts Rx Drop : 0

Dopo aver aperto il PC con Windows 7 e aver fatto clic su 'Disconnetti' sul client Cisco AnyConnect, si otterranno:

## > show vpn-sessiondb detail anyconnect

INFO: There are presently no active sessions

Clip

Come appare un'acquisizione funzionante sull'interfaccia esterna quando si preme connect sul client AnyConnect

Esempio:

L'IP pubblico dell'utente finale sarà, ad esempio, l'IP pubblico del router dell'utente a casa

ciscofp3# capture capin interface outside trace detail trace-count 100 match ip any host

<now hit Connect on AnyConnect Client from employee PC>

ciscofp3# **show cap** 

capture capin type raw-data trace detail trace-count 100 interface outside [Buffer Full - 524153 bytes]

match ip any host 198.51.100.2

Visualizza i pacchetti provenienti dall'interfaccia esterna dell'FTD dal PC dell'utente finale per assicurarti che arrivino sull'interfaccia esterna dell'FTD:

| ciscofp3# show cap capin                                                  |                                                                        |
|---------------------------------------------------------------------------|------------------------------------------------------------------------|
| 2375 packets captured                                                     |                                                                        |
| 1: 17:05:56.580994                                                        | 198.51.100.2.55928 > 203.0.113.2.443: S 2933933902:2933933902(0) win   |
| 8192 <mss 1460,nop,wscale<="" td=""><td>e 8,nop,nop,sackOK&gt;</td></mss> | e 8,nop,nop,sackOK>                                                    |
| 2: 17:05:56.581375                                                        | 203.0.113.2.443 > 198.51.100.2.55928: S 430674106:430674106(0) ack     |
| 2933933903 win 32768 <mss< td=""><td>s 1460&gt;</td></mss<>               | s 1460>                                                                |
| 3: 17:05:56.581757                                                        | 198.51.100.2.55928 > 203.0.113.2.443: . ack 430674107 win 64240        |
| 4: 17:05:56.582382                                                        | 198.51.100.2.55928 > 203.0.113.2.443: P 2933933903:2933934036(133) ack |
| 430674107 win 64240                                                       |                                                                        |
| 5: 17:05:56.582458                                                        | 203.0.113.2.443 > 198.51.100.2.55928: . ack 2933934036 win 32768       |
| 6: 17:05:56.582733                                                        | 203.0.113.2.443 > 198.51.100.2.55928: P 430674107:430675567(1460) ack  |
| 2933934036 win 32768                                                      |                                                                        |
| 7: 17:05:56.790211                                                        | 198.51.100.2.55928 > 203.0.113.2.443: . ack 430675567 win 64240        |
| 8: 17:05:56.790349                                                        | 203.0.113.2.443 > 198.51.100.2.55928: P 430675567:430676672(1105) ack  |
| 2933934036 win 32768                                                      |                                                                        |
| 9: 17:05:56.791691                                                        | 198.51.100.2.55928 > 203.0.113.2.443: P 2933934036:2933934394(358) ack |
| 430676672 win 63135                                                       |                                                                        |
| 10: 17:05:56.794911                                                       | 203.0.113.2.443 > 198.51.100.2.55928: P 430676672:430676763(91) ack    |
| 2933934394 win 32768                                                      |                                                                        |
| 11: 17:05:56.797077                                                       | 198.51.100.2.55928 > 203.0.113.2.443: P 2933934394:2933934703(309) ack |
| 430676763 win 63044                                                       |                                                                        |
| 12: 17:05:56.797169                                                       | 203.0.113.2.443 > 198.51.100.2.55928: . ack 2933934703 win 32768       |
| 13: 17:05:56.797199                                                       | 198.51.100.2.55928 > 203.0.113.2.443: P 2933934703:2933935524(821) ack |
| 430676763 win 63044                                                       |                                                                        |
| 14: 17:05:56.797276                                                       | 203.0.113.2.443 > 198.51.100.2.55928: . ack 2933935524 win 32768       |
| 15: 17:05:56.798634                                                       | 203.0.113.2.443 > 198.51.100.2.55928: P 430676763:430677072(309) ack   |
| 2933935524 win 32768                                                      |                                                                        |
| 16: 17:05:56.798786                                                       | 203.0.113.2.443 > 198.51.100.2.55928: P 430677072:430677829(757) ack   |
| 2933935524 win 32768                                                      |                                                                        |
| 17: 17:05:56.798817                                                       | 203.0.113.2.443 > 198.51.100.2.55928: P 430677829:430677898(69) ack    |
| 2933935524 win 32768                                                      |                                                                        |
| 18: 17:05:56.799397                                                       | 198.51.100.2.55928 > 203.0.113.2.443: . ack 430677898 win 64240        |
| 19: 17:05:56.810215                                                       | 198.51.100.2.55928 > 203.0.113.2.443: P 2933935524:2933935593(69) ack  |
| 430677898 win 64240                                                       |                                                                        |

20: 17:05:56.810398 203.0.113.2.443 > 198.51.100.2.55928: . ack 2933935593 win 32768 21: 17:05:56.810428 198.51.100.2.55928 > 203.0.113.2.443: F 2933935593:2933935593(0) ack 430677898 win 64240 22: 17:05:56.810489 203.0.113.2.443 > 198.51.100.2.55928: . ack 2933935594 win 32768 23: 17:05:56.810627 203.0.113.2.443 > 198.51.100.2.55928: FP 430677898:430677898(0) ack 2933935594 win 32768 24: 17:05:56.811008 198.51.100.2.55928 > 203.0.113.2.443: . ack 430677899 win 64240 25: 17:05:59.250566 198.51.100.2.56228 > 203.0.113.2.443: S 2614357960:2614357960(0) win 8192 <mss 1460,nop,wscale 8,nop,nop,sackOK> 26: 17:05:59.250963 203.0.113.2.443 > 198.51.100.2.56228: S 3940915253:3940915253(0) ack 2614357961 win 32768 <mss 1460> 27: 17:05:59.251406 198.51.100.2.56228 > 203.0.113.2.443: . ack 3940915254 win 64240 198.51.100.2.56228 > 203.0.113.2.443: P 2614357961:2614358126(165) ack 28: 17:05:59.252062 3940915254 win 64240 29: 17:05:59.252138 203.0.113.2.443 > 198.51.100.2.56228: . ack 2614358126 win 32768 30: 17:05:59.252458 203.0.113.2.443 > 198.51.100.2.56228: P 3940915254:3940915431(177) ack 2614358126 win 32768 31: 17:05:59.253450 198.51.100.2.56228 > 203.0.113.2.443: P 2614358126:2614358217(91) ack 3940915431 win 64063 32: 17:05:59.253679 203.0.113.2.443 > 198.51.100.2.56228: . ack 2614358217 win 32768 198.51.100.2.56228 > 203.0.113.2.443: P 2614358217:2614358526(309) ack 33: 17:05:59.255235 3940915431 win 64063 34: 17:05:59.255357 203.0.113.2.443 > 198.51.100.2.56228: . ack 2614358526 win 32768 198.51.100.2.56228 > 203.0.113.2.443: P 2614358526:2614359555(1029) 35: 17:05:59.255388 ack 3940915431 win 64063 203.0.113.2.443 > 198.51.100.2.56228: . ack 2614359555 win 32768 36: 17:05:59.255495 37: 17:05:59.400110 203.0.113.2.443 > 198.51.100.2.56228: P 3940915431:3940915740(309) ack 2614359555 win 32768 38: 17:05:59.400186 203.0.113.2.443 > 198.51.100.2.56228: P 3940915740:3940917069(1329) ack 2614359555 win 32768 39: 17:05:59,400675 198.51.100.2.56228 > 203.0.113.2.443: . ack 3940917069 win 64240 203.0.113.2.443 > 198.51.100.2.56228: P 3940917069:3940918529(1460) 40: 17:05:59.400736 ack 2614359555 win 32768 41: 17:05:59.400751 203.0.113.2.443 > 198.51.100.2.56228: P 3940918529:3940919979(1450) ack 2614359555 win 32768 42: 17:05:59.401544 198.51.100.2.56228 > 203.0.113.2.443: . ack 3940919979 win 64240 203.0.113.2.443 > 198.51.100.2.56228: P 3940919979:3940921439(1460) 43: 17:05:59.401605 ack 2614359555 win 32768 44: 17:05:59,401666 203.0.113.2.443 > 198.51.100.2.56228: P 3940921439:3940922899(1460) ack 2614359555 win 32768 45: 17:05:59.401727 203.0.113.2.443 > 198.51.100.2.56228: P 3940922899:3940923306(407) ack 2614359555 win 32768 203.0.113.2.443 > 198.51.100.2.56228: P 3940923306:3940923375(69) ack 46: 17:05:59.401743 2614359555 win 32768 47: 17:05:59.402185 198.51.100.2.56228 > 203.0.113.2.443: . ack 3940923375 win 64240 198.51.100.2.56228 > 203.0.113.2.443: P 2614359555:2614359624(69) ack 48: 17:05:59.402475 3940923375 win 64240 49: 17:05:59.402597 203.0.113.2.443 > 198.51.100.2.56228: . ack 2614359624 win 32768 198.51.100.2.56228 > 203.0.113.2.443: F 2614359624:2614359624(0) ack 50: 17:05:59,402628 3940923375 win 64240 51: 17:05:59.402673 203.0.113.2.443 > 198.51.100.2.56228: . ack 2614359625 win 32768 52: 17:05:59.402765 203.0.113.2.443 > 198.51.100.2.56228: FP 3940923375:3940923375(0) ack 2614359625 win 32768 53: 17:05:59.413384 198.51.100.2.56228 > 203.0.113.2.443: . ack 3940923376 win 64240 54: 17:05:59.555665 198.51.100.2.56280 > 203.0.113.2.443: S 1903869753:1903869753(0) win 8192 <mss 1460, nop, wscale 8, nop, nop, sackOK> 55: 17:05:59.556154 203.0.113.2.443 > 198.51.100.2.56280: S 2583094766:2583094766(0) ack 1903869754 win 32768 <mss 1460> 56: 17:05:59.556627 198.51.100.2.56280 > 203.0.113.2.443: . ack 2583094767 win 64240 57: 17:05:59.560502 198.51.100.2.56280 > 203.0.113.2.443: P 1903869754:1903869906(152) ack 2583094767 win 64240 58: 17:05:59.560578 203.0.113.2.443 > 198.51.100.2.56280: . ack 1903869906 win 32768 203.0.113.2.443 > 198.51.100.2.56280: P 2583094767:2583096227(1460) 59: 17:05:59.563996 ack 1903869906 win 32768

60: 17:05:59.780034 198.51.100.2.56280 > 203.0.113.2.443: . ack 2583096227 win 64240 61: 17:05:59.780141 203.0.113.2.443 > 198.51.100.2.56280: P 2583096227:2583097673(1446) ack 1903869906 win 32768 62: 17:05:59.998376 198.51.100.2.56280 > 203.0.113.2.443: . ack 2583097673 win 62794 63: 17:06:14.809253 198.51.100.2.56280 > 203.0.113.2.443: P 1903869906:1903870032(126) ack 2583097673 win 62794 64: 17:06:14.809970 203.0.113.2.443 > 198.51.100.2.56280: P 2583097673:2583097724(51) ack 1903870032 win 32768 65: 17:06:14.815768 198.51.100.2.56280 > 203.0.113.2.443: P 1903870032:1903870968(936) ack 2583097724 win 64240 66: 17:06:14.815860 203.0.113.2.443 > 198.51.100.2.56280: . ack 1903870968 win 32768 67: 17:06:14.816913 203.0.113.2.443 > 198.51.100.2.56280: P 2583097724:2583099184(1460) ack 1903870968 win 32768 203.0.113.2.443 > 198.51.100.2.56280: P 2583099184:2583099306(122) ack 68: 17:06:14.816928 1903870968 win 32768 69: 17:06:14.816959 203.0.113.2.443 > 198.51.100.2.56280: P 2583099306:2583100766(1460) ack 1903870968 win 32768 70: 17:06:14.816974 203.0.113.2.443 > 198.51.100.2.56280: P 2583100766:2583100888(122) ack 1903870968 win 32768 71: 17:06:14.816989 203.0.113.2.443 > 198.51.100.2.56280: P 2583100888:2583102142(1254) ack 1903870968 win 32768 72: 17:06:14.817554 73: 17:06:14.817615 198.51.100.2.56280 > 203.0.113.2.443: . ack 2583102142 win 64240 73: 17:06:14.817615 203.0.113.2.443 > 198.51.100.2.56280: P 2583102142:2583103602(1460) ack 1903870968 win 32768 74: 17:06:14.817630 203.0.113.2.443 > 198.51.100.2.56280: P 2583103602:2583103930(328) ack 1903870968 win 32768 75: 17:06:14.817630 203.0.113.2.443 > 198.51.100.2.56280: P 2583103930:2583104052(122) ack 1903870968 win 32768 76: 17:06:14.817645 203.0.113.2.443 > 198.51.100.2.56280: P 2583104052:2583105512(1460) ack 1903870968 win 32768 77: 17:06:14.817645 203.0.113.2.443 > 198.51.100.2.56280: P 2583105512:2583105634(122) ack 1903870968 win 32768 78: 17:06:14.817660 203.0.113.2.443 > 198.51.100.2.56280: P 2583105634:2583105738(104) ack 1903870968 win 32768 198.51.100.2.56280 > 203.0.113.2.443: . ack 2583105512 win 64240 198.51.100.2.56280 > 203.0.113.2.443: . ack 2583105738 win 64014 198.51.100.2.58944 > 203.0.113.2.443: udp 99 79: 17:06:14.818088 80: 17:06:14.818530 81: 17:06:18.215122 82: 17:06:18.215610203.0.113.2.443 > 198.51.100.2.58944: udp 4883: 17:06:18.215671198.51.100.2.56280 > 203.0.113.2.443: P 1903870968:1903872025(1057) ack 2583105738 win 64014 84: 17:06:18.215763 203.0.113.2.443 > 198.51.100.2.56280: . ack 1903872025 win 32768 198.51.100.2.58944 > 203.0.113.2.443: udp 119 85: 17:06:18.247011 86: 17:06:18.247728 203.0.113.2.443 > 198.51.100.2.58944: udp 188 87: 17:06:18.249285 198.51.100.2.58944 > 203.0.113.2.443: udp 93 88: 17:06:18.272309 198.51.100.2.58944 > 203.0.113.2.443: udp 93 89: 17:06:18.277680 198.51.100.2.58944 > 203.0.113.2.443: udp 93 90: 17:06:18.334501 198.51.100.2.58944 > 203.0.113.2.443: udp 221 198.51.100.2.58944 > 203.0.113.2.443: udp 109 91: 17:06:18.381541 92: 17:06:18.443565 198.51.100.2.58944 > 203.0.113.2.443: udp 109 93: 17:06:18.786702 198.51.100.2.58944 > 203.0.113.2.443: udp 157 94: 17:06:18.786870 198.51.100.2.58944 > 203.0.113.2.443: udp 157 95: 17:06:18.786931 198.51.100.2.58944 > 203.0.113.2.443: udp 157 96: 17:06:18.952755 198.51.100.2.58944 > 203.0.113.2.443: udp 109 97: 17:06:18.968272 198.51.100.2.58944 > 203.0.113.2.443: udp 109 98: 17:06:18.973902 198.51.100.2.58944 > 203.0.113.2.443: udp 109 198.51.100.2.58944 > 203.0.113.2.443: udp 109 99: 17:06:18.973994 100: 17:06:18.989267 198.51.100.2.58944 > 203.0.113.2.443: udp 109

Visualizzare i dettagli di ciò che accade al pacchetto proveniente dall'utente finale all'interno del firewall

2943 packets captured 1: 17:05:56.580994 006b.fle7.6c5e 000c.294f.ac84 0x0800 Length: 66 198.51.100.2.55928 > 203.0.113.2.443: S [tcp sum ok] 2933933902:2933933902(0) win 8192 <mss 1460, nop, wscale 8, nop, nop, sackOK> (DF) (ttl 127, id 31008) Phase: 1 Type: CAPTURE Subtype: Result: ALLOW Config: Additional Information: Forward Flow based lookup yields rule: in id=0x2ace13beec90, priority=13, domain=capture, deny=false hits=2737, user\_data=0x2ace1232af40, cs\_id=0x0, l3\_type=0x0 src mac=0000.0000.0000, mask=0000.0000.0000 dst mac=0000.0000.0000, mask=0000.0000.0000 input\_ifc=outside, output\_ifc=any Phase: 2 Type: ACCESS-LIST Subtype: Result: ALLOW Config: Implicit Rule Additional Information: Forward Flow based lookup yields rule: in id=0x2ace107c8480, priority=1, domain=permit, deny=false hits=183698, user\_data=0x0, cs\_id=0x0, l3\_type=0x8 src mac=0000.0000.0000, mask=0000.0000.0000 dst mac=0000.0000.0000, mask=0100.0000.0000 input\_ifc=outside, output\_ifc=any Phase: 3 Type: ROUTE-LOOKUP Subtype: Resolve Egress Interface Result: ALLOW Config: Additional Information: found next-hop 203.0.113.2 using egress ifc identity Phase: 4 Type: ACCESS-LIST Subtype: Result: ALLOW Config: Implicit Rule Additional Information: Forward Flow based lookup yields rule: in id=0x2ace1199f680, priority=119, domain=permit, deny=false hits=68, user\_data=0x0, cs\_id=0x0, flags=0x0, protocol=6 src ip/id=0.0.0.0, mask=0.0.0.0, port=0, tag=any dst ip/id=0.0.0.0, mask=0.0.0.0, port=443, tag=any, dscp=0x0 input\_ifc=outside, output\_ifc=identity Phase: 5 Type: CONN-SETTINGS Subtype: Result: ALLOW Config: Additional Information:

ciscofp3# show cap capin packet-number 1 trace detail

Forward Flow based lookup yields rule: in id=0x2ace1199efd0, priority=8, domain=conn-set, deny=false hits=68, user\_data=0x2ace1199e5d0, cs\_id=0x0, reverse, flags=0x0, protocol=6 src ip/id=0.0.0.0, mask=0.0.0.0, port=0, tag=any dst ip/id=0.0.0.0, mask=0.0.0.0, port=443, tag=any, dscp=0x0 input\_ifc=outside, output\_ifc=identity Phase: 6 Type: NAT Subtype: per-session Result: ALLOW Config: Additional Information: Forward Flow based lookup yields rule: in id=0x2ace0fa81330, priority=0, domain=nat-per-session, deny=false hits=178978, user\_data=0x0, cs\_id=0x0, reverse, use\_real\_addr, flags=0x0, protocol=6 src ip/id=0.0.0.0, mask=0.0.0.0, port=0, tag=any dst ip/id=0.0.0.0, mask=0.0.0.0, port=0, tag=any, dscp=0x0 input\_ifc=any, output\_ifc=any Phase: 7 Type: IP-OPTIONS Subtype: Result: ALLOW Config: Additional Information: Forward Flow based lookup yields rule: in id=0x2ace107cdb00, priority=0, domain=inspect-ip-options, deny=true hits=174376, user\_data=0x0, cs\_id=0x0, reverse, flags=0x0, protocol=0 src ip/id=0.0.0.0, mask=0.0.0.0, port=0, tag=any dst ip/id=0.0.0.0, mask=0.0.0.0, port=0, tag=any, dscp=0x0 input\_ifc=outside, output\_ifc=any Phase: 8 Type: CLUSTER-REDIRECT Subtype: cluster-redirect Result: ALLOW Config: Additional Information: Forward Flow based lookup yields rule: in id=0x2ace107c90c0, priority=208, domain=cluster-redirect, deny=false hits=78, user\_data=0x0, cs\_id=0x0, flags=0x0, protocol=0 src ip/id=0.0.0.0, mask=0.0.0.0, port=0, tag=any dst ip/id=0.0.0.0, mask=0.0.0.0, port=0, tag=any, dscp=0x0 input\_ifc=outside, output\_ifc=identity Phase: 9 Type: TCP-MODULE Subtype: webvpn Result: ALLOW Config: Additional Information: Forward Flow based lookup yields rule: in id=0x2ace1199df20, priority=13, domain=soft-np-tcp-module, deny=false hits=58, user\_data=0x2ace061efb00, cs\_id=0x0, reverse, flags=0x0, protocol=6 src ip/id=0.0.0.0, mask=0.0.0.0, port=0, tag=any dst ip/id=0.0.0.0, mask=0.0.0.0, port=443, tag=any, dscp=0x0 input\_ifc=outside, output\_ifc=identity Phase: 10 Type: VPN Subtype: ipsec-tunnel-flow Result: ALLOW Config:

```
Additional Information:
Forward Flow based lookup yields rule:
in id=0x2ace11d455e0, priority=13, domain=ipsec-tunnel-flow, deny=true
hits=87214, user_data=0x0, cs_id=0x0, flags=0x0, protocol=0
src ip/id=0.0.0.0, mask=0.0.0.0, port=0, tag=any
dst ip/id=0.0.0.0, mask=0.0.0.0, port=0, tag=any, dscp=0x0
input_ifc=outside, output_ifc=any
Phase: 11
Type: CAPTURE
Subtype:
Result: ALLOW
Config:
Additional Information:
Forward Flow based lookup yields rule:
in id=0x2ace11da7000, priority=13, domain=capture, deny=false
hits=635, user_data=0x2ace1232af40, cs_id=0x2ace11f21620, reverse, flags=0x0, protocol=0
src ip/id=198.51.100.2, mask=255.255.255.255, port=0, tag=any
dst ip/id=0.0.0.0, mask=0.0.0.0, port=0, tag=any, dscp=0x0
input_ifc=outside, output_ifc=any
Phase: 12
Type: CAPTURE
Subtype:
Result: ALLOW
Config:
Additional Information:
Reverse Flow based lookup yields rule:
out id=0x2ace10691780, priority=13, domain=capture, deny=false
hits=9, user_data=0x2ace1232af40, cs_id=0x2ace11f21620, reverse, flags=0x0, protocol=0
src ip/id=0.0.0.0, mask=0.0.0.0, port=0, tag=any
dst ip/id=198.51.100.2, mask=255.255.255.255, port=0, tag=any, dscp=0x0
input_ifc=any, output_ifc=outside
Phase: 13
Type: FLOW-CREATION
Subtype:
Result: ALLOW
Config:
Additional Information:
New flow created with id 87237, packet dispatched to next module
Module information for forward flow ...
snp_fp_inspect_ip_options
snp_fp_tcp_normalizer
snp_fp_tcp_mod
snp_fp_adjacency
snp_fp_fragment
snp_fp_drop
Module information for reverse flow ...
snp_fp_inspect_ip_options
snp_fp_tcp_normalizer
snp_fp_adjacency
snp_fp_fragment
snp_ifc_stat
Result:
input-interface: outside
input-status: up
input-line-status: up
output-interface: NP Identity Ifc
Action: allow
1 packet shown
```

ciscofp3#

Copiare l'acquisizione su disco0: FTD. È quindi possibile scaricarlo tramite SCP, FTP o TFTP

(o da FirePOWER Management Center Web UI >> Sistema >> Integrità >> Health Monitor >> fare clic su Advanced Troubleshooting >> fare clic su Download File tab)

ciscofp3# copy /pcap capture:capin disk0:/capin.pcap Source capture name [capin]? <hit Enter> Destination filename [capin.pcap]? <hit Enter> !!!!!!!!!!!!!! 207 packets copied in 0.0 secs

ciscofp3# dir Directory of disk0:/ 122 -rwx 198 05:13:44 Apr 01 2018 lina\_phase1.log 49 drwx 4096 21:42:20 Jun 30 2018 log 53 drwx 4096 21:42:36 Jun 30 2018 coredumpinfo 110 drwx 4096 14:59:51 Oct 10 2018 csm 123 -rwx 21074 01:26:44 Oct 10 2018 backup-config.cfg 124 -rwx 21074 01:26:44 Oct 10 2018 startup-config 125 -rwx 20354 01:26:44 Oct 10 2018 modified-config.cfg 160 -rwx 60124 17:06:22 Oct 10 2018 capin.pcap

#### ciscofp3# copy disk0:/capin.pcap tftp:/

Source filename [capin.pcap]? <hit Enter>
Address or name of remote host []? 192.168.1.25 (your TFTP server IP address (your PC if using
tftpd32 or Solarwinds TFTP Server))
Destination filename [capin.pcap]? <hit Enter>
113645 bytes copied in 21.800 secs (5411 bytes/sec)
ciscofp3#

(or from FirePOWER Management Center Web GUI >> System >> Health >> Health Monitor >> click Advanced Troubleshooting >> click Download File tab)

Verificare che la regola NAT sia configurata correttamente:

ciscofp3# packet-tracer input outside tcp 192.168.10.50 1234 192.168.1.30 443 detailed

Phase: 1 Type: CAPTURE Subtype: Result: ALLOW Config: Additional Information: Forward Flow based lookup yields rule: in id=0x2ace0fa90e70, priority=13, domain=capture, deny=false hits=11145169, user\_data=0x2ace120c4910, cs\_id=0x0, 13\_type=0x0 src mac=0000.0000.0000, mask=0000.0000.0000 dst mac=0000.0000.0000, mask=0000.0000.0000 input\_ifc=outside, output\_ifc=any

Phase: 2 Type: ACCESS-LIST Subtype: Result: ALLOW Config: Implicit Rule Additional Information: Forward Flow based lookup yields rule: in id=0x2ace107c8480, priority=1, domain=permit, deny=false hits=6866095, user\_data=0x0, cs\_id=0x0, l3\_type=0x8

src mac=0000.0000.0000, mask=0000.0000.0000 dst mac=0000.0000.0000, mask=0100.0000.0000 input\_ifc=outside, output\_ifc=any Phase: 3 Type: ROUTE-LOOKUP Subtype: Resolve Egress Interface Result: ALLOW Config: Additional Information: found next-hop 192.168.1.30 using egress ifc inside Phase: 4 Type: UN-NAT Subtype: static Result: ALLOW Config: nat (inside, outside) source static inside-subnet inside-subnet destination static outsidesubnet-anyconnect-po ol outside-subnet-anyconnect-pool no-proxy-arp route-lookup Additional Information: NAT divert to egress interface inside Untranslate 192.168.1.30/443 to 192.168.1.30/443 Phase: 5 Type: ACCESS-LIST Subtype: log Result: ALLOW Config: access-group CSM\_FW\_ACL\_ global access-list CSM\_FW\_ACL\_ advanced trust ip ifc outside any any rule-id 268436481 event-log flowend access-list CSM\_FW\_ACL\_ remark rule-id 268436481: PREFILTER POLICY: Example\_Company\_Prefilter\_Policy access-list CSM\_FW\_ACL\_ remark rule-id 268436481: RULE: AllowtoVPNOutsideinterface Additional Information: Forward Flow based lookup yields rule: in id=0x2ace0fa8f4e0, priority=12, domain=permit, trust hits=318637, user\_data=0x2ace057b9a80, cs\_id=0x0, use\_real\_addr, flags=0x0, protocol=0 src ip/id=0.0.0.0, mask=0.0.0.0, port=0, tag=any, ifc=outside dst ip/id=0.0.0.0, mask=0.0.0.0, port=0, tag=any, ifc=any, vlan=0, dscp=0x0 input\_ifc=any, output\_ifc=any . . . Phase: 7 Type: NAT Subtype: Result: ALLOW Config: nat (inside, outside) source static inside-subnet inside-subnet destination static outsidesubnet-anyconnect-po ol outside-subnet-anyconnect-pool no-proxy-arp route-lookup Additional Information: Static translate 192.168.10.50/1234 to 192.168.10.50/1234 Forward Flow based lookup yields rule: in id=0x2ace11975cb0, priority=6, domain=nat, deny=false hits=120, user\_data=0x2ace0f29c4a0, cs\_id=0x0, flags=0x0, protocol=0 src ip/id=192.168.10.0, mask=255.255.255.0, port=0, tag=any dst ip/id=10.201.214.128, mask=255.255.255.240, port=0, tag=any, dscp=0x0 input\_ifc=outside, output\_ifc=inside

• • •

Phase: 10 Type: VPN Subtype: ipsec-tunnel-flow Result: ALLOW Config: Additional Information: Forward Flow based lookup yields rule: in id=0x2ace11d455e0, priority=13, domain=ipsec-tunnelflow, deny=true hits=3276174, user\_data=0x0, cs\_id=0x0, flags=0x0, protocol=0 src ip/id=0.0.0.0,

mask=0.0.0.0, port=0, tag=any dst ip/id=0.0.0.0, mask=0.0.0.0, port=0, tag=any, dscp=0x0 input\_ifc=outside, output\_ifc=any Phase: 11 Type: NAT Subtype: rpf-check Result: ALLOW Config: nat (inside,outside) source static inside-subnet inside-subnet destination static outsidesubnet-anyconnect-po ol outside-subnet-anyconnect-pool no-proxy-arp route-lookup Additional Information: Forward Flow based lookup yields rule: out id=0x2ace0d5a9800, priority=6, domain=nat-reverse, deny=false hits=121, user\_data=0x2ace1232a4c0, cs\_id=0x0, use\_real\_addr, flags=0x0, protocol=0 src ip/id=192.168.10.0, mask=255.255.255.0, port=0, tag=any dst ip/id=10.201.214.128, mask=255.255.255.240, port=0, tag=any, dscp=0x0 input\_ifc=outside, output\_ifc=inside . . . Phase: 14 Type: FLOW-CREATION Subtype: Result: ALLOW Config: Additional Information: New flow created with id 3279248, packet dispatched to next module Module information for reverse flow ... . . . Phase: 15 Type: ROUTE-LOOKUP Subtype: Resolve Egress Interface Result: ALLOW Config: Additional Information: found next-hop 192.168.1.30 using egress ifc inside Result: input-interface: outside input-status: up input-line-status: up output-interface: inside output-status: up output-line-status: up Action: allow ciscofp3# Acquisizione sul PC del dipendente con il collegamento del PC all'FTD tramite VPN AnyConnect anyconnectinitiation ncanna

|      | a any connect initiation, peaping |              |                  |                     |                   |             |          |                                                                          |  |  |  |
|------|-----------------------------------|--------------|------------------|---------------------|-------------------|-------------|----------|--------------------------------------------------------------------------|--|--|--|
| File | e Edit                            | View Go      | Capture Analyze  | Statistics Telephon | y Wireless Tools  | Help        |          |                                                                          |  |  |  |
|      |                                   | O            | 🗙 🛅 🍳 🗢 🔿        | 2 🕅 🕹 📃             | ●                 |             |          |                                                                          |  |  |  |
|      | ip.addr =                         | -            |                  |                     |                   |             |          |                                                                          |  |  |  |
| No.  |                                   | Time         | Source           | Src port            | Destination       | Dst port    | Protocol | Length Info                                                              |  |  |  |
|      | 129                               | 3.685253     |                  | 56501               |                   | 443         | ТСР      | 66 56501 → 443 [SYN] Seq=0 Win=8192 Len=0 MSS=1460 WS=256 SACK_PERM=1    |  |  |  |
|      | 130                               | 3.685868     |                  | 443                 |                   | 56501       | ТСР      | 60 443 → 56501 [SYN, ACK] Seq=0 Ack=1 Win=32768 Len=0 MSS=1460           |  |  |  |
|      | 131                               | 3.685917     |                  | 56501               |                   | 443         | тср      | 54 56501 → 443 [ACK] Seq=1 Ack=1 Win=64240 Len=0                         |  |  |  |
|      | 132                               | 3.687035     |                  | 56501               |                   | 443         | TLSv1.2  | 187 Client Hello                                                         |  |  |  |
|      | 133                               | 3.687442     |                  | 443                 |                   | 56501       | TCP      | 60 443 → 56501 [ACK] Seq=1 Ack=134 Win=32768 Len=0                       |  |  |  |
|      | 134                               | 3.687806     |                  | 443                 |                   | 56501       | TLSv1.2  | 1514 Server Hello                                                        |  |  |  |
|      | 142                               | 3.899719     |                  | 56501               |                   | 443         | ТСР      | 54 56501 → 443 [ACK] Seq=134 Ack=1461 Win=64240 Len=0                    |  |  |  |
|      | 143                               | 3.900303     |                  | 443                 |                   | 56501       | TLSv1.2  | 1159 Certificate, Server Hello Done                                      |  |  |  |
|      | 144                               | 3.901003     |                  | 56501               |                   | 443         | TLSv1.2  | 412 Client Key Exchange, Change Cipher Spec, Encrypted Handshake Message |  |  |  |
|      | 145                               | 3.904245     |                  | 443                 |                   | 56501       | TLSv1.2  | 145 Change Cipher Spec, Encrypted Handshake Message                      |  |  |  |
|      | 146                               | 3.907281     |                  | 56501               |                   | 443         | TLSv1.2  | 363 Application Data                                                     |  |  |  |
|      | 147                               | 3.907374     |                  | 56501               |                   | 443         | TLSv1.2  | 875 Application Data                                                     |  |  |  |
|      | 148                               | 3.907797     |                  | 443                 |                   | 56501       | ТСР      | 60 443 → 56501 [ACK] Seq=2657 Ack=801 Win=32768 Len=0                    |  |  |  |
|      | 149                               | 3.907868     |                  | 443                 |                   | 56501       | TCP      | 60 443 → 56501 [ACK] Seq=2657 Ack=1622 Win=32768 Len=0                   |  |  |  |
|      | 150                               | 3.909600     |                  | 443                 |                   | 56501       | TLSv1.2  | 363 Application Data                                                     |  |  |  |
|      | 151                               | 3.909759     |                  | 443                 |                   | 56501       | TLSv1.2  | 811 Application Data                                                     |  |  |  |
| ~    | Transm                            | ission Contr | ol Protocol, Src | Port: 56501, Dst    | t Port: 443, Seq: | : 0, Len: 0 |          |                                                                          |  |  |  |

Transmission Control Protocol, Src Port: 56501, Dst Port: 443, Seq: 0, Len: Source Port: 56501

Destination Port: 443

Successivamente, nella stessa acquisizione, è possibile vedere la formazione del tunnel DTLS

| 🚄 capin. | pcap                             |                    |                               |                                    |                                                                                                    |
|----------|----------------------------------|--------------------|-------------------------------|------------------------------------|----------------------------------------------------------------------------------------------------|
| File Ed  | it View Go Captu                 | ire Analyze Statis | tics Telephony Wireless Tools | Help                               |                                                                                                    |
|          | a 💿 📙 🗅 🗙 🕻                      | 3 9 ⊕ ⊕            | T & 🚍 🗏 Q Q Q 🎹               |                                    |                                                                                                    |
| Apply    | a display filter <ctrl-></ctrl-> |                    |                               |                                    |                                                                                                    |
| No.      | Time                             | Source             | Src port Destination          | Dst port Protocol                  | Length Info                                                                                         |
| 7        | 6 12:06:14.817645                |                    | 443                           | 56280 TCP                          | 1514 443 → 56280 [PSH, ACK] Seg=9286 Ack=1215 Win=32768 Len=1460 [TCP segment of a reassembled PDU] |
| 7        | 7 12:06:14.817645                |                    | 443                           | 56280 TLSv1.2                      | 176 Application Data                                                                                |
| 7        | 8 12:06:14.817660                |                    | 443                           | 56280 TLSv1.2                      | 158 Application Data                                                                                |
| 7        | 9 12:06:14.818088                |                    | 56280                         | 443 TCP                            | 54 56280 → 443 [ACK] Seq=1215 Ack=10746 Win=64240 Len=0                                             |
| 8        | 0 12:06:14.818530                |                    | 56280                         | 443 TCP                            | 54 56280 → 443 [ACK] Seq=1215 Ack=10972 Win=64014 Len=0                                             |
| F 8      | 1 12:06:18.215122                | AL 481. 111.01     | 58944                         | 443 DTLS 1.0 (OpenSSL pre 0.9.8f   | ) 141 Client Hello                                                                                  |
| 8        | 2 12:06:18.215610                |                    | 443                           | 58944 DTLS 1.0 (OpenSSL pre 0.9.8f | 90 Hello Verify Request                                                                             |
| 8        | 3 12:06:18.215671                |                    | 56280                         | 443 TLSv1.2                        | 1111 Application Data                                                                               |
| 8        | 4 12:06:18.215763                |                    | 443                           | 56280 TCP                          | 54 443 → 56280 [ACK] Seq=10972 Ack=2272 Win=32768 Len=0                                             |
| 8        | 5 12:06:18.247011                |                    | 58944                         | 443 DTLS 1.0 (OpenSSL pre 0.9.8f   | ) 161 Client Hello                                                                                  |
| 8        | 6 12:06:18.247728                |                    | 443                           | 58944 DTLS 1.0 (OpenSSL pre 0.9.8f | ) 230 Server Hello, Change Cipher Spec, Encrypted Handshake Message                                 |
| 8        | 7 12:06:18.249285                |                    | 58944                         | 443 DTLS 1.0 (OpenSSL pre 0.9.8f   | ) 135 Change Cipher Spec, Encrypted Handshake Message                                               |
| 8        | 8 12:06:18.272309                |                    | 58944                         | 443 DTLS 1.0 (OpenSSL pre 0.9.8f   | ) 135 Application Data                                                                              |
| 8        | 9 12:06:18.277680                |                    | 58944                         | 443 DTLS 1.0 (OpenSSL pre 0.9.8f   | ) 135 Application Data                                                                              |
| 9        | 0 12:06:18.334501                |                    | 58944                         | 443 DTLS 1.0 (OpenSSL pre 0.9.8f   | ) 263 Application Data                                                                              |
| <        |                                  |                    |                               |                                    |                                                                                                    |
| > Fram   | e 81: 141 bytes on               | wire (1128 bits)   | , 141 bytes captured (1128 bi | ts)                                |                                                                                                    |
| > Ether  | net II, Src: Cisco               | _e7:6c:5e (00:6b   | :f1:e7:6c:5e), Dst: Vmware_4f | :ac:84 (00:0c:29:4f:ac:84)         |                                                                                                    |
| > Inter  | net Protocol Vers                | ion 4, Src:        | , Dst:                        |                                    |                                                                                                    |
| > User   | Datagram Protocol                | , Src Port: 58944  | , Dst Port: 443               |                                    |                                                                                                    |
| Y Data   | gram Transport Laye              | er Security        |                               |                                    |                                                                                                    |
| ~ D1     | TLS 1.0 (OpenSSL pr              | re 0.9.8f) Record  | Layer: Handshake Protocol: C  | lient Hello                        |                                                                                                    |
|          | Content Type: Han                | ndshake (22)       |                               |                                    |                                                                                                    |
|          | Version: DTLS 1.0                | 0 (OpenSSL pre 0.  | 9.8f) (0x0100)                |                                    |                                                                                                    |
|          | Epoch: 0                         |                    |                               |                                    |                                                                                                    |
|          | Sequence Number:                 | 0                  |                               |                                    |                                                                                                    |
|          | Length: 86                       |                    |                               |                                    |                                                                                                    |
| ~        | Handshake Protoco                | ol: Client Hello   |                               |                                    |                                                                                                    |
|          | Handshake Type                   | e: Client Hello (  | 1)                            |                                    |                                                                                                    |
|          | Length: 74                       |                    |                               |                                    |                                                                                                    |
|          | Message Sequen                   | ice: 0             |                               |                                    |                                                                                                    |
|          | Fragment Offse                   | t: 0               |                               |                                    |                                                                                                    |
|          | Fragment Lengt                   | :h: 74             |                               |                                    |                                                                                                    |

Acquisizione effettuata sull'interfaccia esterna dell'FTD con la visualizzazione della connessione del PC AnyConnect alla VPN

| 🚄 ci | pin.pc | ар   |    |         |         |            |           |          |       |
|------|--------|------|----|---------|---------|------------|-----------|----------|-------|
| File | Edit   | View | Go | Capture | Analyze | Statistics | Telephony | Wireless | Tools |
|      | 10     | •    |    | 🗙 🖻     | 9 .     | S 😫 🖗      | A 🗔 🔳     | 0,0,0    | 1     |

|       | Apply a disp                                                                           | play filter <ctrl-></ctrl->                                                                                                    |                                                                                                    |                                                                 |                                                      |                          |                        |                          |                                                    |
|-------|----------------------------------------------------------------------------------------|----------------------------------------------------------------------------------------------------|----------------------------------------------------------------------------------------------------|-----------------------------------------------------------------|------------------------------------------------------|--------------------------|------------------------|--------------------------|----------------------------------------------------|
| No    | . Tr                                                                                   | me                                                                                                    | Source                                                                                                    | Src port                                                        | Destination                                          | Dst port                 | Protocol               | Length Info              |                                                    |
| Г     | 1 12                                                                                   | 2:05:56.580994                                                                                                    |                                                                                                    | 55928                                                           |                                                      | 443                      | TCP                    | 66 55928 → 443 [SYN] 5   | Seq=0 Win=8192 Len=0 MSS=1460 WS=256 SACK_PERM=1   |
|       | 2 12                                                                                   | 2:05:56.5813/5                                                                                                    |                                                                                                    | 443<br>55029                                                    | _                                                    | 55928                    | TCP                    | 58 443 + 55928 [STN, A   | ACK] Seq=0 ACK=1 W1N=32768 Len=0 MSS=1460          |
|       | 4 12                                                                                   | 2:05:56 582382                                                                                                    |                                                                                                    | 55928                                                           |                                                      | 443                      | TISV1.2                | 187 Client Hello         | Seq=1 ACK=1 WIN=04240 Len=0                        |
|       | 5 12                                                                                   | 2:05:56.582458                                                                                                    |                                                                                                    | 443                                                             |                                                      | 55928                    | TCP                    | 54 443 → 55928 [ACK] 9   | Seg=1 Ack=134 Win=32768 Len=0                      |
| H     | 6 12                                                                                   | 2:05:56.582733                                                                                                    |                                                                                                    | 443                                                             |                                                      | 55928                    | TLSv1.2                | 1514 Server Hello        |                                                    |
|       | 7 12                                                                                   | 2:05:56.790211                                                                                                    |                                                                                                    | 55928                                                           |                                                      | 443                      | TCP                    | 54 55928 -> 443 [ACK] 5  | Seg=134 Ack=1461 Win=64240 Len=0                   |
|       | 8 12                                                                                   | 2:05:56.790349                                                                                                    |                                                                                                    | 443                                                             |                                                      | 55928                    | TLSv1.2                | 1159 Certificate, Server | r Hello Done                                       |
|       | 9 12                                                                                   | 2:05:56.791691                                                                                                    |                                                                                                    | 55928                                                           |                                                      | 443                      | TLSv1.2                | 412 Client Key Exchange  | e, Change Cipher Spec, Encrypted Handshake Message |
|       | 10 12                                                                                  | 2:05:56.794911                                                                                                    |                                                                                                    | 443                                                             |                                                      | 55928                    | TLSv1.2                | 145 Change Cipher Spec   | , Encrypted Handshake Message                      |
|       | 11 12                                                                                  | 2:05:56.797077                                                                                                    |                                                                                                    | 55928                                                           |                                                      | 443                      | TLSv1.2                | 363 Application Data     |                                                    |
|       | 12 12                                                                                  | 2:05:56.797169                                                                                                    |                                                                                                    | 443                                                             |                                                      | 55928                    | TCP                    | 54 443 → 55928 [ACK] 5   | Seq=2657 Ack=801 Win=32768 Len=0                   |
|       | 13 12                                                                                  | 2:05:56.797199                                                                                                    |                                                                                                    | 55928                                                           |                                                      | 443                      | TLSv1.2                | 875 Application Data     |                                                    |
|       | 14 12                                                                                  | 2:05:56.797276                                                                                                    |                                                                                                    | 443                                                             |                                                      | 55928                    | TCP                    | 54 443 → 55928 [ACK] 5   | Seq=2657 Ack=1622 Win=32768 Len=0                  |
|       | 15 12                                                                                  | 2:05:56.798634                                                                                                    |                                                                                                    | 443                                                             |                                                      | 55928                    | TLSv1.2                | 363 Application Data     |                                                    |
|       | 16 12                                                                                  | 2:05:56.798786                                                                                                    | -                                                                                                    | 443                                                             | -                                                    | 55928                    | TLSv1.2                | 811 Application Data     |                                                    |
| ~ ~ > | Ethernet<br>Internet<br>Transmis<br>Sourc<br>Desti                                     | II, Src: Vmwar<br>Protocol Versi<br>Sion Control Pr<br>Port: 443<br>Nation Port: 55                                                                                                    | re_4f:ac:84 (00:00<br>lon 4, Src:<br>rotocol, Src Port:<br>5928                                                                         | ::29:4f:ac:8<br>, C<br>: 443, Dst F                             | 14), Dst: Cisco_e7:6<br>Dst:<br>Port: 55928, Seq: 1, | 5c:5e (00:<br>, Ack: 134 | 6b:f1:e7:<br>, Len: 14 | ic:5e)<br>90             |                                                    |
|       | [TCP<br>Seque<br>[Next<br>Ackno<br>0101<br>> Flags<br>Windo<br>[Calc<br>[Wind<br>Check | Segment Len: 14<br>Ance number: 1<br>: sequence numbe<br>wiedgment numbe<br>= Header L<br>:: 0x018 (PSH, A<br>w size value: 3<br>ulated window s<br>How size scaling<br>:sum: 0x3693 [un | <pre>ide0] (relative seque r: 1461 (relat rr: 134 (relat i.ength: 20 bytes ( VCK) 12768 ize: 32768] ; factor: -2 (no w iverified]</pre> | ince number)<br>ive sequenc<br>ve ack numb<br>5)<br>indow scali | e number)]<br>eer)<br>ing used)]                     |                          |                        |                          |                                                    |
| 00    | ∂c0 09 2<br>∂d0 30 1                                                                   | a 86 48 86 f7 0<br>3 06 0a 09 92 2                                                                                                    | 0d 01 01 05 00<br>06 89 93 f2 2c 64                                                                                                    | 30 51 31 1<br>01 19 16 0                                        | 5 •*•H•••• ••••00<br>5 0•••••&••••.d••               | 21.                      |                        |                          |                                                    |
| 00    | 8e0 6c 6                                                                               | f 63 61 6c 31 1                                                                                                    | 9 30 17 06 0a 09                                                                                                    | 92 26 89 9                                                      | 3 local1.08                                          |                          |                        |                          |                                                    |
| 00    | 0f0 f2 2                                                                               | c 64 01 19 16 0                                                                                                    | 9 63 6f 68 61 64                                                                                                    | 6c 65 79 3                                                      | 3 •,d••••c                                           | - 3                      |                        |                          |                                                    |
| 0     | 100 31 1<br>110 5c 5                                                                   | a 30 10 06 03 5<br>5 79 33 24 43 4                                                                                                    | 5 04 03 13 14 63<br>15 52 42 44 43 33                                                                                                   | 6T 68 61 6                                                      | A 1.00                                               | 40                       |                        |                          |                                                    |
| 0     | 120 1e 1                                                                               | 7 0d 31 38 <u>31 3</u>                                                                                                    | 0 31 30 30 32 34                                                                                                    | 35 30 30 5                                                      | a ···18101 002450                                    | ØZ                       |                        |                          |                                                    |
| 0     | 130 17 0                                                                               | d 32 30 31 30 3                                                                                                    | 0 39 30 32 34 35                                                                                                    | 30 30 5a 3                                                      | 0 201009 024500                                      | ZØ                       |                        |                          |                                                    |
| 0     | 140 <mark>81 b</mark>                                                                  | 3 31 26 30 24 0                                                                                                    | 6 09 2a 86 48 86                                                                                                    | f7 0d 01 0                                                      | 9 · · 180\$ · · * · H · · ·                          |                          |                        |                          |                                                    |
| 0:    | 150 02 1                                                                               | 3 17 63 6f 72 6                                                                                                    | 2 66 70 33 2e 63                                                                                                    | 6f 68 61 6                                                      | 4 ··· Fp3.                                           |                          |                        |                          |                                                    |
| 0     | 170 55 0                                                                               | 5 79 33 28 6C 6<br>4 06 13 02 55 5                                                                                                    | 3 31 0b 30 09 06                                                                                                    | 03 55 04 0                                                      | 5 :                                                  |                          |                        |                          |                                                    |
| 0     | 180 13.0                                                                               | 2 43 41 31 11 3                                                                                                    | 0 0f 06 03 55 04                                                                                                    | 07 13 08 5                                                      | 3 ··CA1·0· ··U···                                    | ٠s                       |                        |                          |                                                    |
| 0     | 190 61 6                                                                               | e 20 4a 6f 73 6                                                                                                    | 5 31 0e 30 0c 06                                                                                                    | 03 55 04 0                                                      | an Josel •0•••U                                      |                          |                        |                          |                                                    |
| 0     | 1a0 13 0                                                                               | 5 43 69 73 63 6                                                                                                    | if 31 0c 30 0a 06                                                                                                    | 03 55 04 0                                                      | ··Cisco1 ·0···U                                      |                          |                        |                          |                                                    |
| 0     | 150 13 0                                                                               | 3 54 41 43 31 2                                                                                                    | 0 30 1e 06 03 55                                                                                                    | 04 03 13 1                                                      | 7 ···TAC1 0 ····U··                                  |                          |                        |                          |                                                    |
| 0     | 140 33 2                                                                               | r 72 62 66 70 3                                                                                                    | 13 28 63 67 68 61<br>15 31 15 30 15 66                                                                                                  | 04 bC 65 7                                                      | 9 ( )Tp3.<br>8 3 local1 (0)                          | 1.1                      |                        |                          |                                                    |
| 0     | 1e0 86 f                                                                               | 7 0d 01 09 01 1                                                                                                    | 6 0d 74 61 63 40                                                                                                    | 63 69 73 6                                                      | 3 ····· tac@ci                                       | sc                       |                        |                          |                                                    |
| 0     | 1f0 6f 2                                                                               | e 63 6f 6d 30 8                                                                                                    | 2 01 22 30 0d 06                                                                                                    | 09 2a 86 4                                                      | 8 o.com0 "0*                                         | • H                      |                        |                          |                                                    |
| 03    | 200 <mark>86 f</mark>                                                                  | 7 0d 01 01 01 0                                                                                                    | 5 00 03 82 01 0f                                                                                                    | 00 30 82 0                                                      | 16                                                   | )                        |                        |                          |                                                    |
| -     | 2                                                                                      |                                                                                                    |                                                                                                    |                                                                 |                                                      |                          |                        |                          |                                                    |

Help

Nota: è possibile vedere il certificato del server VPN FTD nel pacchetto 'Server Hello' mentre ci colleghiamo all'interfaccia esterna dell'FTD tramite VPN. Il PC dipendente considererà attendibile questo certificato perché nel PC del dipendente è presente il certificato CA radice e il certificato del server VPN FTD è stato firmato dalla stessa CA radice.

Acquisizione eseguita sull'FTD del server RADIUS con richiesta di nome utente e password (Cisco ISE)

| 🚄 cap | 🗧 capaaa.pcap                        |                      |             |                    |                |           |        |                           |  |  |
|-------|--------------------------------------|----------------------|-------------|--------------------|----------------|-----------|--------|---------------------------|--|--|
| File  | Edit View Go Captu                   | re Analyze Statistic | s Telephony | Wireless Tools     | ; Help         |           |        |                           |  |  |
|       | 1 🛞   📙 📇 🗙 🕻                        | । ९ 👄 🔿 🕾 👔          |             |                    |                |           |        |                           |  |  |
|       |                                      |                      |             |                    |                |           |        |                           |  |  |
|       | biy a display filter <ctrl-></ctrl-> |                      |             |                    |                |           |        |                           |  |  |
| No.   | Time                                 | Source               | Src port    | Destination        | Dst port       | Protocol  | Length | Info                      |  |  |
| _►    | 1 13:05:36.771841                    |                      | 3238        |                    | 1812           | RADIUS    |        | Access-Request id=93      |  |  |
| -     | 2 13:05:42.865342                    |                      | 1812        |                    | 3238           | RADIUS    |        | Access-Accept id=93       |  |  |
|       | 3 13:05:42.865937                    |                      | 3238        |                    | 1812           | RADIUS    | 701    | Access-Request id=94      |  |  |
|       | 4 13:05:42.911314                    |                      | 1812        |                    | 3238           | RADIUS    | 62     | Access-Reject id=94       |  |  |
|       | 5 13:05:43.302825                    |                      | 19500       |                    | 1813           | RADIUS    | 756    | Accounting-Request id=95  |  |  |
|       | 6 13:05:43.309294                    |                      | 1813        |                    | 19500          | RADIUS    | 62     | Accounting-Response id=95 |  |  |
|       |                                      |                      |             |                    |                |           |        |                           |  |  |
| <     |                                      |                      |             |                    |                |           |        |                           |  |  |
| > Enz | ame 2: 201 bytes on v                | vire (1608 bits).    | 201 bytes o | aptured (1608 b    | oits)          |           |        |                           |  |  |
| > Ett | hernet II. Src: Cisco                | e7:6c:5e (00:6b:     | f1:e7:6c:5e | ). Dst: Vmware     | 4f:ac:84 (00:0 | ac:29:4f: | ac:84) |                           |  |  |
| > Int | ternet Protocol Versi                | ion 4. Src:          |             | st:                |                |           |        |                           |  |  |
| > Use | er Datagram Protocol.                | Src Port: 1812.      | Dst Port: 3 | 238                |                |           |        |                           |  |  |
| Y RAD | DTUS Protocol                        | ,, .                 |             |                    |                |           |        |                           |  |  |
|       | Code: Access-Accent                  | (2)                  |             |                    |                |           |        |                           |  |  |
|       |                                      | (-)                  |             |                    |                |           |        |                           |  |  |
| 0000  | 00 0c 29 4f ac 84 0                  | 0 6b f1 e7 6c 5e     | 08 00 45 0  | 0 ···)0····k ··    | 1^E.           |           |        |                           |  |  |
| 0010  | 00 bb 5f 66 40 00 3                  | f 11 18 bc 0a c9     | d6 e6 0a c  | 9 ··_f@·?· ··      |                |           |        |                           |  |  |
| 0020  | d6 97 07 14 0c a6 0                  | 10 a7 4e 17 02 5d    | 00 9t 7t b  | 9 · · · · · · · N· | .1             |           |        |                           |  |  |
| 0050  |                                      | 0 10 E1 CE C1 7E     | 0/ 59 01 0  | s icmith ( Po      | authEo         | _         |        |                           |  |  |
| 0040  | 73 73 69 6f 6e 3a 3                  | 0 61 63 39 64 36     | 38 61 30 3  | 0 ssion:0a c9      | d68a00         |           |        |                           |  |  |
| 0060  | 30 31 61 30 30 30 3                  | 5 62 62 66 39 30     | 66 30 19 3  | b 01a0005b bf      | 90f0 ;         |           |        |                           |  |  |
| 0070  | 43 41 43 53 3a 30 6                  | 1 63 39 64 36 38     | 61 30 30 3  | 0 CACS:0ac 9d      | 68a000         |           |        |                           |  |  |
| 0080  | 31 61 30 30 30 35 6                  | 2 62 66 39 30 66     | 30 3a 63 6  | f 1a0005bb f9      | 0f0:co         |           |        |                           |  |  |
| 0090  | 72 62 69 6e 69 73 6                  | i5 2f 33 32 32 33    | 34 34 30 3  | 8 rbinise/ 32      | 234408         |           |        |                           |  |  |
| 00a0  | 34 2f 31 39 37 34 3                  | 2 39 39 1a 20 00     | 00 00 09 0  | 1 4/197429 9.      |                |           |        |                           |  |  |
| 00b0  | 1a 70 72 6f 66 69 6                  | ic 65 2d 6e 61 6d    | 65 3d 57 6  | f ∙profile -n      | ame=Wo         |           |        |                           |  |  |
| 00c0  | 72 6b 73 74 61 74 6                  | i9 6f 6e             |             | rkstatio n         |                |           |        |                           |  |  |

Come puoi vedere sopra, la nostra connessione VPN ottiene un Access-Accept e il nostro client VPN AnyConnect si connette correttamente alla FTD tramite VPN

Acquisizione (CLI) di FTD con richiesta a Cisco ISE di verificare la validità del nome utente e della password (ad esempio, accertarsi che le richieste RADIUS vengano eseguite correttamente tra FTD e ISE e verificare l'interfaccia in uscita)

ciscofp3# capture capout interface inside trace detail trace-count 100 [Capturing - 35607 bytes] ciscofp3# show cap ciscofp3# show cap capout | i 192.168.1.10 37: 01:23:52.264512 192.168.1.1.3238 > 192.168.1.10.1812: udp 659 38: 01:23:52.310210 192.168.1.10.1812 > 192.168.1.1.3238: udp 159 39: 01:23:52.311064 192.168.1.1.3238 > 192.168.1.10.1812: udp 659 40: 01:23:52.326734 192.168.1.10.1812 > 192.168.1.1.3238: udp 20 82: 01:23:52.737663 192.168.1.1.19500 > 192.168.1.1.19500: udp 20

Sotto, il server Cisco ISE RADIUS mostra che l'autenticazione è riuscita. Fare clic sulla lente di ingrandimento per visualizzare i dettagli dell'autenticazione riuscita

| Oct 11, 2018 06:10:08.808 PM | 0 | 0 | 0 | jsmith | 00:0C:29:37:EF:BF |        | Workstation | VPN Users >> Default | VPN Users >> Allow FTD VPN connections if AD Group VPNusers | PermitAccess |
|------------------------------|---|---|---|--------|-------------------|--------|-------------|----------------------|-------------------------------------------------------------|--------------|
| Oct 11, 2018 06:10:08.808 PM |   | ò |   | jsmith | 00:0C:29:37:EF:BF | FTDVPN | Workstation | VPN Users >> Default | VPN Users >> Allow FTD VPN connections if AD Group VPNusers | PermitAccess |

| erview                |                                                             |
|-----------------------|-------------------------------------------------------------|
| ivent                 | 5200 Authentication succeeded                               |
| Jsername              | jsmith                                                      |
| Endpoint Id           | 00:0C:29:37:EF:BF                                           |
| Endpoint Profile      | Workstation                                                 |
| Authentication Policy | VPN Users >> Default                                        |
| Authorization Policy  | VPN Users >> Allow FTD VPN connections if AD Group VPNusers |
| Authorization Result  | PermitAccess                                                |

Effettuare la cattura sulla scheda AnyConnect del PC del dipendente che si reca a un sito Web interno tramite HTTPS (ad esempio, quando la connessione VPN è riuscita):

| 4    | Local A  | Area Con  | nectio | n 2        |          |          |         |          |            |               |       |           |           |        |          |               |         |         |           | đ         | x     |
|------|----------|-----------|--------|------------|----------|----------|---------|----------|------------|---------------|-------|-----------|-----------|--------|----------|---------------|---------|---------|-----------|-----------|-------|
| File | Edit     | View      | Go     | Capture    | e Ar     | nalyze   | Statis  | stics    | Telep      | hony          | Wire  | eless     | Tools     | He     | lp       |               |         |         |           |           |       |
| -    |          | •         |        |            | Q        |          | . 😎     | <b></b>  | 4 E        | Í             | Ð     | QE        | . TR      |        |          |               |         |         |           |           |       |
|      | p.port : | == 443    |        |            | •        |          |         | <u> </u> | × 💶        |               |       | •         | •         |        |          |               | X       |         | Express   | sion      | +     |
| No   |          | Time      |        | Cour       | ~~       |          |         | 0        | lectiontic |               |       |           | Protoc    | ol     | Length   | Info          |         |         | , ,       |           |       |
| 110. | 40       | 1 545044  |        | 100        | 100 1    | 0 50     |         |          | caundud    | /11           |       |           | TCP       | .01    | cengui   | C3E76 > 44    | CEVN1   | Sec.0   | Win_01    | 0.2       |       |
| F    | 49       | 1.54554   | 2      | 192.       | 108.1    | 0.50     |         | 1        | 02 169     | 10 50         |       |           | TCP       |        | 60       | 442 > 63576   | S [STN] | Seq=0   | Sec-0 A   | 92<br>ck- |       |
|      | 50       | 1 54767   | 4      | 102        | 160 1    | 0 50     | 1       | -        | 52.100.    | 10.50         |       |           | TCP       |        | 00<br>E4 | 62576 A 44    | D LOIN, | Con-1   | Ack-1     | LK=       |       |
|      | 51       | 1 54005   | ,      | 192.       | 100.1    | 0.50     |         |          |            |               |       |           | TLEVI     | 2      | 240      | Client Hel    | 5 [ACK] | Sed=1   | ACK=1     | WII .     |       |
|      | 52       | 1 55041   |        | 192.       | 100.1    | 0.50     |         |          | 03 160     | 10 50         |       |           | TISVI     | .2     | 000      | Cilenc Hel.   | lo Car  | tifica  | ta Car    | var       |       |
|      | 55       | 1 550041  |        | 102        | 100 1    | 0 50     |         | 1        | 52.100.    | 10.50         |       |           | TLOVI     | .2     | 272      | Client Key    | Eychan  | de Ch   | ange Ci   | nhe       |       |
|      | 50       | 1 56206   | -      | 152.       | 100.1    | 0.50     |         |          |            |               |       |           | TISVI     | 2      | 105      | Change Cin    | han Cna | c Enc   | runted    | Uar       |       |
|      | 59       | 1 562719  | 2      | 192        | 168 1    | a 5a     |         |          |            |               |       |           | TI SV1    | 2      | 469      | Annlication   | n Data  | c, enc  | Typeed    | noi       |       |
|      | 69       | 1 59540   |        | 152.       | 100.1    | 0.50     |         | 1        | 92 168     | 10 50         |       |           | TI SV1    | 2      | 1007     | Applicatio    | n Data  |         |           |           |       |
|      | 61       | 1 628929  | 2      | 192        | 169 1    | a 5a     |         | - 1      | 52.100.    | 10.50         |       |           | TI SV1    | 2      | 437      | Applicatio    | n Data  |         |           |           |       |
|      | 64       | 1 666991  |        | 152.       | 100.1    | 0.50     |         |          | 92 169     | 10 50         |       |           | TCP       |        | 1429     | A42 → 6357    | s [ACK] | Sen-1   | 951 Ack   | -12       |       |
|      | 65       | 1 66723   | ,      |            |          |          |         | 1        | 92 169     | 10.50         |       |           | TCP       |        | 1420     | 442 - 6357    | E [ACK] | Sen-2   | 217 Ack   | 11        |       |
|      | 66       | 1 66729/  |        | 192        | 169 1    | a 5a     |         | 1        | 52.100.    | 10.50         |       |           | TCP       |        | 54       | 62576 - AA    | 2 [ACK] | Sen-1   | 202 ACK   | -45       |       |
|      | 67       | 1 66742   |        | 152.       | 100.1    | 0.50     |         | 1        | 02 160     | 10 50         |       |           | TCP       |        | 1420     | 442 - 6257    | E [ACK] | Sen-4   | EDD ACK   |           | -     |
| 4    | 07       | 1.00/42.  | ,      | _          | _        | _        |         | 1        | 52.100.    | 10.50         | _     |           | Ter       |        | 1420     |               | D THERT | Jug-4   | DOD ACK   | -1-<br>F  |       |
|      |          |           |        |            |          |          |         |          |            |               |       |           |           |        |          |               |         |         |           |           |       |
| ÞF   | rame 49  | 9: 66 by  | tes o  | n wire     | (528 b   | oits),   | 66 byt  | tes c    | aptured    | (528          | bits  | ) on i    | interfa   | ice Ø  |          |               |         |         |           |           |       |
| Þ    | thernet  | t II, Sr  | c: Ci  | sco_3c:    | 7a:00    | (00:0    | 5:9a:30 | ::7a:    | 00), Ds    | st: Cim       | isys_ | 33:44:    | 55 (00    | ):11:  | 22:33:4  | 14:55)        |         |         |           |           |       |
| D 1  | nternet  | t Protoc  | ol Ve  | rsion 4    | , Shc:   | 192.     | 168.10  | .50, 1   | Dst:       |               |       | _         |           |        |          |               |         |         |           |           |       |
| 4    | ransmis  | ssion Co  | ntrol  | Protoco    | ol, Sr   | °C Por   | t: 6357 | 76, D    | st Port    | :: 443,       | Seq   | : 0, 1    | .en: 0    |        |          |               |         |         |           |           |       |
|      | Sour     | ce Port   | 6357   | 6          |          |          |         |          |            |               |       |           |           |        |          |               |         |         |           |           |       |
|      | Dest     | ination   | Port:  | 443        |          |          |         |          |            |               |       |           |           |        |          |               |         |         |           |           |       |
| 0000 | 00 1     | 1 22 33   | 44 55  | 00 05      | 9a 30    | : 7a 0   | 0 80 6  | 0 45     | 00         | "3DU          | · < Z | · · · E · | 3         |        |          |               |         |         |           |           |       |
| 0010 | 00 34    | 4 25 44   | 40 00  | 80 06      | 29 59    | ) c0 a   | 8 Øa 3: | 2 Øa     | c9 -4      | 4%D@····      | )Y-   | 2         |           |        |          |               |         |         |           |           |       |
| 0020 | d6 8     | 3 f8 58   | 01 bb  | 21 bb      | a9 32    | 2 00 0   | 0 00 0  | 0 80     | 02         | ··X··!·       | -2-   |           |           |        |          |               |         |         |           |           |       |
| 0030 | 20 0     | 0 de 45   | 00 00  | 02 04      | 05 56    | 5 01 0   | 3 03 0  | 8 01     | 01         | · · E · · · · | · v · |           |           |        |          |               |         |         |           |           |       |
| 0040 | 04 0     | 2         |        |            |          |          |         |          |            | ÷             |       |           |           |        |          |               |         |         |           |           |       |
|      |          |           |        |            |          |          |         |          |            |               |       |           |           |        |          |               |         |         |           |           |       |
| 0    | -        |           |        |            |          |          |         |          |            |               | 11    |           |           |        |          |               |         |         |           |           |       |
| 0    | T        | ransmissi | on Con | trol Proto | ocol (to | p), 32 b | oytes   |          |            |               | F     | Packets   | : 260 • [ | Displa | yed: 12  | 5 (48.1%) · D | ropped: | 0 (0.09 | %)    Pro | file: De  | fault |

## Debug

debug radius all

Eseguire il comando 'debug radius all' sulla CLI di diagnostica FTD (>system support diagnosticcli) e premere 'Connect' su Windows/Mac PC sul client Cisco Anyconnect

> system support diagnostic-cli Attaching to Diagnostic CLI ... Press 'Ctrl+a then d' to detach. ciscofp3> enable Password: <hit enter> ciscofp3# terminal monitor ciscofp3# debug radius all <hit Connect on Anyconnect client on PC>

radius mkreq: 0x15 alloc\_rip 0x00002ace10875428 new request 0x15 --> 16 (0x00002ace10875428) got user 'jsmith' got password add\_req 0x00002ace10875428 session 0x15 id 16 RADIUS\_REQUEST radius.c: rad\_mkpkt rad\_mkpkt: ip:source-ip=198.51.100.2

RADIUS packet decode (authentication request)

-----

30 31 2e 32 31 34 2e 32 35 31 1a 18 00 00 0c 04 | 68.10.50..... 92 12 46 54 44 41 6e 79 43 6f 6e 6e 65 63 74 56 | ..FTDAnyConnectV 50 4e 1a 0c 00 00 0c 04 96 06 00 00 00 02 1a 15 | PN..... 00 00 09 01 0f 63 6f 61 2d 70 75 73 68 3d 74 | .....coa-push=t 72 75 65 | rue Parsed packet data.... Radius: Code = 1 (0x01)Radius: Identifier = 16 (0x10) Radius: Length = 659 (0x0293)Radius: Vector: FB1919DFF6B1C73E34FC88CE75382D55 Radius: Type = 1 (0x01) User-Name Radius: Length = 8 (0x08)Radius: Value (String) = 6a 73 6d 69 74 68 | jsmith Radius: Type = 2(0x02) User-Password Radius: Length = 18 (0x12)Radius: Value (String) = a0 83 c9 bd ad 72 07 d1 bc 24 34 9e 63 a1 f5 93 | .....r...\$4.c... Radius: Type = 5 (0x05) NAS-Port Radius: Length = 6 (0x06)Radius: Value (Hex) = 0x5000 Radius: Type = 30 (0x1E) Called-Station-Id Radius: Length = 16 (0x10)Radius: Value (String) = 31 30 2e 32 30 31 2e 32 31 34 2e 31 35 31 | 203.0.113.2 Radius: Type = 31 (0x1F) Calling-Station-Id Radius: Length = 16 (0x10)Radius: Value (String) = 31 30 2e 32 30 31 2e 32 31 34 2e 32 35 31 | 198.51.100.2 Radius: Type = 61 (0x3D) NAS-Port-Type Radius: Length = 6 (0x06)Radius: Value (Hex) = 0x5Radius: Type = 66 (0x42) Tunnel-Client-Endpoint Radius: Length = 16 (0x10)Radius: Value (String) = 31 30 2e 32 30 31 2e 32 31 34 2e 32 35 31 | 198.51.100.2 Radius: Type = 26 (0x1A) Vendor-Specific Radius: Length = 35 (0x23)Radius: Vendor ID = 9 (0x0000009) Radius: Type = 1 (0x01) Cisco-AV-pair Radius: Length = 29 (0x1D)Radius: Value (String) = 6d 64 6d 2d 74 6c 76 3d 64 65 76 69 63 65 2d 70 | mdm-tlv=device-p 6c 61 74 66 6f 72 6d 3d 77 69 6e | latform=win Radius: Type = 26 (0x1A) Vendor-Specific Radius: Length = 44 (0x2C)Radius: Vendor ID = 9 (0x0000009)Radius: Type = 1 (0x01) Cisco-AV-pair Radius: Length = 38 (0x26)Radius: Value (String) = 6d 64 6d 2d 74 6c 76 3d 64 65 76 69 63 65 2d 6d | mdm-tlv=device-m 61 63 3d 30 30 2d 30 63 2d 32 39 2d 33 37 2d 65 | ac=00-0c-29-37-e 66 2d 62 66 | f-bf Radius: Type = 26 (0x1A) Vendor-Specific Radius: Length = 51 (0x33)Radius: Vendor ID = 9 (0x0000009)Radius: Type = 1 (0x01) Cisco-AV-pair Radius: Length = 45 (0x2D)Radius: Value (String) = 6d 64 6d 2d 74 6c 76 3d 64 65 76 69 63 65 2d 70 | mdm-tlv=device-p 75 62 6c 69 63 2d 6d 61 63 3d 30 30 2d 30 63 2d | ublic-mac=00-0c-32 39 2d 33 37 2d 65 66 2d 62 66 | 29-37-ef-bf Radius: Type = 26 (0x1A) Vendor-Specific

```
Radius: Length = 58 (0x3A)
Radius: Vendor ID = 9 (0x0000009)
Radius: Type = 1 (0x01) Cisco-AV-pair
Radius: Length = 52 (0x34)
Radius: Value (String) =
6d 64 6d 2d 74 6c 76 3d 61 63 2d 75 73 65 72 2d | mdm-tlv=ac-user-
61 67 65 6e 74 3d 41 6e 79 43 6f 6e 6e 65 63 74 | agent=AnyConnect
20 57 69 6e 64 6f 77 73 20 34 2e 36 2e 30 33 30 | Windows 4.6.030
34 39 | 49
Radius: Type = 26 (0x1A) Vendor-Specific
Radius: Length = 63 (0x3F)
Radius: Vendor ID = 9 (0x0000009)
Radius: Type = 1 (0x01) Cisco-AV-pair
Radius: Length = 57 (0x39)
Radius: Value (String) =
6d 64 6d 2d 74 6c 76 3d 64 65 76 69 63 65 2d 70 | mdm-tlv=device-p
6c 61 74 66 6f 72 6d 2d 76 65 72 73 69 6f 6e 3d | latform-version=
36 2e 31 2e 37 36 30 31 20 53 65 72 76 69 63 65 | 6.1.7601 Service
20 50 61 63 6b 20 31 | Pack 1
Radius: Type = 26 (0x1A) Vendor-Specific
Radius: Length = 64 (0x40)
Radius: Vendor ID = 9 (0x0000009)
Radius: Type = 1 (0x01) Cisco-AV-pair
Radius: Length = 58 (0x3A)
Radius: Value (String) =
6d 64 6d 2d 74 6c 76 3d 64 65 76 69 63 65 2d 74 | mdm-tlv=device-t
79 70 65 3d 56 4d 77 61 72 65 2c 20 49 6e 63 2e | ype=VMware, Inc.
20 56 4d 77 61 72 65 20 56 69 72 74 75 61 6c 20 | VMware Virtual
50 6c 61 74 66 6f 72 6d | Platform
Radius: Type = 26 (0x1A) Vendor-Specific
Radius: Length = 91 (0x5B)
Radius: Vendor ID = 9 (0x0000009)
Radius: Type = 1 (0x01) Cisco-AV-pair
Radius: Length = 85 (0x55)
Radius: Value (String) =
6d 64 6d 2d 74 6c 76 3d 64 65 76 69 63 65 2d 75 | mdm-tlv=device-u
69 64 3d 33 36 39 33 43 36 34 30 37 43 39 32 35 | id=3693C6407C925
32 35 31 46 46 37 32 42 36 34 39 33 42 44 44 38 | 251FF72B6493BDD8
37 33 31 38 41 42 46 43 39 30 43 36 32 31 35 34 | 7318ABFC90C62154
32 43 33 38 46 41 46 38 37 38 45 46 34 39 36 31 | 2C38FAF878EF4961
34 41 31 | 4A1
Radius: Type = 4 (0x04) NAS-IP-Address
Radius: Length = 6 (0x06)
Radius: Value (IP Address) = 0.0.0.0 (0x0000000)
Radius: Type = 26 (0x1A) Vendor-Specific
Radius: Length = 49 (0x31)
Radius: Vendor ID = 9 (0x0000009)
Radius: Type = 1 (0x01) Cisco-AV-pair
Radius: Length = 43 (0x2B)
Radius: Value (String) =
61 75 64 69 74 2d 73 65 73 73 69 6f 6e 2d 69 64 | audit-session-id
3d 30 61 63 39 64 36 38 61 30 30 30 30 35 30 30 | =0ac9d68a0000500
30 35 62 62 65 31 66 39 31 | 05bbe1f91
Radius: Type = 26 (0x1A) Vendor-Specific
Radius: Length = 35 (0x23)
Radius: Vendor ID = 9 (0x0000009)
Radius: Type = 1 (0x01) Cisco-AV-pair
Radius: Length = 29 (0x1D)
Radius: Value (String) =
69 70 3a 73 6f 75 72 63 65 2d 69 70 3d 31 30 2e | ip:source-ip=192.
32 30 31 2e 32 31 34 2e 32 35 31 | 168.10.50
Radius: Type = 26 (0x1A) Vendor-Specific
Radius: Length = 24 (0x18)
Radius: Vendor ID = 3076 (0x00000C04)
```

Radius: Type = 146 (0x92) Tunnel-Group-Name Radius: Length = 18 (0x12)Radius: Value (String) = 46 54 44 41 6e 79 43 6f 6e 6e 65 63 74 56 50 4e | FTDAnyConnectVPN Radius: Type = 26 (0x1A) Vendor-Specific Radius: Length = 12 (0x0C)Radius: Vendor ID = 3076 (0x00000C04) Radius: Type = 150 (0x96) Client-Type Radius: Length = 6 (0x06)Radius: Value (Integer) = 2 (0x0002) Radius: Type = 26 (0x1A) Vendor-Specific Radius: Length = 21 (0x15) Radius: Vendor ID = 9 (0x0000009) Radius: Type = 1 (0x01) Cisco-AV-pair Radius: Length = 15 (0x0F)Radius: Value (String) = 63 6f 61 2d 70 75 73 68 3d 74 72 75 65 | coa-push=true send pkt 192.168.1.10/1812 rip 0x00002ace10875428 state 7 id 16 rad\_vrfy() : response message verified rip 0x00002ace10875428 : chall\_state '' : state 0x7 : reqauth: fb 19 19 df f6 b1 c7 3e 34 fc 88 ce 75 38 2d 55 : info 0x00002ace10875568 session\_id 0x15 request\_id 0x10 user 'jsmith' response '\*\*\*' app 0 reason 0 skey 'ciscol23' sip 192.168.1.10 type 1 RADIUS packet decode (response) \_\_\_\_\_ Raw packet data (length = 159)..... 02 10 00 9f 39 45 43 cf 05 be df 2f 24 d5 d7 05 | ....9EC..../\$... 47 67 b4 fd 01 08 6a 73 6d 69 74 68 18 28 52 65 | Gg....jsmith.(Re 61 75 74 68 53 65 73 73 69 6f 6e 3a 30 61 63 39 | authSession:0ac9 64 36 38 61 30 30 30 30 35 30 30 35 62 62 65 | d68a000050005bbe 31 66 39 31 19 3b 43 41 43 53 3a 30 61 63 39 64 | 1f91.;CACS:Oac9d 36 38 61 30 30 30 30 35 30 30 35 62 62 65 31 | 68a000050005bbe1 66 39 31 3a 63 6f 72 62 69 6e 69 73 65 2f 33 32 | f91:corbinise/32 32 33 34 34 30 38 34 2f 31 39 33 31 36 38 32 1a | 2344084/1931682. 20 00 00 00 09 01 1a 70 72 6f 66 69 6c 65 2d 6e | .....profile-n 61 6d 65 3d 57 6f 72 6b 73 74 61 74 69 6f 6e | ame=Workstation Parsed packet data.... Radius: Code = 2 (0x02)Radius: Identifier = 16 (0x10) Radius: Length = 159 (0x009F)Radius: Vector: 394543CF05BEDF2F24D5D7054767B4FD Radius: Type = 1 (0x01) User-Name Radius: Length = 8 (0x08)Radius: Value (String) = 6a 73 6d 69 74 68 | jsmith Radius: Type = 24 (0x18) State Radius: Length = 40 (0x28)Radius: Value (String) = 52 65 61 75 74 68 53 65 73 73 69 6f 6e 3a 30 61 | ReauthSession:Oa

63 39 64 36 38 61 30 30 30 35 30 30 30 35 62 | c9d68a000050005b 62 65 31 66 39 31 | belf91 Radius: Type = 25 (0x19) Class Radius: Length = 59 (0x3B)Radius: Value (String) = 43 41 43 53 3a 30 61 63 39 64 36 38 61 30 30 30 | CACS:0ac9d68a000 30 35 30 30 30 35 62 62 65 31 66 39 31 3a 63 6f | 050005bbe1f91:co 72 62 69 6e 69 73 65 2f 33 32 32 33 34 34 30 38 | rbinise/32234408 34 2f 31 39 33 31 36 38 32 | 4/1931682 Radius: Type = 26 (0x1A) Vendor-Specific Radius: Length = 32 (0x20)Radius: Vendor ID = 9 (0x0000009)Radius: Type = 1 (0x01) Cisco-AV-pair Radius: Length = 26 (0x1A)Radius: Value (String) = 70 72 6f 66 69 6c 65 2d 6e 61 6d 65 3d 57 6f 72 | profile-name=Wor 6b 73 74 61 74 69 6f 6e | kstation rad\_procpkt: ACCEPT Got AV-Pair with value profile-name=Workstation RADIUS\_ACCESS\_ACCEPT: normal termination radius mkreq: 0x16 alloc\_rip 0x00002ace10874b80 new request 0x16 --> 17 (0x00002ace10874b80) got user 'jsmith' got password add\_req 0x00002ace10874b80 session 0x16 id 17 RADIUS\_DELETE remove\_req 0x00002ace10875428 session 0x15 id 16 free\_rip 0x00002ace10875428 RADIUS\_REQUEST radius.c: rad\_mkpkt rad\_mkpkt: ip:source-ip=198.51.100.2

RADIUS packet decode (authentication request)

-----

| Rav | v pa | acke | et d | lata | a (] | eng | gth | = 6 | 559) | )  |    |    |    |    |    |                              |
|-----|------|------|------|------|------|-----|-----|-----|------|----|----|----|----|----|----|------------------------------|
| 01  | 11   | 02   | 93   | сб   | fc   | 11  | с1  | 0e  | c4   | 81 | ac | 09 | a7 | 85 | a8 |                              |
| 83  | c1   | e4   | 88   | 01   | 08   | ба  | 73  | 6d  | 69   | 74 | 68 | 02 | 12 | 79 | 41 | jsmithyA                     |
| 0e  | 71   | 13   | 38   | ae   | 9f   | 49  | be  | 3c  | a9   | e4 | 81 | 65 | 93 | 05 | 06 | .q.8I. <e< td=""></e<>       |
| 00  | 00   | 50   | 00   | 1e   | 10   | 31  | 30  | 2e  | 32   | 30 | 31 | 2e | 32 | 31 | 34 | P203.0.113                   |
| 2e  | 31   | 35   | 31   | 1f   | 10   | 31  | 30  | 2e  | 32   | 30 | 31 | 2e | 32 | 31 | 34 | .2203.0.113                  |
| 2e  | 32   | 35   | 31   | 3d   | 06   | 00  | 00  | 00  | 05   | 42 | 10 | 31 | 30 | 2e | 32 | .2= <ip addr<="" td=""></ip> |
| 30  | 31   | 2e   | 32   | 31   | 34   | 2e  | 32  | 35  | 31   | 1a | 23 | 00 | 00 | 00 | 09 | ess>.#                       |
| 01  | 1d   | 6d   | 64   | 6d   | 2d   | 74  | бc  | 76  | 3d   | 64 | 65 | 76 | 69 | 63 | 65 | mdm-tlv=device               |
| 2d  | 70   | бc   | 61   | 74   | 66   | 6f  | 72  | 6d  | 3d   | 77 | 69 | 6e | 1a | 2c | 00 | -platform=win.,.             |
| 00  | 00   | 09   | 01   | 26   | 6d   | 64  | 6d  | 2d  | 74   | бc | 76 | 3d | 64 | 65 | 76 | &mdm-tlv=dev                 |
| 69  | 63   | 65   | 2d   | 6d   | 61   | 63  | 3d  | 30  | 30   | 2d | 30 | 63 | 2d | 32 | 39 | ice-mac=00-0c-29             |
| 2d  | 33   | 37   | 2d   | 65   | 66   | 2d  | 62  | 66  | 1a   | 33 | 00 | 00 | 00 | 09 | 01 | -37-ef-bf.3                  |
| 2d  | 6d   | 64   | 6d   | 2d   | 74   | бc  | 76  | 3d  | 64   | 65 | 76 | 69 | 63 | 65 | 2d | -mdm-tlv=device-             |
| 70  | 75   | 62   | бc   | 69   | 63   | 2d  | 6d  | 61  | 63   | 3d | 30 | 30 | 2d | 30 | 63 | public-mac=00-0c             |
| 2d  | 32   | 39   | 2d   | 33   | 37   | 2d  | 65  | 66  | 2d   | 62 | 66 | 1a | 3a | 00 | 00 | -29-37-ef-bf.:               |
| 00  | 09   | 01   | 34   | 6d   | 64   | 6d  | 2d  | 74  | бc   | 76 | 3d | 61 | 63 | 2d | 75 | 4mdm-tlv=ac-u                |
| 73  | 65   | 72   | 2d   | 61   | 67   | 65  | бе  | 74  | 3d   | 41 | бe | 79 | 43 | 6f | 6e | ser-agent=AnyCon             |
| бe  | 65   | 63   | 74   | 20   | 57   | 69  | бе  | 64  | 6f   | 77 | 73 | 20 | 34 | 2e | 36 | nect Windows 4.6             |
| 2e  | 30   | 33   | 30   | 34   | 39   | 1a  | 3f  | 00  | 00   | 00 | 09 | 01 | 39 | 6d | 64 | .03049.?9md                  |
| 6d  | 2d   | 74   | бc   | 76   | 3d   | 64  | 65  | 76  | 69   | 63 | 65 | 2d | 70 | бc | 61 | m-tlv=device-pla             |
| 74  | 66   | 6f   | 72   | 6d   | 2d   | 76  | 65  | 72  | 73   | 69 | 6f | 6e | 3d | 36 | 2e | tform-version=6.             |
| 31  | 2e   | 37   | 36   | 30   | 31   | 20  | 53  | 65  | 72   | 76 | 69 | 63 | 65 | 20 | 50 | 1.7601 Service P             |
| 61  | 63   | 6b   | 20   | 31   | 1a   | 40  | 00  | 00  | 00   | 09 | 01 | 3a | 6d | 64 | 6d | ack 1.@:mdm                  |
| 2d  | 74   | 6c   | 76   | 3d   | 64   | 65  | 76  | 69  | 63   | 65 | 2d | 74 | 79 | 70 | 65 | -tlv=device-type             |
| 3d  | 56   | 4d   | 77   | 61   | 72   | 65  | 2c  | 20  | 49   | 6e | 63 | 2e | 20 | 56 | 4d | =VMware, Inc. VM             |
| 77  | 61   | 72   | 65   | 20   | 56   | 69  | 72  | 74  | 75   | 61 | бc | 20 | 50 | бc | 61 | ware Virtual Pla             |
| 74  | 66   | 6f   | 72   | 6d   | 1a   | 5b  | 00  | 00  | 00   | 09 | 01 | 55 | 6d | 64 | 6d | tform.[Umdm                  |

2d 74 6c 76 3d 64 65 76 69 63 65 2d 75 69 64 3d | -tlv=device-uid= 33 36 39 33 43 36 34 30 37 43 39 32 35 32 35 31 | 3693C6407C925251 46 46 37 32 42 36 34 39 33 42 44 44 38 37 33 31 | FF72B6493BDD8731 38 41 42 46 43 39 30 43 36 32 31 35 34 32 43 33 | 8ABFC90C621542C3 38 46 41 46 38 37 38 45 46 34 39 36 31 34 41 31 | 8FAF878EF49614A1 04 06 00 00 00 00 1a 31 00 00 09 01 2b 61 75 | .....1....+au 64 69 74 2d 73 65 73 73 69 6f 6e 2d 69 64 3d 30 | dit-session-id=0 61 63 39 64 36 38 61 30 30 30 35 30 30 30 35 | ac9d68a000050005 62 62 65 31 66 39 31 1a 23 00 00 00 09 01 1d 69 | bbelf91.#....i 70 3a 73 6f 75 72 63 65 2d 69 70 3d 31 30 2e 32 | p:source-ip=192.1 30 31 2e 32 31 34 2e 32 35 31 1a 18 00 00 0c 04 | 68.10.50..... 92 12 46 54 44 41 6e 79 43 6f 6e 6e 65 63 74 56 | ..FTDAnyConnectV 50 4e 1a 0c 00 00 0c 04 96 06 00 00 00 02 1a 15 | PN..... 00 00 09 01 0f 63 6f 61 2d 70 75 73 68 3d 74 | .....coa-push=t 72 75 65 | rue Parsed packet data.... Radius: Code = 1 (0x01)Radius: Identifier = 17 (0x11) Radius: Length = 659 (0x0293)Radius: Vector: C6FC11C10EC481AC09A785A883C1E488 Radius: Type = 1 (0x01) User-Name Radius: Length = 8 (0x08)Radius: Value (String) = 6a 73 6d 69 74 68 | jsmith Radius: Type = 2 (0x02) User-Password Radius: Length = 18 (0x12)Radius: Value (String) = 79 41 0e 71 13 38 ae 9f 49 be 3c a9 e4 81 65 93 | yA.q.8..I.<...e. Radius: Type = 5 (0x05) NAS-Port Radius: Length = 6 (0x06)Radius: Value (Hex) = 0x5000 Radius: Type = 30 (0x1E) Called-Station-Id Radius: Length = 16 (0x10)Radius: Value (String) = 31 30 2e 32 30 31 2e 32 31 34 2e 31 35 31 | 203.0.113.2 Radius: Type = 31 (0x1F) Calling-Station-Id Radius: Length = 16 (0x10)Radius: Value (String) = 31 30 2e 32 30 31 2e 32 31 34 2e 32 35 31 | 198.51.100.2 Radius: Type = 61 (0x3D) NAS-Port-Type Radius: Length = 6 (0x06)Radius: Value (Hex) = 0x5 Radius: Type = 66 (0x42) Tunnel-Client-Endpoint Radius: Length = 16 (0x10)Radius: Value (String) = 31 30 2e 32 30 31 2e 32 31 34 2e 32 35 31 | 198.51.100.2 Radius: Type = 26 (0x1A) Vendor-Specific Radius: Length = 35 (0x23)Radius: Vendor ID = 9 (0x0000009)Radius: Type = 1 (0x01) Cisco-AV-pair Radius: Length = 29 (0x1D)Radius: Value (String) = 6d 64 6d 2d 74 6c 76 3d 64 65 76 69 63 65 2d 70 | mdm-tlv=device-p 6c 61 74 66 6f 72 6d 3d 77 69 6e | latform=win Radius: Type = 26 (0x1A) Vendor-Specific Radius: Length = 44 (0x2C)Radius: Vendor ID = 9 (0x0000009)Radius: Type = 1 (0x01) Cisco-AV-pair Radius: Length = 38 (0x26)Radius: Value (String) = 6d 64 6d 2d 74 6c 76 3d 64 65 76 69 63 65 2d 6d | mdm-tlv=device-m 61 63 3d 30 30 2d 30 63 2d 32 39 2d 33 37 2d 65 | ac=00-0c-29-37-e 66 2d 62 66 | f-bf

```
Radius: Type = 26 (0x1A) Vendor-Specific
Radius: Length = 51 (0x33)
Radius: Vendor ID = 9 (0x0000009)
Radius: Type = 1 (0x01) Cisco-AV-pair
Radius: Length = 45 (0x2D)
Radius: Value (String) =
6d 64 6d 2d 74 6c 76 3d 64 65 76 69 63 65 2d 70 | mdm-tlv=device-p
75 62 6c 69 63 2d 6d 61 63 3d 30 30 2d 30 63 2d | ublic-mac=00-0c-
32 39 2d 33 37 2d 65 66 2d 62 66 | 29-37-ef-bf
Radius: Type = 26 (0x1A) Vendor-Specific
Radius: Length = 58 (0x3A)
Radius: Vendor ID = 9 (0x0000009)
Radius: Type = 1 (0x01) Cisco-AV-pair
Radius: Length = 52 (0x34)
Radius: Value (String) =
6d 64 6d 2d 74 6c 76 3d 61 63 2d 75 73 65 72 2d | mdm-tlv=ac-user-
61 67 65 6e 74 3d 41 6e 79 43 6f 6e 6e 65 63 74 | agent=AnyConnect
20 57 69 6e 64 6f 77 73 20 34 2e 36 2e 30 33 30 | Windows 4.6.030
34 39 | 49
Radius: Type = 26 (0x1A) Vendor-Specific
Radius: Length = 63 (0x3F)
Radius: Vendor ID = 9 (0x0000009)
Radius: Type = 1 (0x01) Cisco-AV-pair
Radius: Length = 57 (0x39)
Radius: Value (String) =
6d 64 6d 2d 74 6c 76 3d 64 65 76 69 63 65 2d 70 | mdm-tlv=device-p
6c 61 74 66 6f 72 6d 2d 76 65 72 73 69 6f 6e 3d | latform-version=
36 2e 31 2e 37 36 30 31 20 53 65 72 76 69 63 65 | 6.1.7601 Service
20 50 61 63 6b 20 31 | Pack 1
Radius: Type = 26 (0x1A) Vendor-Specific
Radius: Length = 64 (0x40)
Radius: Vendor ID = 9 (0x0000009)
Radius: Type = 1 (0x01) Cisco-AV-pair
Radius: Length = 58 (0x3A)
Radius: Value (String) =
6d 64 6d 2d 74 6c 76 3d 64 65 76 69 63 65 2d 74 | mdm-tlv=device-t
79 70 65 3d 56 4d 77 61 72 65 2c 20 49 6e 63 2e | ype=VMware, Inc.
20 56 4d 77 61 72 65 20 56 69 72 74 75 61 6c 20 | VMware Virtual
50 6c 61 74 66 6f 72 6d | Platform
Radius: Type = 26 (0x1A) Vendor-Specific
Radius: Length = 91 (0x5B)
Radius: Vendor ID = 9 (0x0000009)
Radius: Type = 1 (0x01) Cisco-AV-pair
Radius: Length = 85 (0x55)
Radius: Value (String) =
6d 64 6d 2d 74 6c 76 3d 64 65 76 69 63 65 2d 75 | mdm-tlv=device-u
69 64 3d 33 36 39 33 43 36 34 30 37 43 39 32 35 | id=3693C6407C925
32 35 31 46 46 37 32 42 36 34 39 33 42 44 44 38 | 251FF72B6493BDD8
37 33 31 38 41 42 46 43 39 30 43 36 32 31 35 34 | 7318ABFC90C62154
32 43 33 38 46 41 46 38 37 38 45 46 34 39 36 31 | 2C38FAF878EF4961
34 41 31 | 4A1
Radius: Type = 4 (0x04) NAS-IP-Address
Radius: Length = 6 (0x06)
Radius: Value (IP Address) = 0.0.0.0 (0x0000000)
Radius: Type = 26 (0x1A) Vendor-Specific
Radius: Length = 49 (0x31)
Radius: Vendor ID = 9 (0x0000009)
Radius: Type = 1 (0x01) Cisco-AV-pair
Radius: Length = 43 (0x2B)
Radius: Value (String) =
61 75 64 69 74 2d 73 65 73 73 69 6f 6e 2d 69 64 | audit-session-id
3d 30 61 63 39 64 36 38 61 30 30 30 30 35 30 30 | =0ac9d68a0000500
30 35 62 62 65 31 66 39 31 | 05bbe1f91
Radius: Type = 26 (0x1A) Vendor-Specific
```

Radius: Length = 35 (0x23)Radius: Vendor ID = 9 (0x0000009)Radius: Type = 1 (0x01) Cisco-AV-pair Radius: Length = 29 (0x1D)Radius: Value (String) = 69 70 3a 73 6f 75 72 63 65 2d 69 70 3d 31 30 2e | ip:source-ip=192. 32 30 31 2e 32 31 34 2e 32 35 31 | 168.10.50 Radius: Type = 26 (0x1A) Vendor-Specific Radius: Length = 24 (0x18) Radius: Vendor ID = 3076 (0x00000C04) Radius: Type = 146 (0x92) Tunnel-Group-Name Radius: Length = 18 (0x12)Radius: Value (String) = 46 54 44 41 6e 79 43 6f 6e 6e 65 63 74 56 50 4e | FTDAnyConnectVPN Radius: Type = 26 (0x1A) Vendor-Specific Radius: Length = 12 (0x0C)Radius: Vendor ID = 3076 (0x00000C04) Radius: Type = 150 (0x96) Client-Type Radius: Length = 6 (0x06)Radius: Value (Integer) = 2 (0x0002)Radius: Type = 26 (0x1A) Vendor-Specific Radius: Length = 21 (0x15)Radius: Vendor ID = 9 (0x0000009)Radius: Type = 1 (0x01) Cisco-AV-pair Radius: Length = 15 (0x0F)Radius: Value (String) = 63 6f 61 2d 70 75 73 68 3d 74 72 75 65 | coa-push=true send pkt 192.168.1.10/1812 rip 0x00002ace10874b80 state 7 id 17 rad\_vrfy() : response message verified rip 0x00002ace10874b80 : chall\_state '' : state 0x7 : reqauth: c6 fc 11 c1 0e c4 81 ac 09 a7 85 a8 83 c1 e4 88 : info 0x00002ace10874cc0 session\_id 0x16 request\_id 0x11 user 'jsmith' response '\*\*\*' app 0 reason 0 skey 'ciscol23' sip 192.168.1.10 type 1 RADIUS packet decode (response) \_\_\_\_\_ Raw packet data (length = 20).... 03 11 00 14 15 c3 44 44 7d a6 07 0d 7b 92 f2 3b | .....DD}...{..; 0b 06 ba 74 | ...t Parsed packet data.... Radius: Code = 3 (0x03)Radius: Identifier = 17 (0x11) Radius: Length = 20 (0x0014)Radius: Vector: 15C344447DA6070D7B92F23B0B06BA74 rad\_procpkt: REJECT RADIUS\_DELETE remove\_req 0x00002ace10874b80 session 0x16 id 17 free\_rip 0x00002ace10874b80 radius: send queue empty radius mkreq: 0x18

alloc\_rip 0x00002ace10874b80
new request 0x18 --> 18 (0x00002ace10874b80)
add\_req 0x00002ace10874b80 session 0x18 id 18
ACCT\_REQUEST
radius.c: rad\_mkpkt

RADIUS packet decode (accounting request)

-----

| Ra | w pa | acke | et d | lata | a (] | leng | gth | = 7 | 714) | )  | ••• |    |    |    |    |                  |
|----|------|------|------|------|------|------|-----|-----|------|----|-----|----|----|----|----|------------------|
| 04 | 12   | 02   | ca   | be   | a0   | бe   | 46  | 71  | af   | 5c | 65  | 82 | 77 | c7 | b5 | nFq.\e.w         |
| 50 | 78   | 61   | d7   | 01   | 08   | бa   | 73  | 6d  | 69   | 74 | 68  | 05 | 06 | 00 | 00 | Pxajsmith        |
| 50 | 00   | 06   | 06   | 00   | 00   | 00   | 02  | 07  | 06   | 00 | 00  | 00 | 01 | 08 | 06 | P                |
| с0 | a8   | 0a   | 32   | 19   | 3b   | 43   | 41  | 43  | 53   | 3a | 30  | 61 | 63 | 39 | 64 | 2.;CACS:0ac9d    |
| 36 | 38   | 61   | 30   | 30   | 30   | 30   | 35  | 30  | 30   | 30 | 35  | 62 | 62 | 65 | 31 | 68a000050005bbe1 |
| 66 | 39   | 31   | 3a   | 63   | 6f   | 72   | 62  | 69  | 6e   | 69 | 73  | 65 | 2f | 33 | 32 | f91:corbinise/32 |
| 32 | 33   | 34   | 34   | 30   | 38   | 34   | 2f  | 31  | 39   | 33 | 31  | 36 | 38 | 32 | 1e | 2344084/1931682. |
| 10 | 31   | 30   | 2e   | 32   | 30   | 31   | 2e  | 32  | 31   | 34 | 2e  | 31 | 35 | 31 | 1f | .203.0.113.2.    |
| 10 | 31   | 30   | 2e   | 32   | 30   | 31   | 2e  | 32  | 31   | 34 | 2e  | 32 | 35 | 31 | 28 | .198.51.100.2(   |
| 06 | 00   | 00   | 00   | 01   | 29   | 06   | 00  | 00  | 00   | 00 | 2c  | 0a | 43 | 31 | 46 | ),.C1F           |
| 30 | 30   | 30   | 30   | 35   | 2d   | 06   | 00  | 00  | 00   | 01 | 3d  | 06 | 00 | 00 | 00 | 00005=           |
| 05 | 42   | 10   | 31   | 30   | 2e   | 32   | 30  | 31  | 2e   | 32 | 31  | 34 | 2e | 32 | 35 | .B.203.0.113.2   |
| 31 | 1a   | 18   | 00   | 00   | 0c   | 04   | 92  | 12  | 46   | 54 | 44  | 41 | бe | 79 | 43 | FTDAnyC          |
| 6f | бe   | 6e   | 65   | 63   | 74   | 56   | 50  | 4e  | 1a   | 0c | 00  | 00 | 0c | 04 | 96 | onnectVPN        |
| 06 | 00   | 00   | 00   | 02   | 1a   | 0c   | 00  | 00  | 0c   | 04 | 97  | 06 | 00 | 00 | 00 | ·                |
| 01 | 1a   | 0c   | 00   | 00   | 0c   | 04   | 98  | 06  | 00   | 00 | 00  | 03 | 1a | 23 | 00 | #.               |
| 00 | 00   | 09   | 01   | 1d   | 6d   | 64   | 6d  | 2d  | 74   | бc | 76  | 3d | 64 | 65 | 76 | mdm-tlv=dev      |
| 69 | 63   | 65   | 2d   | 70   | бc   | 61   | 74  | 66  | 6f   | 72 | 6d  | 3d | 77 | 69 | 6e | ice-platform=win |
| 1a | 2c   | 00   | 00   | 00   | 09   | 01   | 26  | 6d  | 64   | 6d | 2d  | 74 | 6c | 76 | 3d | .,&mdm-tlv=      |
| 64 | 65   | 76   | 69   | 63   | 65   | 2d   | 6d  | 61  | 63   | 3d | 30  | 30 | 2d | 30 | 63 | device-mac=00-0c |
| 2d | 32   | 39   | 2d   | 33   | 37   | 2d   | 65  | 66  | 2d   | 62 | 66  | 1a | 31 | 00 | 00 | -29-37-ef-bf.1   |
| 00 | 09   | 01   | 2b   | 61   | 75   | 64   | 69  | 74  | 2d   | 73 | 65  | 73 | 73 | 69 | 6f | +audit-sessio    |
| 6e | 2d   | 69   | 64   | 3d   | 30   | 61   | 63  | 39  | 64   | 36 | 38  | 61 | 30 | 30 | 30 | n-id=0ac9d68a000 |
| 30 | 35   | 30   | 30   | 30   | 35   | 62   | 62  | 65  | 31   | 66 | 39  | 31 | 1a | 33 | 00 | 050005bbe1f91.3. |
| 00 | 00   | 09   | 01   | 2d   | 6d   | 64   | 6d  | 2d  | 74   | 6c | 76  | 3d | 64 | 65 | 76 | mdm-tlv=dev      |
| 69 | 63   | 65   | 2d   | 70   | 75   | 62   | бc  | 69  | 63   | 2d | 6d  | 61 | 63 | 3d | 30 | ice-public-mac=0 |
| 30 | 2d   | 30   | 63   | 2d   | 32   | 39   | 2d  | 33  | 37   | 2d | 65  | 66 | 2d | 62 | 66 | 0-0c-29-37-ef-bf |
| 1a | 3a   | 00   | 00   | 00   | 09   | 01   | 34  | 6d  | 64   | 6d | 2d  | 74 | бc | 76 | 3d | .:4mdm-tlv=      |
| 61 | 63   | 2d   | 75   | 73   | 65   | 72   | 2d  | 61  | 67   | 65 | бe  | 74 | 3d | 41 | 6e | ac-user-agent=An |
| 79 | 43   | 6f   | бe   | бe   | 65   | 63   | 74  | 20  | 57   | 69 | бe  | 64 | 6f | 77 | 73 | yConnect Windows |
| 20 | 34   | 2e   | 36   | 2e   | 30   | 33   | 30  | 34  | 39   | 1a | 3f  | 00 | 00 | 00 | 09 | 4.6.03049.?      |
| 01 | 39   | 6d   | 64   | 6d   | 2d   | 74   | бc  | 76  | 3d   | 64 | 65  | 76 | 69 | 63 | 65 | .9mdm-tlv=device |
| 2d | 70   | 6c   | 61   | 74   | 66   | 6f   | 72  | 6d  | 2d   | 76 | 65  | 72 | 73 | 69 | 6f | -platform-versio |
| 6e | 3d   | 36   | 2e   | 31   | 2e   | 37   | 36  | 30  | 31   | 20 | 53  | 65 | 72 | 76 | 69 | n=6.1.7601 Servi |
| 63 | 65   | 20   | 50   | 61   | 63   | 6b   | 20  | 31  | 1a   | 40 | 00  | 00 | 00 | 09 | 01 | ce Pack 1.@      |
| 3a | 6d   | 64   | 6d   | 2d   | 74   | бc   | 76  | 3d  | 64   | 65 | 76  | 69 | 63 | 65 | 2d | :mdm-tlv=device- |
| 74 | 79   | 70   | 65   | 3d   | 56   | 4d   | 77  | 61  | 72   | 65 | 2c  | 20 | 49 | бe | 63 | type=VMware, Inc |
| 2e | 20   | 56   | 4d   | 77   | 61   | 72   | 65  | 20  | 56   | 69 | 72  | 74 | 75 | 61 | бc | . VMware Virtual |
| 20 | 50   | бc   | 61   | 74   | 66   | 6f   | 72  | 6d  | 1a   | 5b | 00  | 00 | 00 | 09 | 01 | Platform.[       |
| 55 | 6d   | 64   | 6d   | 2d   | 74   | 6c   | 76  | 3d  | 64   | 65 | 76  | 69 | 63 | 65 | 2d | Umdm-tlv=device- |
| 75 | 69   | 64   | 3d   | 33   | 36   | 39   | 33  | 43  | 36   | 34 | 30  | 37 | 43 | 39 | 32 | uid=3693C6407C92 |
| 35 | 32   | 35   | 31   | 46   | 46   | 37   | 32  | 42  | 36   | 34 | 39  | 33 | 42 | 44 | 44 | 5251FF72B6493BDD |
| 38 | 37   | 33   | 31   | 38   | 41   | 42   | 46  | 43  | 39   | 30 | 43  | 36 | 32 | 31 | 35 | 87318ABFC90C6215 |
| 34 | 32   | 43   | 33   | 38   | 46   | 41   | 46  | 38  | 37   | 38 | 45  | 46 | 34 | 39 | 36 | 42C38FAF878EF496 |
| 21 | 34   | 41   | 31   | 04   | 06   | 00   | 00  | 00  | 00   | 1  | 4A1 | L  |    |    |    |                  |

Parsed packet data.... Radius: Code = 4 (0x04) Radius: Identifier = 18 (0x12) Radius: Length = 714 (0x02CA) Radius: Vector: BEA06E4671AF5C658277C7B5507861D7 Radius: Type = 1 (0x01) User-Name Radius: Length = 8 (0x08) Radius: Value (String) =

6a 73 6d 69 74 68 | jsmith Radius: Type = 5 (0x05) NAS-Port Radius: Length = 6 (0x06)Radius: Value (Hex) = 0x5000 Radius: Type = 6 (0x06) Service-Type Radius: Length = 6 (0x06)Radius: Value (Hex) = 0x2Radius: Type = 7 (0x07) Framed-Protocol Radius: Length = 6 (0x06)Radius: Value (Hex) = 0x1 Radius: Type = 8 (0x08) Framed-IP-Address Radius: Length = 6 (0x06)Radius: Value (IP Address) = 192.168.10.50 (0xC0A80A32) Radius: Type = 25 (0x19) Class Radius: Length = 59 (0x3B)Radius: Value (String) = 43 41 43 53 3a 30 61 63 39 64 36 38 61 30 30 30 | CACS:0ac9d68a000 30 35 30 30 30 35 62 62 65 31 66 39 31 3a 63 6f | 050005bbelf91:co 72 62 69 6e 69 73 65 2f 33 32 32 33 34 34 30 38 | rbinise/32234408 34 2f 31 39 33 31 36 38 32 | 4/1931682 Radius: Type = 30 (0x1E) Called-Station-Id Radius: Length = 16 (0x10)Radius: Value (String) = 31 30 2e 32 30 31 2e 32 31 34 2e 31 35 31 | 203.0.113.2 Radius: Type = 31 (0x1F) Calling-Station-Id Radius: Length = 16 (0x10)Radius: Value (String) = 31 30 2e 32 30 31 2e 32 31 34 2e 32 35 31 | 198.51.100.2 Radius: Type = 40 (0x28) Acct-Status-Type Radius: Length = 6 (0x06)Radius: Value (Hex) = 0x1 Radius: Type = 41 (0x29) Acct-Delay-Time Radius: Length = 6 (0x06)Radius: Value (Hex) = 0x0Radius: Type = 44 (0x2C) Acct-Session-Id Radius: Length = 10 (0x0A)Radius: Value (String) = 43 31 46 30 30 30 30 35 | C1F00005 Radius: Type = 45 (0x2D) Acct-Authentic Radius: Length = 6 (0x06)Radius: Value (Hex) = 0x1 Radius: Type = 61 (0x3D) NAS-Port-Type Radius: Length = 6 (0x06)Radius: Value (Hex) = 0x5Radius: Type = 66 (0x42) Tunnel-Client-Endpoint Radius: Length = 16 (0x10)Radius: Value (String) = 31 30 2e 32 30 31 2e 32 31 34 2e 32 35 31 | 198.51.100.2 Radius: Type = 26 (0x1A) Vendor-Specific Radius: Length = 24 (0x18) Radius: Vendor ID = 3076 (0x00000C04) Radius: Type = 146 (0x92) Tunnel-Group-Name Radius: Length = 18 (0x12)Radius: Value (String) = 46 54 44 41 6e 79 43 6f 6e 6e 65 63 74 56 50 4e | FTDAnyConnectVPN Radius: Type = 26 (0x1A) Vendor-Specific Radius: Length = 12 (0x0C)Radius: Vendor ID = 3076 (0x00000C04) Radius: Type = 150 (0x96) Client-Type Radius: Length = 6 (0x06)Radius: Value (Integer) = 2 (0x0002) Radius: Type = 26 (0x1A) Vendor-Specific Radius: Length = 12 (0x0C)Radius: Vendor ID = 3076 (0x00000C04)

Radius: Type = 151 (0x97) VPN-Session-Type Radius: Length = 6 (0x06)Radius: Value (Integer) = 1 (0x0001) Radius: Type = 26 (0x1A) Vendor-Specific Radius: Length = 12 (0x0C)Radius: Vendor ID = 3076 (0x0000C04) Radius: Type = 152 (0x98) VPN-Session-Subtype Radius: Length = 6 (0x06)Radius: Value (Integer) = 3 (0x0003) Radius: Type = 26 (0x1A) Vendor-Specific Radius: Length = 35 (0x23)Radius: Vendor ID = 9 (0x0000009) Radius: Type = 1 (0x01) Cisco-AV-pair Radius: Length = 29 (0x1D)Radius: Value (String) = 6d 64 6d 2d 74 6c 76 3d 64 65 76 69 63 65 2d 70 | mdm-tlv=device-p 6c 61 74 66 6f 72 6d 3d 77 69 6e | latform=win Radius: Type = 26 (0x1A) Vendor-Specific Radius: Length = 44 (0x2C)Radius: Vendor ID = 9 (0x0000009)Radius: Type = 1 (0x01) Cisco-AV-pair Radius: Length = 38 (0x26)Radius: Value (String) = 6d 64 6d 2d 74 6c 76 3d 64 65 76 69 63 65 2d 6d | mdm-tlv=device-m 61 63 3d 30 30 2d 30 63 2d 32 39 2d 33 37 2d 65 | ac=00-0c-29-37-e 66 2d 62 66 | f-bf Radius: Type = 26 (0x1A) Vendor-Specific Radius: Length = 49 (0x31)Radius: Vendor ID = 9 (0x0000009) Radius: Type = 1 (0x01) Cisco-AV-pair Radius: Length = 43 (0x2B)Radius: Value (String) = 61 75 64 69 74 2d 73 65 73 73 69 6f 6e 2d 69 64 | audit-session-id 3d 30 61 63 39 64 36 38 61 30 30 30 30 35 30 30 | =0ac9d68a0000500 30 35 62 62 65 31 66 39 31 | 05bbe1f91 Radius: Type = 26 (0x1A) Vendor-Specific Radius: Length = 51 (0x33)Radius: Vendor ID = 9 (0x0000009)Radius: Type = 1 (0x01) Cisco-AV-pair Radius: Length = 45 (0x2D)Radius: Value (String) = 6d 64 6d 2d 74 6c 76 3d 64 65 76 69 63 65 2d 70 | mdm-tlv=device-p 75 62 6c 69 63 2d 6d 61 63 3d 30 30 2d 30 63 2d | ublic-mac=00-0c-32 39 2d 33 37 2d 65 66 2d 62 66 | 29-37-ef-bf Radius: Type = 26 (0x1A) Vendor-Specific Radius: Length = 58 (0x3A)Radius: Vendor ID = 9 (0x0000009) Radius: Type = 1 (0x01) Cisco-AV-pair Radius: Length = 52 (0x34)Radius: Value (String) = 6d 64 6d 2d 74 6c 76 3d 61 63 2d 75 73 65 72 2d | mdm-tlv=ac-user-61 67 65 6e 74 3d 41 6e 79 43 6f 6e 6e 65 63 74 | agent=AnyConnect 20 57 69 6e 64 6f 77 73 20 34 2e 36 2e 30 33 30 | Windows 4.6.030 34 39 | 49 Radius: Type = 26 (0x1A) Vendor-Specific Radius: Length = 63 (0x3F)Radius: Vendor ID = 9 (0x0000009)Radius: Type = 1 (0x01) Cisco-AV-pair Radius: Length = 57 (0x39)Radius: Value (String) = 6d 64 6d 2d 74 6c 76 3d 64 65 76 69 63 65 2d 70 | mdm-tlv=device-p 6c 61 74 66 6f 72 6d 2d 76 65 72 73 69 6f 6e 3d | latform-version= 36 2e 31 2e 37 36 30 31 20 53 65 72 76 69 63 65 | 6.1.7601 Service 20 50 61 63 6b 20 31 | Pack 1

```
Radius: Type = 26 (0x1A) Vendor-Specific
Radius: Length = 64 (0x40)
Radius: Vendor ID = 9 (0x0000009)
Radius: Type = 1 (0x01) Cisco-AV-pair
Radius: Length = 58 (0x3A)
Radius: Value (String) =
6d 64 6d 2d 74 6c 76 3d 64 65 76 69 63 65 2d 74 | mdm-tlv=device-t
79 70 65 3d 56 4d 77 61 72 65 2c 20 49 6e 63 2e | ype=VMware, Inc.
20 56 4d 77 61 72 65 20 56 69 72 74 75 61 6c 20 | VMware Virtual
50 6c 61 74 66 6f 72 6d | Platform
Radius: Type = 26 (0x1A) Vendor-Specific
Radius: Length = 91 (0x5B)
Radius: Vendor ID = 9 (0x0000009)
Radius: Type = 1 (0x01) Cisco-AV-pair
Radius: Length = 85 (0x55)
Radius: Value (String) =
6d 64 6d 2d 74 6c 76 3d 64 65 76 69 63 65 2d 75 | mdm-tlv=device-u
69 64 3d 33 36 39 33 43 36 34 30 37 43 39 32 35 | id=3693C6407C925
32 35 31 46 46 37 32 42 36 34 39 33 42 44 44 38 | 251FF72B6493BDD8
37 33 31 38 41 42 46 43 39 30 43 36 32 31 35 34 | 7318ABFC90C62154
32 43 33 38 46 41 46 38 37 38 45 46 34 39 36 31 | 2C38FAF878EF4961
34 41 31 | 4A1
Radius: Type = 4 (0x04) NAS-IP-Address
Radius: Length = 6 (0x06)
Radius: Value (IP Address) = 0.0.0.0 (0x0000000)
send pkt 192.168.1.10/1813
rip 0x00002ace10874b80 state 6 id 18
rad_vrfy() : response message verified
rip 0x00002ace10874b80
: chall_state ''
: state 0x6
: reqauth:
be a0 6e 46 71 af 5c 65 82 77 c7 b5 50 78 61 d7
: info 0x00002ace10874cc0
session_id 0x18
request_id 0x12
user 'jsmith'
response '***'
app 0
reason 0
skey 'cisco123'
sip 192.168.1.10
type 3
RADIUS packet decode (response)
-----
Raw packet data (length = 20).....
05 12 00 14 e5 fd b1 6d fb ee 58 f0 89 79 73 8e | ....m..X..ys.
90 dc a7 20 | ...
Parsed packet data....
Radius: Code = 5 (0x05)
Radius: Identifier = 18 (0x12)
Radius: Length = 20 (0x0014)
Radius: Vector: E5FDB16DFBEE58F08979738E90DCA720
rad_procpkt: ACCOUNTING_RESPONSE
RADIUS_DELETE
remove_req 0x00002ace10874b80 session 0x18 id 18
free_rip 0x00002ace10874b80
radius: send queue empty
ciscofp3#
```

Eseguire il comando 'debug webvpn anyconnect 255' sulla CLI di diagnostica FTD (>system

```
> system support diagnostic-cli
Attaching to Diagnostic CLI ... Press 'Ctrl+a then d' to detach.
ciscofp3> enable
Password: <hit enter>
ciscofp3# terminal monitor
ciscofp3# debug webvpn anyconnect 255
<hit Connect on Anyconnect client on PC>
http_parse_cstp_method()
... input: 'CONNECT /CSCOSSLC/tunnel HTTP/1.1'
webvpn_cstp_parse_request_field()
...input: 'Host: ciscofp3.cisco.com'
Processing CSTP header line: 'Host: ciscofp3.cisco.com'
webvpn_cstp_parse_request_field()
 ...input: 'User-Agent: Cisco AnyConnect VPN Agent for Windows 4.6.03049'
Processing CSTP header line: 'User-Agent: Cisco AnyConnect VPN Agent for Windows 4.6.03049'
Setting user-agent to: 'Cisco AnyConnect VPN Agent for Windows 4.6.03049'
webvpn_cstp_parse_request_field()
...input: 'Cookie: webvpn=2B0E85@28672@6501@2FF4AE4D1F69B98F26E8CAD62D5496E5E6AE5282'
Processing CSTP header line: 'Cookie:
webvpn=2B0E85@28672@6501@2FF4AE4D1F69B98F26E8CAD62D5496E5E6AE5282'
Found WebVPN cookie: 'webvpn=2B0E85@28672@6501@2FF4AE4D1F69B98F26E8CAD62D5496E5E6AE5282'
WebVPN Cookie: 'webvpn=2B0E85@28672@6501@2FF4AE4D1F69B98F26E8CAD62D5496E5E6AE5282'
webvpn_cstp_parse_request_field()
...input: 'X-CSTP-Version: 1'
Processing CSTP header line: 'X-CSTP-Version: 1'
webvpn_cstp_parse_request_field()
...input: 'X-CSTP-Hostname: jsmith-PC'
Processing CSTP header line: 'X-CSTP-Hostname: jsmith-PC'
Setting hostname to: 'jsmith-PC'
webvpn_cstp_parse_request_field()
...input: 'X-CSTP-MTU: 1399'
Processing CSTP header line: 'X-CSTP-MTU: 1399'
webvpn_cstp_parse_request_field()
...input: 'X-CSTP-Address-Type: IPv6, IPv4'
Processing CSTP header line: 'X-CSTP-Address-Type: IPv6, IPv4'
webvpn_cstp_parse_request_field()
...input: 'X-CSTP-Local-Address-IP4: 198.51.100.2'
Processing CSTP header line: 'X-CSTP-Local-Address-IP4: 198.51.100.2'
webvpn_cstp_parse_request_field()
...input: 'X-CSTP-Base-MTU: 1500'
Processing CSTP header line: 'X-CSTP-Base-MTU: 1500'
webvpn_cstp_parse_request_field()
 ... input: 'X-CSTP-Remote-Address-IP4: 203.0.113.2'
Processing CSTP header line: 'X-CSTP-Remote-Address-IP4: 203.0.113.2'
webvpn_cstp_parse_request_field()
...input: 'X-CSTP-Full-IPv6-Capability: true'
Processing CSTP header line: 'X-CSTP-Full-IPv6-Capability: true'
webvpn_cstp_parse_request_field()
... input: 'X-DTLS-Master-Secret:
1FA92A96D5E82C13CB3A5758F11371EE6B54C6F36F0A8DCE8F4DECB73A034EEF4FE95DA614A5872E1EE5557C3BF4765A
Processing CSTP header line: 'X-DTLS-Master-Secret:
1 \texttt{FA92A96D5} \texttt{E82C13CB3A5758F11371} \texttt{E6B54C6F36F0A8DC} \texttt{E8F4DECB73A034} \texttt{EEF4FE95DA614A5872} \texttt{E1EE5557C3BF4765A} \texttt{E5557C3BF4765A} \texttt{E555757C3BF4765A} \texttt{E555757C3BF4765A} \texttt{E555757C3BF4765A} \texttt{E555757C3BF4765A} \texttt{E555757C3BF4765A} \texttt{E555757C3BF4765A} \texttt{E555757C3BF4765A} \texttt{E555757C3BF4765A} \texttt{E555757C3BF4765A} \texttt{E555757C3BF4765A} \texttt{E555757C3BF4765A} \texttt{E555757C3BF4765A} \texttt{E555757C3BF4765A} \texttt{E555757} \texttt{E555757C3BF4765A} \texttt{E555757C3BF4765A} \texttt{E555757} \texttt{E555757} \texttt{E555757} \texttt{E555757} \texttt{E555757} \texttt{E555757} \texttt{E555757} \texttt{E555757} \texttt{E555757} \texttt{E555757} \texttt{E555757} \texttt{E555757} \texttt{E555757} \texttt{E555757} \texttt
webvpn_cstp_parse_request_field()
...input: 'X-DTLS-CipherSuite: DHE-RSA-AES256-GCM-SHA384:DHE-RSA-AES256-SHA256:DHE-RSA-AES256-
SHA:DHE-RSA-AES128-GCM-SHA256:DHE-RSA-AES128-SHA256:DHE-RSA-AES128-SHA:AES128-SHA:AES1
SHA: DES-CBC3-SHA'
Processing CSTP header line: 'X-DTLS-CipherSuite: DHE-RSA-AES256-GCM-SHA384:DHE-RSA-AES256-
```

```
SHA256:DHE-RSA-AES256-SHA:DHE-RSA-AES128-GCM-SHA256:DHE-RSA-AES128-SHA256:DHE-RSA-AES128-SHA256:DHE-RSA-AES1
SHA: AES256-SHA: AES128-SHA: DES-CBC3-SHA'
webvpn_cstp_parse_request_field()
...input: 'X-DTLS-Accept-Encoding: lzs'
Processing CSTL header line: 'X-DTLS-Accept-Encoding: lzs'
webvpn_cstp_parse_request_field()
...input: 'X-DTLS-Header-Pad-Length: 0'
webvpn_cstp_parse_request_field()
...input: 'X-CSTP-Accept-Encoding: lzs,deflate'
Processing CSTP header line: 'X-CSTP-Accept-Encoding: lzs,deflate'
webvpn_cstp_parse_request_field()
...input: 'X-CSTP-Protocol: Copyright (c) 2004 Cisco Systems, Inc.'
Processing CSTP header line: 'X-CSTP-Protocol: Copyright (c) 2004 Cisco Systems, Inc.'
cstp_util_address_ipv4_accept: address asigned: 192.168.10.50
cstp_util_address_ipv6_accept: No IPv6 Address
np_svc_create_session(0x7000, 0x00002acdff1d6440, TRUE)
webvpn_svc_np_setup
SVC ACL Name: NULL
SVC ACL ID: -1
vpn_put_uauth success for ip 192.168.10.50!
No SVC ACL
Iphdr=20 base-mtu=1500 def-mtu=1500 conf-mtu=1406
tcp-mss = 1460
path-mtu = 1460(mss)
TLS Block size = 16, version = 0x303
mtu = 1460(path-mtu) - 0(opts) - 5(ssl) - 16(iv) = 1439
mod-mtu = 1439(mtu) & 0xfff0(complement) = 1424
tls-mtu = 1424(mod-mtu) - 8(cstp) - 48(mac) - 1(pad) = 1367
DTLS Block size = 16
mtu = 1500(base-mtu) - 20(ip) - 8(udp) - 13(dtlshdr) - 16(dtlsiv) = 1443
mod-mtu = 1443(mtu) & 0xfff0(complement) = 1440
dtls-mtu = 1440(mod-mtu) - 1(cdtp) - 20(mac) - 1(pad) = 1418
computed tls-mtu=1367 dtls-mtu=1418 conf-mtu=1406
DTLS enabled for intf=3 (outside)
overide computed dtls-mtu=1418 with conf-mtu=1406
tls-mtu=1367 dtls-mtu=1406
SVC: adding to sessmgmt
Sending X-CSTP-MTU: 1367
Sending X-DTLS-MTU: 1406
Sending X-CSTP-FW-RULE msgs: Start
Sending X-CSTP-FW-RULE msgs: Done
Sending X-CSTP-Quarantine: false
Sending X-CSTP-Disable-Always-On-VPN: false
Sending X-CSTP-Client-Bypass-Protocol: false
```

## **Cisco ISE**

Cisco ISE > Operazioni > RADIUS > Live Log > fare clic sui dettagli di ciascuna autenticazione

Verificare su Cisco ISE il proprio accesso VPN e il risultato dell'ACL "PermitAccess" è stato fornito I Live Log mostrano che jsmith è stato autenticato a FTD tramite VPN

#### dentity Services Engine

#### Overview

| 5200 Authentication succeeded                               |
|-------------------------------------------------------------|
| jsmith                                                      |
|                                                             |
|                                                             |
| VPN Users >> Default                                        |
| VPN Users >> Allow ASA VPN connections if AD Group VPNusers |
| PermitAccess                                                |
|                                                             |

#### **Authentication Details**

| Source Timestamp              | 2018-10-09 01:47:55.112       |
|-------------------------------|-------------------------------|
| Received Timestamp            | 2018-10-09 01:47:55:113       |
| Policy Server                 | corbinise                     |
| Event                         | 5200 Authentication succeeded |
| Username                      | jsmith                        |
| Endpoint Id                   |                               |
| Calling Station Id            |                               |
| Authentication Identity Store | corbdc3                       |
| Audit Session Id              | 0000000000070005bbc08c3       |
| Authentication Method         | PAP_ASCII                     |
| Authentication Protocol       | PAP_ASCII                     |
| Network Device                | FTDVPN                        |
| Device Type                   | All Device Types              |
| Location                      | All Locations                 |

#### Steps

| 11001 | Received RADIUS Access-Request                                                                           |
|-------|----------------------------------------------------------------------------------------------------|
| 11017 | RADIUS created a new session                                                                             |
| 15049 | Evaluating Policy Group                                                                                  |
| 15008 | Evaluating Service Selection Policy                                                                      |
| 15048 | Queried PIP - Airespace Airespace-Wlan-Id                                                                |
| 15048 | Queried PIP - Radius NAS-Port-Type                                                                       |
| 15041 | Evaluating Identity Policy                                                                               |
| 15048 | Queried PIP - Normalised Radius.RadiusFlowType                                                           |
| 22072 | Selected identity source sequence - All_User_ID_Stores                                                   |
| 15013 | Selected Identity Source - Internal Users                                                                |
| 24210 | Looking up User in Internal Users IDStore - jsmith                                                       |
| 24216 | The user is not found in the internal users identity store                                               |
| 15013 | Selected Identity Source - All_AD_Join_Points                                                            |
| 24430 | Authenticating user against Active Directory - All_AD_Join_Points                                        |
| 24325 | Resolving identity - jsmith (2 Step latency=7106 ms)                                                     |
| 24313 | Search for matching accounts at join point -                                                             |
| 24319 | Single matching account found in forest -                                                                |
| 24313 | Search for matching accounts at join point - windows_ad_server.com                                       |
| 24366 | Skipping unjoined domain - Windows_AD_Server.com                                                         |
| 24323 | identity resolution detected single matching account                                                     |
| 24343 | RPC Logon request succeeded - jsmittl                                                                    |
| 24402 | User authentication against Active Directory succeeded - All_AD_Join_Points                              |
| 22037 | Authentication Passed                                                                                    |
| 24715 | ISE has not confirmed locally previous successful machine authentication for<br>user in Active Directory |
| 15036 | Evaluating Authorization Policy                                                                          |
| 24432 | Looking up user in Active Directory -                                                                    |
| 24355 | LDAP fetch succeeded -                                                                                   |
| 24416 | User's Groups retrieval from Active Directory succeeded -                                                |
| 15048 | Queried PIP - ExternalGroups                                                                             |
| 15016 | Selected Authorization Profile - PermitAccess                                                            |
| 22081 | Max sessions policy passed                                                                               |
| 22080 | New accounting session created in Session cache                                                          |
| 11002 | Returned RADIUS Access-Accent                                                                            |

#### dentity Services Engine

| Location              | All Locations     |
|-----------------------|-------------------|
| NAS IPv4 Address      | 0.0.0             |
| NAS Port Type         | Virtual           |
| Authorization Profile | PermitAccess      |
| Response Time         | 7294 milliseconds |

#### 11002 Returned RADIUS Access-Accept

| Other Attributes                                      |                                                |  |  |  |
|-------------------------------------------------------|------------------------------------------------|--|--|--|
| Other Attributes                                      |                                                |  |  |  |
| ConfigVersionId                                       | 257                                            |  |  |  |
| DestinationPort                                       | 1812                                           |  |  |  |
| Protocol                                              | Radius                                         |  |  |  |
| NAS-Port                                              | 28672                                          |  |  |  |
| Tunnel-Client-Endpoint                                | (tag=0)                                        |  |  |  |
| CVPN3000/ASA/PIX7x-Tunnel-<br>Group-Name              | FTDAnyConnectVPN                               |  |  |  |
| OriginalUserName                                      | jsmith                                         |  |  |  |
| NetworkDeviceProfileId                                | b0699505-3150-4215-a80e-6753d45bf56c           |  |  |  |
| IsThirdPartyDeviceFlow                                | false                                          |  |  |  |
| CVPN3000/ASA/PIX7x-Client-Type                        | 3                                              |  |  |  |
| AcsSessionID                                          | corbinise/322344084/1870108                    |  |  |  |
| SelectedAuthenticationIdentityStores                  | Internal Users                                 |  |  |  |
| ${\it Selected} Authentication Identity {\it Stores}$ | All_AD_Join_Points                             |  |  |  |
| SelectedAuthenticationIdentityStores                  | Guest Users                                    |  |  |  |
| AuthenticationStatus                                  | AuthenticationPassed                           |  |  |  |
| IdentityPolicyMatchedRule                             | Default                                        |  |  |  |
| AuthorizationPolicyMatchedRule                        | Allow ASA VPN connections if AD Group VPNusers |  |  |  |
| CDMCassianID                                          | 000000000000000000000000000000000000000        |  |  |  |

## ululu Identity Services Engine

| enseo |                                 |                                                 |
|-------|---------------------------------|-------------------------------------------------|
|       | CPMSessionID                    | 0000000000070005bbc08c3                         |
|       | ISEPolicy SetName               | VPN Users                                       |
|       | Identity Selection Matched Rule | Default                                         |
|       | StepLatency                     | 14=7106                                         |
|       | AD-User-Resolved-Identities     | jsmith@cohadley3.local                          |
|       | AD-User-Candidate-Identities    | jsmith@cohadley3.local                          |
|       | AD-User-Join-Point              | COHADLEY3.LOCAL                                 |
|       | AD-User-Resolved-DNs            | CN=John Smith, CN=Users, DC=cohadley3, DC=local |
|       | AD-User-DNS-Domain              | cohadley3.local                                 |
|       |                                 |                                                 |

| AD-User-NetBios-Name     | COHADLEY3                                             |
|--------------------------|-------------------------------------------------------|
| IsMachineIdentity        | false                                                 |
| UserAccountControl       | 66048                                                 |
| AD-User-SamAccount-Name  | jsmith                                                |
| AD-User-Qualified-Name   | jsmith@cohadley3.local                                |
| DTLSSupport              | Unknown                                               |
| Network Device Profile   | Cisco                                                 |
| Location                 | Location#All Locations                                |
| Device Type              | Device Type#All Device Types                          |
| IPSEC                    | IPSEC#Is IPSEC Device#No                              |
| ExternalGroups           | S-1-5-21-872014162-156988481-842954196-1121           |
| IdentityAccessRestricted | false                                                 |
| RADIUS Username          | jsmith                                                |
| Device IP Address        |                                                       |
| Called-Station-ID        |                                                       |
| CiscoAVPair              | audit-session-id=000000000000000000000000000000000000 |

## AnyConnect VPN Client

Pacchetto DART

Come raccogliere il bundle DART per AnyConnect

## Risoluzione dei problemi

## DNS

Verifica che i PC Cisco ISE, FTD, Windows Server 2012 e Windows/Mac siano in grado di risolversi a vicenda in avanti e all'indietro (verifica il DNS su tutti i dispositivi)

PC Windows

Avviare un prompt dei comandi e verificare che sia possibile eseguire 'nslookup' sul nome host dell'FTD

## CLI FTD

>show network

> nslookup 192.168.1.10
Server: 192.168.1.10
Address: 192.168.1.10#53
10.1.168.192.in-addr.arpa name = ciscoise.cisco.com
ISE CLI:

ciscoise/admin# nslookup 192.168.1.20 Trying "20.1.168.192.in-addr.arpa" ;; ->>HEADER<<- opcode: QUERY, status: NOERROR, id: 56529 ;; flags: qr aa rd ra; QUERY: 1, ANSWER: 1, AUTHORITY: 0, ADDITIONAL: 0 ;; QUESTION SECTION:

;20.1.168.192.in-addr.arpa. IN PTR

;; ANSWER SECTION: 20.1.168.192.in-addr.arpa. 1200 IN PTR ciscodc.cisco.com

Windows Server 2012

Avviare un prompt dei comandi e verificare che sia possibile eseguire 'nslookup' sul nome host/FQDN dell'FTD

## Livello certificato (per compatibilità browser)

Verificare che Windows Server 2012 firmi i certificati come SHA256 o versione successiva. Fare doppio clic sul certificato CA radice in Windows e controllare i campi 'Algoritmo di firma'

|                   | Ce                                                                | ertificate                                                 | x |  |
|-------------------|-------------------------------------------------------------------|------------------------------------------------------------|---|--|
| General           | Details Certification Pa                                          | th                                                         |   |  |
| Show: <all></all> |                                                                   |                                                            |   |  |
| Field             |                                                                   | Value                                                      | ~ |  |
| Ve<br>Se<br>Sig   | rsion<br>rial number<br>nature algorithm<br>nature hash algorithm | V3<br>1f 0f b3 d5 46 a2 90 b2 46 18<br>sha256RSA<br>sha256 | = |  |

Se si tratta di SHA1, nella maggior parte dei browser verrà visualizzato un avviso per tali certificati. Per modificarlo, fare clic su:

Come aggiornare Autorità di certificazione Windows Server a SHA256

Verificare che il certificato del server VPN FTD contenga i seguenti campi (quando ci si connette nel browser a FTD)

Nome comune = <FTDFQDN>

Nome alternativo soggetto (SAN) = <FTDFQDN>

Esempio:

#### Nome comune: ciscofp3.cisco.com

Nome alternativo soggetto (SAN): Nome DNS=cicscofp3.cisco.com

#### Connettività e configurazione del firewall

Verificare l'utilizzo di acquisizioni sulla CLI FTD e acquisizioni sul PC dei dipendenti utilizzando Wireshark per verificare che i pacchetti vengano trasmessi su TCP+UDP 443 all'IP esterno dell'FTD. Verificare che i pacchetti provengano dall'indirizzo IP pubblico del router di origine del dipendente

 ${\tt ciscofp3\#}$  capture capin interface outside trace detail trace-count 100 match ip any host

<now hit Connect on AnyConnect Client from employee PC> ciscofp3# show cap capture capin type raw-data trace detail trace-count 100 interface outside [Buffer Full - 524153 bytes] match ip any host 198.51.100.2

ciscofp3# show cap capin 2375 packets captured 1: 17:05:56.580994 198.51.100.2.55928 > 203.0.113.2.443: S 2933933902:2933933902(0) win 8192

2: 17:05:56.581375 203.0.113.2.443 > 198.51.100.2.55928: S 430674106:430674106(0) ack 2933933903 win 32768

3: 17:05:56.581757 198.51.100.2.55928 > 203.0.113.2.443: . ack 430674107 win 64240